# วิธีใช้ HP Photosmart A520 series

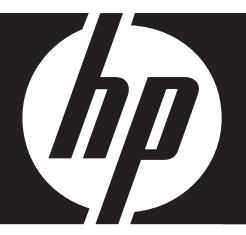

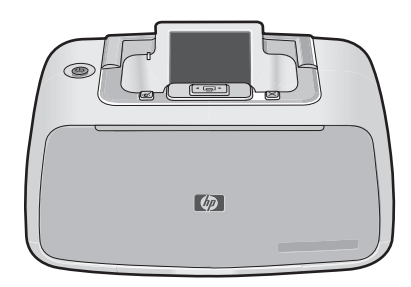

# สารบัญ

| 1 | วิธีใช้HP Photosmart A520 series                                                                                                    | 5                    |
|---|----------------------------------------------------------------------------------------------------|----------------------|
| 2 | <b>เริ่มใช้งาน</b><br>กวรทำอย่างไร?<br>ก้นหาข้อมูลเพิ่มเติม<br>ข้อมูลทั่วไปของ HP Photosmart<br>ปุ่มบนแผงกวบคุมและไฟแสดงสถานะ<br>เมนูเกรื่องพิมพ์<br>การใช้เมนูเกรื่องพิมพ์<br>ตัวเลือกเมนูเครื่องพิมพ์                                                                                                    | 7<br>                |
| 3 | <b>ความรู้เบื้องต้นเกี่ยวกับกระดาษ</b><br>การเลือกกระดาษให้เหมาะสมกับงานพิมพ์มากที่สุด<br>ใส่กระดาษของคุณ                                                                                                    | 15<br>16             |
| 4 | การพิมพ์โดยไม่มีเครื่องคอมพิวเตอร์<br>การพิมพ์จากการ์ดหน่วยความจำโดยไม่มีเครื่องคอมพิวเตอร์<br>การ์ดหน่วยความจำที่รองรับการทำงาน<br>การพิมพ์ภาพถ่ายจากการ์ดหน่วยความจำ<br>การนำการ์ดหน่วยความจำออก<br>การพิมพ์จากกล้องหรืออุปกรณ์ที่รองรับเทคโนโลยี PictBridge<br>การพิมพ์จากกลุปกรณ์ Bluetooth<br>การกำหนดค่า Bluetooth<br>การพิมพ์ภาพถ่ายจากอุปกรณ์ Bluetooth<br>การเพิ่มคุณภาพภาพถ่ายของคุณ |                      |
| 5 | <b>การพิมพ์จากคอมพิวเตอร์</b><br>ซอฟต์แวร์เครื่องพิมพ์<br>กรอบโต้ตอบคุณสมบัติเครื่องพิมพ์<br>วิธีใช้ นี่คืออะไร?<br>ดาวน์โปรแกรมอัพเดตซอฟต์แวร์เครื่องพิมพ์                                                                                                    | 27<br>27<br>28<br>28 |

|   | ถ่ายโอนภาพถ่ายลงในคอมพิวเตอร์                          | 29 |
|---|--------------------------------------------------------|----|
|   | การถ่ายโอนภาพถ่ายจากกล้องถ่ายรูปไปยังอุปกรณ์อื่น       | 29 |
|   | การถ่ายโอนภาพถ่ายและไฟล์ต่างๆ จากการ์ดหน่วยความจำ      | 30 |
|   | การบันทึกภาพก่ายจากการ์ดหน่ายดาามจำไปยังดอมพิวเตอร์    | 30 |
|   | การก่ายโจบไฟล์ที่ไปใช่กาพก่ายจากการ์ดหบ่ายดาาบจำไปยัง  |    |
|   | คลบพิวเตลร์                                            | 31 |
|   | การลงเกาพถ่ายและไฟล์ลื่นๆ จอกอากการ์คงหบ่ายควาบลำ      |    |
|   | การเพิ่มออกภาพกาษก่ายของท่าน                           | 32 |
|   | ตัวเลือกเทดโนโลยี HP Real I ife                        |    |
|   | จำนวน dpi สงสุด                                        | 33 |
|   | การเปลี่ยนการตั้งค่าการพิมพ์สำหรับงานพิมพ์             |    |
|   | การแก้ไขคณภาพงานพิมพ์                                  |    |
|   | การเปลี่ยนประเภทกระดาษ                                 |    |
|   | การเปลี่ยนขนาดกระดาษ                                   | 35 |
|   | การปรับขนาดภาพถ่าย                                     | 35 |
|   | การใช้การตั้งค่าสีขั้นสง                               |    |
|   | การสร้างช็อตคัตการพิ้มพ์                               | 37 |
|   | ตัวอย่างก่อนพิมพ์                                      |    |
|   | การพิมพ์ภาพถ่าย                                        |    |
|   | การพิมพ์ภาพถ่ายแบบไม่มีขอบ                             | 39 |
|   | พิมพ์ภาพถ่ายแบบมีขอบ                                   | 40 |
|   | การพิมพ์โปสการ์ด                                       | 42 |
|   | การพิมพ์ภาพถ่ายขาวดำ                                   | 43 |
|   | การพิมพ์ภาพถ่ายพาโนรามา                                | 43 |
|   | การพิมพ์บนบัตรดัชนีและสื่อสิ่งพิมพ์อื่นๆ ที่มีขนาดเล็ก | 45 |
|   | ซอฟต์แวร์ HP Photosmart                                | 45 |
| 6 | การดแลรักษา                                            |    |
| U | กรอบโต้ตอบ กล่องเครื่องบือ                             | 47 |
|   | การเปิดกล่องเครื่องมือ                                 |    |
|   | การใช้กล่องเครื่องมือ                                  | 48 |
|   | การปรับตำแหน่งตลับหมึกพิมพ์                            | 48 |
|   | การทำความสะอาดตลับหมึกพิมพ์โดยอัตโนมัติ                |    |
|   | การเรียกดระดับหมึกพิมพ์โดยประมาณ                       |    |
|   | การใส่หรื <sup>้</sup> อเปลี่ยนตลับหมึกพิมพ์           | 50 |
|   | การขจัดหมึกออกจากผิวหนังและเสื้อผ้า                    | 52 |
|   | การดูข้อมูลการสั่งซื้อตลับหมึกพิมพ์                    | 52 |
|   | การพิ้มพ์ห <sup>ุ้</sup> น้าทดสอบ                      | 53 |
|   | การพิมพ์หน้าตัวอย่าง                                   | 53 |
|   |                                                        |    |

|    | ไอคอน HP Digital Imaging Monitor<br>การเก็บรักษาเครื่องพิมพ์และตลับหมึกพิมพ์<br>การเก็บรักษาเครื่องพิมพ์<br>การเก็บรักษาตลับหมึกพิมพ์                                                                                                    | .54<br>.54<br>.55<br>.55                     |
|----|----------------------------------------------------------------------------------------------------|----------------------------------------------|
| 7  | <b>การแก้ไขปัญหาเบื้องต้น</b><br>ปัญหาเกี่ยวกับการติดตั้งซอฟต์แวร์<br>ปัญหาเกี่ยวกับการพิมพ์และฮาร์ดแวร์<br>ปัญหาด้านการพิมพ์ด้วย Bluetooth<br>ข้อความเกี่ยวกับอุปกรณ์                                                                                                    | .57<br>.59<br>.70<br>.73                     |
| 8  | การข้อปวัสดุหมึกพิมพ์                                                                                                    | .77                                          |
| 9  | การบริการและการรับประกันของ HP<br>เข้าไปที่เว็บไซต์ของศูนย์บริการ HP ก่อน<br>บริการสนับสนุนทางโทรศัพท์ของ HP<br>ระยะเวลาของการสนับสนุนทางโทรศัพท์<br>การโทรติดต่อ<br>หลังจากสิ้นสุดระยะเวลาบริการสนับสนุนทางโทรศัพท์<br>การรับประกันของ HP<br>ดัวเลือกในการรับประกันเพิ่มเติม | .79<br>80<br>.80<br>.80<br>.80<br>.81<br>.81 |
| 10 | ) <b>ข้อมูลจำเพาะ</b><br>ข้อกำหนดเกี่ยวกับระบบ<br>ข้อมูลจำเพาะของเครื่องพิมพ์                                                                                                    | .83<br>.83                                   |

3

สารบัญ

# 11 ข้อมูลเกี่ยวกับกฎข้อบังคับและข้อมูลด้านสิ่งแวดล้อม

| ประกาศข้อบังคับ.                                              | 85 |
|---------------------------------------------------------------|----|
| FCC statement                                                 | 86 |
| LED indicator statement                                       | 86 |
| VCCI (Class B) compliance statement for users in Japan        | 86 |
| Notice to users in Japan about power cord                     | 87 |
| Notice to users in Korea                                      | 87 |
| Notice to users in the European Economic Area                 | 87 |
| โปรแกรมควบคุมผลิตภัณฑ์เพื่ออนุรั่กษ์สิ่งแวดล้อม               | 87 |
| การใช้กระดาษ                                                  | 88 |
| พลาสติก                                                       | 88 |
| เอกสารข้อมูลเกี่ยวกับความปลอดภัยของวัสดุ                      | 88 |
| โครงการรีไซเคิล                                               | 88 |
| โครงการรีไซเคิลวัสดุสำหรับ HP inkjet                          | 89 |
| การใช้พลังงาน                                                 | 89 |
| Disposal of Waste Equipment by Users in Private Households in |    |
| the European Union                                            | 90 |
|                                                               |    |

# 1 วิธีใช้HP Photosmart A520 series

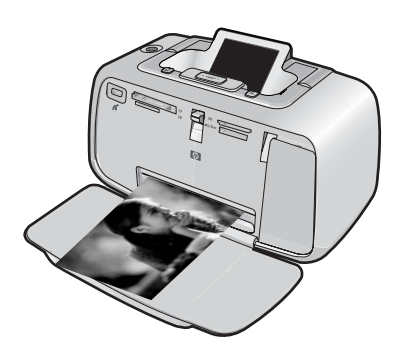

ยินดีต้อนรับสู่วิธีใช้ HP Photosmart A520 series หากต้องการข้อมูลเพิ่ม เติมเกี่ยวกับเครื่องพิมพ์ HP Photosmart โปรดดู:

- "<u>เริ่มใช้งาน</u>" ในหน้า 7
- "<u>ความรู้เบื้องต้นเกี่ยวกับกระดาษ</u>" ในหน้า 15
- "<u>การพิมพ์โดยไม่มีเครื่องคอมพิวเตอร์</u>" ในหน้า 19
- "<u>การพิมพ์จากคอมพิวเตอร์</u>" ในหน้า 27
- "<u>การดูแลรักษา</u>" ในหน้า 47
- "<u>การช้อปวัสดุหมึกพิมพ์</u>" ในหน้า 77
- "<u>การบริการและการรับประกันของ HP</u>" ในหน้า 79
- "<u>ข้อมูลจำเพาะ</u>" ในหน้า 83
- "<u>ข้อมูลเกี่ยวกับกฎข้อบังคับและข้อมูลด้านสิ่งแวดล้อม</u>" ในหน้า 85

คุณสามารถพิมพ์ข้อมูลจาก วิธีใช้เครื่องพิมพ์ HP Photosmart ได้ตลอดเวลา เพียงแค่คลิก **Print** (พิมพ์) ที่แถบนำทางด้านบนของหน้าต่าง วิธีใช้เครื่องพิมพ์ HP Photosmart

# 2 เริ่มใช้งาน

ในส่วนนี้จะให้ข้อมูลเบื้องต้นเกี่ยวกับเครื่องพิมพ์ HP Photosmart A520 series ส่วนนี้จะกล่าวถึงหัวข้อต่อไปนี้:

- <u>ควรทำอย่างไร?</u>
- <u>ค้นหาข้อมูลเพิ่มเติม</u>
- <u>ข้อมูลทั่วไปของ HP Photosmart</u>
- <u>ป่มบนแผงควบคุมและไฟแสดงสถานะ</u>
- <u>เมนูเครื่องพิมพ์</u>

# ควรทำอย่างไร?

คลิกลิงค์ต่อไปนี้เพื่ออ่านข้อมูลเพิ่มเติมเกี่ยวกับวิธีการสร้างงานทั้งแบบทั่วไป และแบบสร้างสรรค์โดยใช้เครื่องพิมพ์และซอฟต์แวร์ HP Photosmart

- "<u>การพิมพ์ภาพถ่ายแบบไม่มีขอบ</u>" ในหน้า 39
- <u>พิมพ์ภาพถ่ายแบบมีขอบ</u>" ในหน้า 40
- "<u>การพิมพ์โปสการ์ด</u>" ในหน้า 42
- "<u>ความรู้เบื้องต้นเกี่ยวกับกระดาษ</u>" ในหน้า 15
- <u>"ดึงกระดาษที่ติดอยู่ออก</u>" ในหน้า 74
- "<u>การใส่หรือเปลี่ยนตลับหมึกพิมพ์</u>" ในหน้า 50
- "<u>ถ่ายโอนภาพถ่าย</u>" ในหน้า 30

คลิกลิงค์ต่อไปนี้เพื่อดูภาพเคลื่อนไหวแสดงวิธีปฏิบัติสำหรับงานทั่วๆ ไป

เครื่องพิมพ์ HP Photosmart A520 series เครื่องใหม่ของคุณมาพร้อมกับ เอกสารต่อไปนี้:

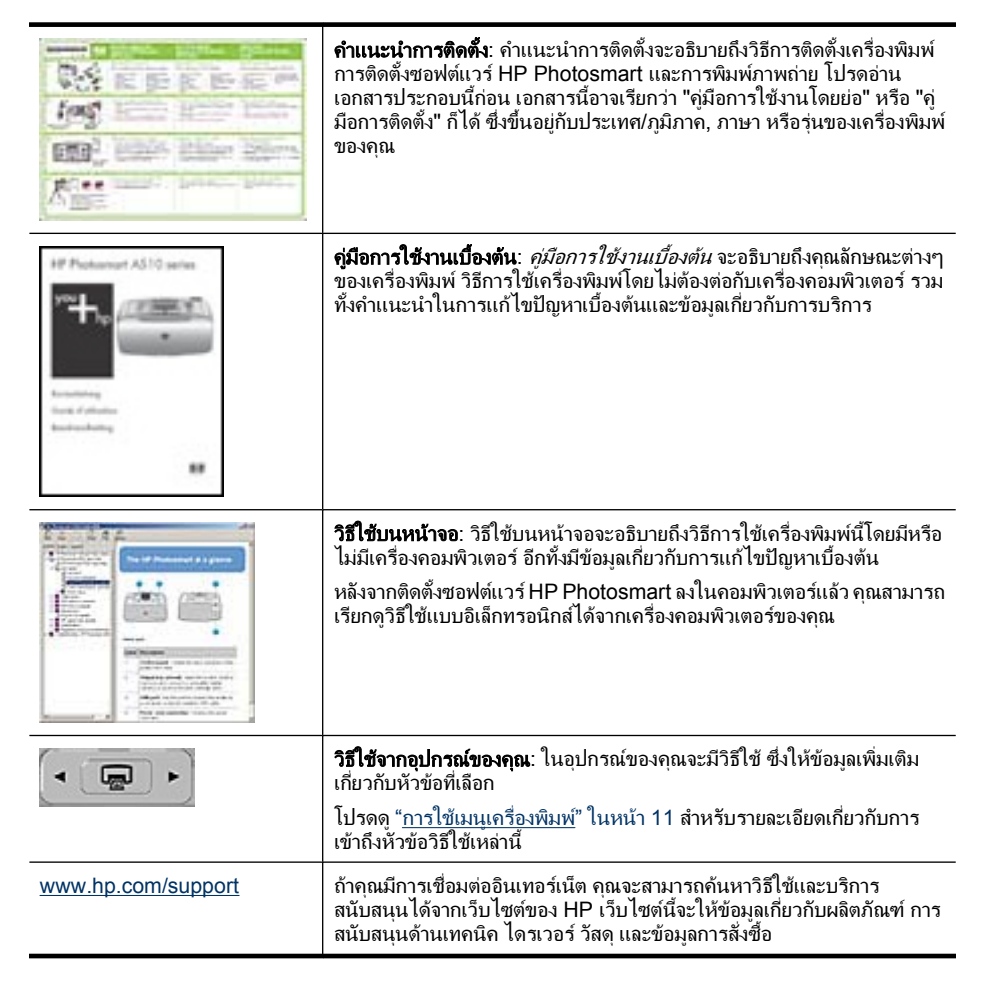

# ข้อมูลทั่วไปของ HP Photosmart

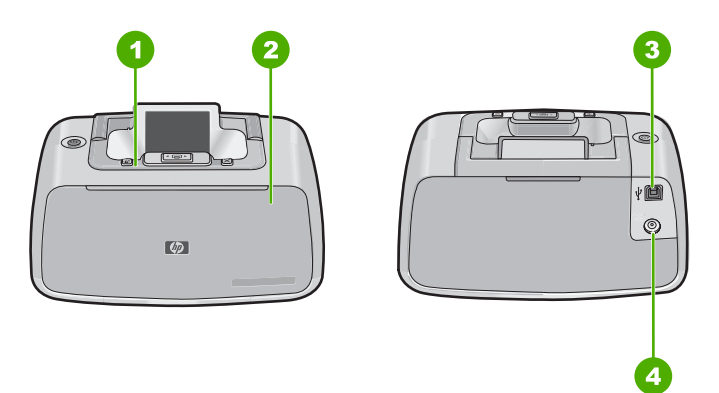

## ภาพ 2-1 ชิ้นส่วนต่างๆ ของเครื่องพิมพ์

| ฉลาก | คำอธิบาย                                                                                                    |
|------|----------------------------------------------------------------------------------------------------|
| 1    | <b>แผงกวบกุม</b> : ควบคุมการทำงานเบื้องต้นของเครื่องพิมพ์จากที่นี่                                                                                          |
| 2    | <b>ถาดรับกระดาษ (ปิดอยู่)</b> : เปิดเพื่อทำการพิมพ์ เสียบการ์ดหน่วยความจำ เชื่อมต่อ<br>กับกล้องดิจิตอลที่ใช้งานร่วมกันได้ หรือเข้าไปยังส่วนของตลับหมึกพิมพ์ |
| 3    | <b>พอร์ต USB</b> : ใช้พอร์ตนี้เพื่อเชื่อมต่อเครื่องพิมพ์เข้ากับเครื่องคอมพิวเตอร์โดยใช้<br>สาย USB ที่ให้มา                                                 |
| 4    | <b>ช่องต่อสายไฟ</b> : ต่อสายไฟเข้าที่ช่องนี้                                                                                                    |

# ปุ่มบนแผงควบคุมและไฟแสดงสถานะ

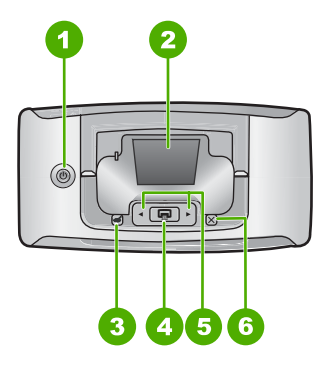

ภาพ 2-2 แผงควบคุม

| บท | 2 |  |  |
|----|---|--|--|
|    |   |  |  |

| ฉลาก | คำอธิบาย                                                                                                    |
|------|----------------------------------------------------------------------------------------------------|
| 1    | <b>เปิด/ปิด</b> : กดเพื่อเปิดหรือปิดการทำงานของเครื่องพิมพ์ ปุ่มเปิด/ปิดจะติดสว่างเมื่อ<br>เปิดการทำงาน เมื่อเครื่องพิมพ์ไม่ได้ใช้งาน ปุ่มจะกะพริบอย่างช้าๆ                                         |
| 2    | <b>จอแสดงผลกราฟิกสี</b> : ดูภาพถ่ายและเมนูที่นี่                                                                                                    |
| 3    | Red Eye (แก้ไขตาแดง): คุณลักษณะแก้ไขตาแดงสามารถลดตาแดงในภาพที่พบ<br>เป็นบางครั้งจากภาพถ่ายที่ถ่ายโดยใช้แฟลช คุณลักษณะนี้ถูกเปิดการใช้งานไว้เป็น<br>ถ่าดีฟอลต์ กดปุ่มนี้เพื่อเปิดหรือปิดเครื่องพิมพ์ |
| 4    | <b>พิมพ์</b> : กดปุ่มเพื่อสั่งพิมพ์ภาพจากการ์ดหน่วยความจำที่กำลังแสดงอยู่ ปุ่มพิมพ์จะ<br>ติดสว่างเมื่อเปิดการทำงานเครื่องพิมพ์                                                                      |
| 5    | <b>ปุ่มลูกศร</b> : กด ◀ หรือ ▶ เพื่อเลื่อนดูภาพถ่ายต่างๆ ในการ์ดหน่วยความจำ หรือเพื่อ<br>เลื่อนดูเมนูเกรื่องพิมพ์                                                                                   |
| 6    | ี <b>ยกเลิก</b> : กดเพื่อหยุดการดำเนินการ ออกจากเมนู หรือเพื่อยกเลิกการพิมพ์ภาพในกิว<br>การพิมพ์                                                                                                    |

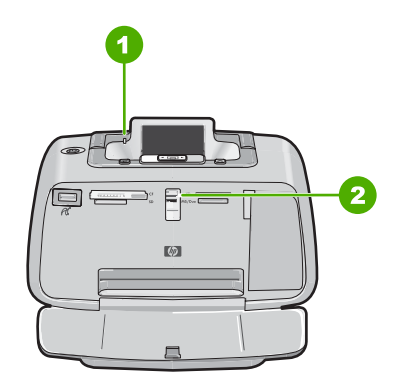

## ภาพ 2-3 ไฟสถานะ

| ฉลาก | ถ้าอธิบาย                                                                                                    |
|------|----------------------------------------------------------------------------------------------------|
| 1    |                                                                                                    |
| 2    | <b>้ไฟ LED การ์ดหน่วยความจำ</b> : ไฟจะเปลี่ยนเป็นสีฟ้าน้ำทะเลหลังจากเสียบการ์ด<br>หน่วยความจำอย่างถูกต้องแล้ว ไฟจะกะพริบเป็นสีฟ้าขณะที่เครื่องพิมพ์กำลังติดต่อ<br>กับการ์ดหน่วยความจำ หรือเมื่อคอมพิวเตอร์ที่เชื่อมต่อไว้กำลังอ่าน เขียน หรือลบ<br>ข้อมูล |

# เมนูเครื่องพิมพ์

ส่วนนี้จะกล่าวถึงหัวข้อต่อไปนี้:

- <u>การใช้เมนูเครื่องพิมพ์</u>
- <u>ตัวเลือกเม<sup>้</sup>นูเครื่องพิมพ์</u>

## การใช้เมนูเครื่องพิมพ์

เมนูเครื่องพิมพ์ทำให้คุณมีตัวเลือกการพิมพ์มากขึ้น ช่วยให้คุณเปลี่ยน เครื่องพิมพ์ดีฟอลต์ได้ พร้อมทั้งมีเครื่องมือในการบำรุงรักษาและการแก้ไข ปัญหาเบื้องต้น และให้ข้อมูลวิธีการใช้งานเกี่ยวกับการพิมพ์ทั่วไป

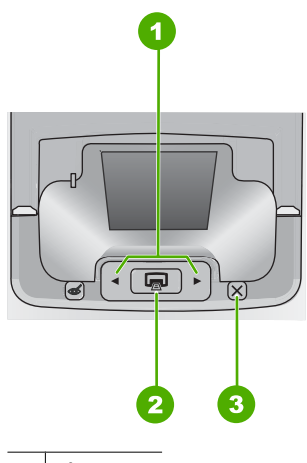

- 1 ปุ่มลูกศร
- 2 พิมพ์
- 3 ยกเลิก
- 🔆 เคล็ดลับ เมนูนี้ประกอบด้วยคำสั่งและตัวเลือกต่างๆ มากมายที่เป็นประโยชน์ แต่ฟังก์ชันทั่วไป เช่น การพิมพ์ มักจะสั่งงานได้โดยการกดปุ่มบนแผงควบคุม เพียงปุ่มเดียว

### การใช้เมนูเครื่องพิมพ์

หมายเหตุ ถ้ามีการ์ดหน่วยความจำเสียบอยู่ในช่องเสียบการ์ด ให้นำการ์ด ออกเพื่อเข้าสู่เมนูเครื่องพิมพ์ 1. กด ◀ หรือ ▶ เพื่อเปิดเมนูเครื่องพิมพ์

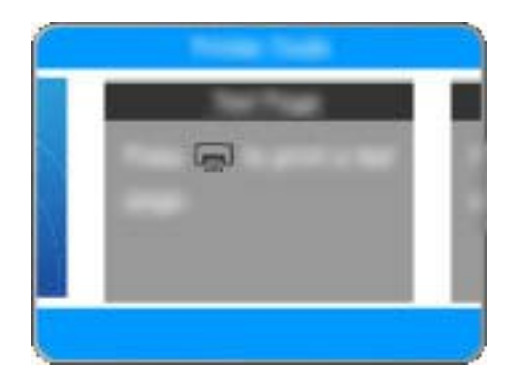

- การกดปุ่ม ▶ จะเลื่อนไปยังตัวเลือกถัดไป และการกด ◄ จะเลื่อนไปยังตัว เลือกเมนูก่อนหน้านี้
- กดปุ่ม Print (พิมพ์) เพื่อเลือกตัวเลือก ตัวเลือกในเมนูที่ไม่สามารถเข้าใช้ งานได้จะมีสีจาง
- 4. การออกจากเมนู ให้กดปุ่ม Cancel (ยกเลิก)
- หมายเหตุ หากต้องการดูรายการตัวเลือกเมนูเครื่องพิมพ์ โปรดดูที่ "<u>ตัวเลือก</u> <u>เมนูเครื่องพิมพ์</u>" ในหน้า 12

### ตัวเลือกเมนูเครื่องพิมพ์

#### โครงสร้างเมนูของเครื่องพิมพ์

- Print test page (พิมพ์หน้าทดสอบ): เลือกการพิมพ์หน้าทดสอบ อัน ประกอบไปด้วยข้อมูลเกี่ยวกับเครื่องพิมพ์ที่สามารถช่วยแก้ไขปัญหาในการ ใช้งานได้
- Print sample page (พิมพ์หน้าตัวอย่าง): เลือกการพิมพ์หน้าตัวอย่าง ซึ่ง มีประโยชน์ในการตรวจสอบคุณภาพการพิมพ์ของเครื่องพิมพ์
- Clean cartridge (ทำความสะอาดตลับหมึกพิมพ์): เลือกเพื่อทำความ สะอาดตลับหมึกพิมพ์ หลังจากการทำความสะอาด จะมีข้อความถามว่า คุณ...ต้องการทำความสะอาดในระดับที่สองหรือไม่ (เลือก Yes (ใช่) หรือ No (ไม่)) ถ้าคุณเลือก Yes (ใช่) วงรอบการล้างอีกครั้งหนึ่งจะถูกดำเนินการ จนเสร็จสิ้น ต่อไป คุณจะถูกถามว่าต้องการทำความสะอาดในระดับที่สาม หรือไม่ (เลือก Yes (ใช่) หรือ No (ไม่))
- Align cartridge (ปรับตั้งตลับหมึก): เลือกเพื่อทำการปรับตั้งตลับหมึก พิมพ์

- Photo Fix: เลือกเพื่อเพิ่มคุณภาพภาพถ่ายของคุณ
  - เปิด (ค่าดีฟอลต์)
  - ปิด
- Print quality (คุณภาพงานพิมพ์): เลือกเพื่อเปลี่ยนคุณภาพงานพิมพ์ เลือกระหว่าง Best (ดีที่สุด) ซึ่งจะทำด้วยคุณภาพสูงสุด Normal (ปกติ) ซึ่ง ใช้หมึกพิมพ์น้อยกว่าและพิมพ์รวดเร็วกว่า หรือ Fast Normal (ปกติแบบ เร็ว) ค่าดีฟอลต์คุณภาพงานพิมพ์จะขึ้นกับประเภทกระดาษที่เลือกใช้
- Paper type (ประเภทกระดาษ): เลือกเพื่อเลือกประเภทกระดาษ เลือก HP Advanced Photo Paper (ค่าดีฟอลต์), HP Premium Photo Paper, Other, Plain (กระดาษธรรมดาอื่นๆ) หรือ Other, Photo (กระดาษภาพถ่ายอื่นๆ)
- Borderless (แบบไม่มีขอบ): เลือกว่าจะ On (เปิด) (ดีฟอลต์) หรือ Off (ปิด) การพิมพ์แบบไม่มีขอบเมื่อปิดการพิมพ์แบบไม่มีขอบ ทุกหน้าจะพิมพ์ โดยมีขอบขาวล้อมรอบหน้ากระดาษ
- Dry Time (เวลารอให้หมึกแห้ง): เลือกเพื่อ On (เปิด) (ค่าดีฟอลต์) หรือ Off (ปิด) คุณลักษณะ เวลารอให้หมึกแห้ง หากคุณลักษณะ เวลารอให้หมึก แห้ง ปิดการทำงาน กรอบโต้ตอบเวลารอให้หมึกแห้ง จะไม่ปรากฏขึ้น
- Demo (ทดลอง): เลือกเพื่อใช้งานเครื่องพิมพ์ในโหมดทดลอง
- Set Language (กำหนดภาษา): เลือกเพื่อเปลี่ยนการตั้งค่าภาษา หรือ ประเทศ/พื้นที่ เลือกจาก Select language (เลือกภาษา) และ Select country/region (เลือกประเทศ/พื้นที่) หน้าจอเครื่องพิมพ์แสดงข้อความ ในภาษาที่คุณเลือก เมนูจะแสดงรายการขนาดกระดาษและตัวเลือกอื่นที่ระบุ เฉพาะภาษาที่เลือกไว้
- Restore defaults (คืนค่าดีฟอลต์): เลือกเพื่อคืนค่าดีฟอลต์เครื่องพิมพ์: Yes (ใช่) หรือ No (ไม่ใช่) เลือก Yes (ใช่) เพื่อคืนค่าตั้งที่มาจากโรงงาน
- Help (วิธีใช้)
  - Photo printing tips (คำแนะนำการพิมพ์ภาพถ่าย): เลือกเพื่ออ่าน คำแนะนำที่จะช่วยให้คุณได้งานพิมพ์คุณภาพดีที่สุด
  - Printer features (คุณลักษณะเครื่องพิมพ์): เลือกเพื่ออ่านข้อมูลเกี่ยว กับคุณลักษณะของเครื่องพิมพ์
  - Print from imaging devices (พิมพ์จากอุปกรณ์เกี่ยวกับภาพ):
    เลือกเพื่ออ่านข้อมูลเกี่ยวกับการพิมพ์จากการ์ดหน่วยความจำ กล้องถ่าย รูป PictBridge หรือ USB แฟลช/ทัมป์ไดรฟ์
  - Printing specialty projects (โปรเจ็กต์การพิมพ์แบบพิเศษ):
    เลือกเพื่ออ่านเกี่ยวกับการพิมพ์ภาพถ่ายพาโนรามา

- Troubleshooting and maintenance (การแก้ไขปัญหาเบื้องต้น และการบำรุงรักษา): เลือกเพื่ออ่านข้อมูลเกี่ยวกับการแก้ไขปัญหาเบื้อง ต้นและการบำรุงรักษาเครื่องพิมพ์
- Getting assistance (การขอความช่วยเหลือ): เลือกเพื่ออ่านวิธีขอ ความช่วยเหลือเกี่ยวกับเครื่องพิมพ์

# 3 ความรู้เบื้องต้นเกี่ยวกับกระดาษ

เรียนรู้วิธีการเลือกกระดาษที่ถูกต้องสำหรับงานพิมพ์ของคุณ และวิธีการใส่ กระดาษในถาดป้อนกระดาษสำหรับการพิมพ์

- การเลือกกระดาษให้เหมาะสมกับงานพิมพ์มากที่สุด
- <u>ใส่กระดาษของคุณ</u>

# การเลือกกระดาษให้เหมาะสมกับงานพิมพ์มากที่สุด

การใช้ HP Advanced Photo Paper กระดาษชนิดนี้ออกแบบมาเป็นพิเศษ สำหรับการใช้งานกับหมึกพิมพ์ในเครื่องพิมพ์ของคุณ เพื่อภาพถ่ายที่สวยงาม กระดาษภาพถ่ายแบบอื่นจะให้คุณภาพการพิมพ์ที่ด้อยกว่า

สำหรับรายชื่อของกระดาษอิงค์เจ็ตที่ HP ออกแบบ หรือหากต้องการซื้อวัสดุ สำหรับพิมพ์ โปรดไปที่:

- <u>www.hpshopping.com</u> (สหรัฐอเมริกา)
- <u>www.hpshopping.ca</u> (แคนาดา)
- <u>www.hp.com/eur/hpoptions</u> (ยุโรป)
- <u>www.hp.com</u> (ประเทศ/ภูมิภาคอื่นทั้งหมด)

เครื่องพิมพ์ได้รับการตั้งค่าเป็นดีฟอลต์ให้พิมพ์ภาพถ่ายคุณภาพดีที่สุดด้วย HP Advanced Photo Paper หากคุณใช้กระดาษประเภทอื่น ควรตรวจสอบให้แน่ ใจว่าได้เปลี่ยนประเภทกระดาษแล้ว สำหรับข้อมูลเกี่ยวกับการเปลี่ยนประเภท กระดาษในเมนูเครื่องพิมพ์ โปรดดูที่ <u>"ใส่กระดาษของคุณ</u>" ในหน้า 16 สำหรับ ข้อมูลเกี่ยวกับการเปลี่ยนประเภทกระดาษเมื่อพิมพ์จากคอมพิวเตอร์ โปรดดูที่ "<u>การเปลี่ยนการตั้งค่าการพิมพ์สำหรับงานพิมพ์</u>" ในหน้า 33

# ใส่กระดาษของคุณ

## **คำแนะนำในการใส่กระดาษ**

- คุณสามารถพิมพ์ภาพถ่ายบนสื่อสิ่งพิมพ์ขนาดเล็กได้ เช่น กระดาษภาพถ่าย ขนาด 10 x 15 ซม. (4 x 6 นิ้ว) บัตรดัชนี บัตรขนาด L หรือ การ์ด Hagaki ใช้กระดาษธรรมดาเฉพาะกับเอกสารร่าง หรือเมื่อคุณภาพงานพิมพ์ไม่ใช่สิ่ง สำคัญ เช่น บัตรดัชนี
- ก่อนใส่กระดาษ ให้เลื่อนตัวปรับความกว้างของกระดาษออกมาเพื่อให้ใส่ กระดาษได้สะดวก หลังจากใส่กระดาษ ให้เลื่อนตัวปรับความกว้างของ กระดาษให้อยู่ชิดติดกับขอบกระดาษ เพื่อจะได้นำกระดาษลงในเครื่องโดย ไม่เอียง
- ใส่เฉพาะกระดาษประเภทเดียวกันและขนาดเดียวกันในแต่ละครั้ง ห้ามใส่ กระดาษหลายประเภทหรือหลายขนาดปนกันในถาดป้อนกระดาษ

### การใส่กระดาษ

1. เปิดถาดรับกระดาษ ถาดป้อนกระดาษจะเปิดออกโดยอัตโนมัติ

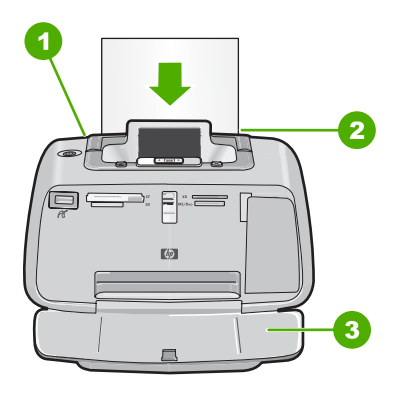

- ใส่กระดาษได้สูงสุด 20 แผ่นโดยให้ด้านที่จะพิมพ์หรือด้านที่เป็นมันวาว หงายขึ้น หากใช้กระดาษที่มีแถบฉีก ให้ใส่ด้านที่มีแถบอยู่นอกสุด เมื่อใส่ กระดาษ ให้เลื่อนกระดาษไปทางด้านซ้ายของถาดป้อนกระดาษเข้าแล้วดัน กระดาษเข้าไปจนสุด
- เลื่อนตัวปรับความก่ว้างกระดาษให้ชิดกับขอบกระดาษ โดยไม่ทำให้ กระดาษงอ

ถ้าคุณสั่งพิมพ์จากเครื่องคอมพิวเตอร์ ให้เปลี่ยนการตั้งค่าประเภทกระดาษและ เครื่องพิมพ์อื่นๆ ในกรอบโต้ตอบการพิมพ์ สำหรับข้อมูลเพิ่มเติม โปรดดู "<u>การ</u> <u>พิมพ์จากคอมพิวเตอร์</u>" ในหน้า 27 และ "<u>การเปลี่ยนการตั้งค่าการพิมพ์สำหรับ</u> <u>งานพิมพ์</u>" ในหน้า 33

เมื่อคุณสั่งพิมพ์งานจากคอมพิวเตอร์คุณสามารถเลือกขนาดกระดาษได้มากกว่า ขณะที่สั่งพิมพ์งานโดยไม่มีคอมพิวเตอร์ เมื่อคุณสั่งพิมพ์งานโดยไม่มี คอมพิวเตอร์ เครื่องพิมพ์จะตรวจจับขนาดกระดาษที่กำลังใช้อยู่

# 4 การพิมพ์โดยไม่มีเครื่องคอมพิวเตอร์

ในส่วนนี้ประกอบด้วยข้อมูลเกี่ยวกับหัวข้อต่อไปนี้:

- <u>การพิมพ์จากการ์ดหน่วยความจำโดยไม่มีเครื่องคอมพิวเตอร์</u>
- <u>การพิมพ์จากกล้องหรืออุปกรณ์ที่รองรับเทคโนโลยี PictBridge</u>
- <u>การพิมพ์จากอุปกรณ์ Bluetooth</u>
- <u>การเพิ่มคุณภาพภาพถ่ายของคุณ</u>

# การพิมพ์จากการ์ดหน่วยความจำโดยไม่มีเครื่องคอมพิวเตอร์

ในส่วนนี้จะอธิบายถึงวิธีการพิมพ์ภาพถ่ายดิจิตอลที่จัดเก็บไว้บนการ์ดหน่วย ความจำ

- <u>การ์ดหน่วยความจำที่รองรับการทำงาน</u>
- <u>การพิมพ์ภาพถ่ายจากการ์ดหน่วยความจำ</u>
- <u>การนำการ์ดหน่วยความจำออก</u>

## การ์ดหน่วยความจำที่รองรับการทำงาน

เครื่องพิมพ์ HP Photosmart สามารถอ่านการ์ดหน่วยความจำได้หลากหลาย ประเภท การ์ดเหล่านี้ผลิตขึ้นโดยผู้จำหน่ายจำนวนมาก และมีขนาดความจุของ หน่วยความจำที่หลากหลาย

- CompactFlash ประเภท I และ II
- MultiMediaCard
- Secure Digital
- Memory Stick
- xD-Picture Card
- miniSD Card พร้อมอะแดปเตอร์ SD
- △ ข้อควรระวัง การใช้การ์ดหน่วยความจำที่ไม่รองรับการทำงานอาจทำให้ การ์ดหน่วยความจำและเครื่องพิมพ์เสียหายได้

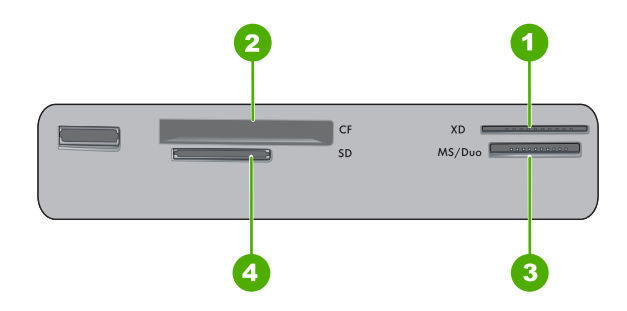

| ป้ายฉลาก | จำอธิบาย                             |
|----------|--------------------------------------|
| 1        | xD-Picture Card                      |
| 2        | Compact Flash I และ II               |
| 3        | Memory Stick                         |
| 4        | Secure Digital, MultiMediaCard (MMC) |

## การพิมพ์ภาพถ่ายจากการ์ดหน่วยความจำ

ข้อมูลสำคัญ: ภาพถ่ายของคุณจะแห้งทันที และสามารถนำไปใช้งานได้ทันทีที่ถูก พิมพ์ออกมา อย่างไรก็ตาม HP ขอแนะนำให้วางภาพถ่ายที่พิมพ์เสร็จออกมา ใหม่ให้หงายขึ้นและทิ้งไว้ 3 นาที เพื่อให้สีปรับสภาพได้เต็มที่ก่อนที่จะนำภาพ ถ่ายนั้นไปวางซ้อนทับกับภาพอื่นๆ หรือใส่ลงในอัลบั้ม

#### วิธีการพิมพ์ภาพเดี่ยว

- 1. เลื่อนไปยังภาพถ่ายบนการ์ดหน่วยความจำที่เสียบอยู่
- 2. แสดงภาพถ่ายที่คุณต้องการพิมพ์
- 3. กด Print (พิมพ์)

หมายเหตุ การพิมพ์สำเนาภาพปัจจุบันเพิ่มเติม กด Print (พิมพ์) อีก ครั้ง

#### เมื่อต้องการพิมพ์ภาพถ่ายหลายภาพ

- 1. เลื่อนไปยังภาพถ่ายบนการ์ดหน่วยความจำที่เสียบอยู่
- 2. กด Print (พิมพ์) เพื่อพิมพ์ภาพถ่ายปัจจุบัน

หมายเหตุ การพิมพ์สำเนาภาพปัจจุบันเพิ่มเติม กด Print (พิมพ์) อีก ครั้ง

 กด ◀ หรือ ► เพื่อเรียกดูภาพต่อไปที่คุณต้องการพิมพ์ คุณไม่จำเป็นต้องรอ ให้ภาพแรกพิมพ์เสร็จ

#### วิธีการพิมพ์ภาพถ่ายที่เลือกจากในกล้อง

- 1. ใส่การ์ดหน่วยความจำที่มีภาพถ่ายที่เลือกจากกล้อง (DPOF)
- เลือก Yes (ใช่) เมื่อเครื่องพิมพ์ถามคุณว่าต้องการพิมพ์ภาพถ่ายที่เลือกไว้ จากกล้องดิจิตอล แล้วกด Print (พิมพ์)
  - หมายเหตุ การพิมพ์สำเนาภาพปัจจุบันเพิ่มเติม กด Print (พิมพ์) อีก ครั้ง

#### การนำการ์ดหน่วยความจำออก

△ ข้อควรระวัง ห้ามดึงการ์ดหน่วยความจำในขณะที่ไฟการ์ดหน่วยความจำยัง กะพริบอยู่ ไฟกะพริบแสดงว่าเครื่องพิมพ์หรือคอมพิวเตอร์กำลังอ่านการ์ด หน่วยความจำ รอจนกระทั่งไฟหยุดกะพริบ การนำการ์ดหน่วยความจำออก ขณะที่กำลังอ่านข้อมูลอยู่ อาจทำให้ข้อมูลในการ์ดหน่วยความจำเสียหาย หรือ ทำให้เครื่องพิมพ์และการ์ดเสียหายได้

#### การนำการ์ดหน่วยความจำออก

▲ เมื่อไฟการ์ดหน่วยความจำสว่างคงที่ จึงจะสามารถดึงการ์ดออกจากช่อง เสียบได้อย่างปลอดภัย

# การพิมพ์จากกล้องหรืออุปกรณ์ที่รองรับเทคโนโลยี PictBridge

ในส่วนนี้จะอธิบายถึงขั้นตอนการพิมพ์จากกล้องดิจิตอลที่รองรับเทคโนโลยี PictBridge สำหรับขั้นตอนการพิมพ์จากอุปกรณ์ PictBridge อื่นๆ – เช่น โทรศัพท์ที่มีกล้องถ่ายรูปและอุปกรณ์จับภาพอื่นๆ – จะมีขั้นตอนที่คล้ายคลึงกัน มาก โปรดอ่านข้อมูลจำเพาะในเอกสารที่มาพร้อมกับอุปกรณ์ PictBridge

หมายเหตุ ถ้าคุณปลดสายเชื่อมต่อของกล้องถ่ายรูปในขณะพิมพ์ งานพิมพ์ ทั้งหมดจะถูกยกเลิก

#### การพิมพ์จากกล้องที่รองรับเทคโนโลยี PictBridge

- 1. ใส่กระดาษ HP Advanced Photo Paper เข้าในเครื่องพิมพ์
- 2. เปิดกล้องดิจิตอลที่รองรับเทคโนโลยี PictBridge

กา<del>รพิ</del>มพโดยไม่มีเครื่องคอมพิวเ<u>ตอ</u>ร์

- ตรวจสอบให้แน่ใจว่าการกำหนดค่า USB ของกล้องถ่ายรูปได้ตั้งค่าไว้ที่ กล้องดิจิตอล จากนั้นให้เชื่อมต่อกล้องถ่ายรูปเข้ากับพอร์ตกล้องถ่ายรูปของ เครื่องพิมพ์โดยใช้สาย USB ที่มาพร้อมกับกล้องถ่ายรูปที่รองรับเทคโนโลยี PictBridge ไฟ PictBridge จะกะพริบเป็นสีเขียวในขณะที่กล้องถ่ายรูปทำ การเชื่อมต่อเข้ากับเครื่องพิมพ์ จากนั้นไฟจะติดสว่างเป็นสีเขียว โปรดดูข้อมูลเพิ่มเติมเกี่ยวกับการกำหนดค่า USB ในเอกสารของกล้องถ่าย รูป สำหรับกล้องถ่ายรูปดิจิตอลที่ไม่ใช่ของ HP ชื่อในการตั้งค่าและตัวเลือก ต่างๆ อาจแตกต่างกันไป
- 4. ถ้าคุณได้เลือกภาพถ่ายที่จะพิมพ์จากกล้องถ่ายรูปไว้แล้ว กรอบโต้ตอบ Print DPOF Photos? (พิมพ์ภาพถ่าย DPOF หรือไม่?) จะแสดงขึ้นบน กล้องถ่ายรูป เลือก No (ไม่) เพื่อข้ามขั้นตอนการพิมพ์ภาพถ่ายที่เลือกไว้ ก่อนหน้า DPOF (Digital Print Order Format) ช่วยให้ผู้ใช้สามารถทำ เครื่องหมายภาพที่จะพิมพ์จากกล้องดิจิตอล และสามารถเพิ่มข้อมูลอื่นๆ เกี่ยวกับภาพถ่าย เช่น จำนวนสำเนาที่ต้องการสั่งพิมพ์
- ใช้ตัวเลือกและปุ่มควบคุมบนกล้องถ่ายรูปของคุณเพื่อพิมพ์ภาพถ่าย โปรดดู ข้อมูลเพิ่มเติมในเอกสารของกล้องถ่ายรูป ไฟแสดงสถานะ เปิด และไฟ PictBridge จะกะพริบขณะกำลังพิมพ์ภาพถ่าย

ข้อมูลสำคัญ: ภาพถ่ายของคุณจะแห้งทันที และสามารถนำไปใช้งานได้ทันทีที่ถูก พิมพ์ออกมา อย่างไรก็ตาม HP ขอแนะนำให้วางภาพถ่ายที่พิมพ์เสร็จออกมา ใหม่ให้หงายขึ้นและทิ้งไว้ 3 นาที เพื่อให้สีปรับสภาพได้เต็มที่ก่อนที่จะนำภาพ ถ่ายนั้นไปวางซ้อนทับกับภาพอื่นๆ หรือใส่ลงในอัลบั้ม

# การพิมพ์จากอุปกรณ์ Bluetooth

ในส่วนนี้จะอธิบายถึงวิธีการพิมพ์จากอุปกรณ์ที่มีเทคโนโลยีไร้สาย Bluetooth เทคโนโลยีการสื่อสารระยะใกล้ ซึ่งช่วยเพิ่มขีดความสามารถให้กับอุปกรณ์ใน การเชื่อมต่อซึ่งกันและกันโดยไม่ต้องมีสายเคเบิลให้รกรุงรัง

การใช้การเชื่อมต่อกับเครื่องพิมพ์ HP Photosmart A520 series คุณจะต้อง ชื่ออุปกรณ์เสริมอะแดปเตอร์เครื่องพิมพ์ไร้สาย Bluetooth® ของ HP มาเชื่อม ต่อกับพอร์ตกล้องถ่ายรูปเข้าทางด้านหน้าของเครื่องพิมพ์ หากต้องการทราบวิธี พิมพ์จากอุปกรณ์ Bluetooth โปรดดูเอกสารที่มาพร้อมกับอะแดปเตอร์ Bluetooth ของคุณ

ส่วนนี้จะกล่าวถึงหัวข้อต่อไปนี้:

- <u>การกำหนดค่า Bluetooth</u>
- <u>การพิมพ์ภาพถ่ายจากอุปกรณ์ Bluetooth</u>

หมายเหตุ สำหรับข้อมูลเพิ่มเติมเกี่ยวกับเทคโนโลยีไร้สาย Bluetooth และ HP โปรดไปยัง www.hp.com/go/bluetooth

#### การกำหนดค่า Bluetooth

การใช้เทคโนโลยีไร้สาย Bluetooth คุณต้องกำหนดค่าที่เครื่องพิมพ์และ คอมพิวเตอร์ของคุณด้วย วิธีการกำหนดค่าเครื่องพิมพ์สำหรับ Bluetooth ขึ้น อยู่กับซอฟต์แวร์ Bluetooth ที่คุณใช้ ในส่วนนี้จะมีคำแนะนำการใช้ Bluetooth โดยการใช้ซอฟต์แวร์ Widcomm

หมายเหตุ ก่อนที่คุณจะกำหนดค่าเครื่องพิมพ์ ให้ตรวจสอบว่าการเชื่อมต่อ Bluetooth ทำงานได้อย่างถูกต้องบนอุปกรณ์ที่คุณต้องการให้สื่อสารกับ เครื่องพิมพ์ โปรดดูกำแนะนำในเอกสารประกอบที่มาพร้อมกับอุปกรณ์ Bluetooth

#### การกำหนดค่า Bluetooth บนเครื่องคอมพิวเตอร์

- เปิดกรอบโต้ตอบ กล่องเครื่องมือ หากต้องการข้อมูลเพิ่มเติม โปรดดู "<u>กรอบ</u> <u>โต้ตอบ กล่องเครื่องมือ</u>" ในหน้า 47
- 2. คลิกแท็บ Configure Bluetooth Settings (กำหนดค่า Bluetooth)
- 3. ทำการแก้ไขการกำหนดค่า จากนั้นคลิก Apply (ปรับใช้)

#### การกำหนดค่าซอฟต์แวร์ Widcomm Bluetooth บนเครื่องคอมพิวเตอร์

- 1. คลิกขวาที่ไอคอน Bluetooth ในถาด Bluetooth แล้วเลือก **Explore My** Bluetooth Places (สำรวจจุด Bluetooth)
- ใน Bluetooth Tasks ให้คลิก View devices in Range (ดูรายชื่อ อุปกรณ์)
- เมื่อเครื่องพิมพ์ปรากฏขึ้นในรายชื่ออุปกรณ์ ให้คลิกไอคอนเครื่องพิมพ์ จาก นั้นคลิก OK (ตกลง)
- เลือก Yes (ใช่) หรือ No (ไม่ใช่) เพื่อเลือกตัวเลือกการเข้ารหัสข้อมูล: ถ้าระดับการรักษาความปลอดภัยถูกตั้งไว้ที่ High (สูง) ให้เลือก Yes (ใช่) จากนั้นคลิก Next (ถัดไป) จะมีข้อความแจ้งให้คุณใส่รหัสผ่าน
  - a. ถ้าต้องการค้นหารหัสผ่าน ให้กดปุ่ม Menu (เมนู) บนแผงควบคุมของ เครื่องพิมพ์
  - b. เลือก Bluetooth แล้วเลือก Display Passkey (แสดงรหัสผ่าน) รหัสผ่านปรากฏขึ้นบนหน้าจอเครื่องพิมพ์
  - c. ใส่รหัสผ่านใหม่ในช่อง **Bluetooth Pin Code** (รหัส Pin Bluetooth) แล้วคลิก **OK** (ตกลง)

- จากแผงควบคุม (Control Panel) ของ Windows ให้คลิก Printers & Faxes (เครื่องพิมพ์และโทรสาร) จากนั้นคลิก Add Printer (เพิ่ม เครื่องพิมพ์)
- คลิก Local Printer (เครื่องพิมพ์เฉพาะที่) จากนั้นคลิก Next (ถัดไป) กรอบโต้ตอบ คุณสมบัติเครื่องพิมพ์ จะปรากฏขึ้น
- 7. คลิกแท็บ General (ทั่วไป) แล้วป้อนชื่อสำหรับเครื่องพิมพ์
- 8. คลิก **OK** (ตกลง)

#### การพิมพ์ภาพถ่ายจากอุปกรณ์ Bluetooth

ขั้นตอนการพิมพ์ทั่วไปจากอุปกรณ์ที่ใช้เทคโนโลยีแบบ Bluetooth ต่างๆ จะ เหมือนกัน สำหรับคำแนะนำโดยละเอียด โปรดดูเอกสารประกอบที่มาพร้อมกับ อุปกรณ์ Bluetooth

#### การพิมพ์จากอุปกรณ์ Bluetooth

 ต่ออะแดปเตอร์เสริม Bluetooth เข้ากับเครื่องพิมพ์ผ่านทางพอร์ตกล้องถ่าย รูป

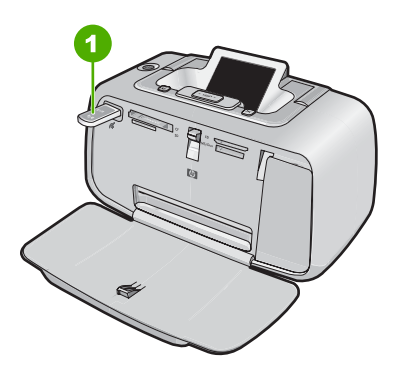

#### ภาพ 4-1 แผงควบคุม

- 1 อะแดปเตอร์ Bluetooth
- 2. ให้อุปกรณ์ก้นหาเครื่องพิมพ์แบบ Bluetooth ที่มีอยู่
- เลือกเครื่องพิมพ์ HP Photosmart A520 series เมื่อตัวเลือกเครื่องพิมพ์ ปรากฏขึ้น
- ส่งงานพิมพ์จากอุปกรณ์ Bluetooth ไปยังเครื่องพิมพ์ โปรดดูดำแนะนำ เฉพาะเกี่ยวกับการเริ่มงานพิมพ์จากเอกสารประกอบของอุปกรณ์ Bluetooth ของคุณ

# การเพิ่มคุณภาพภาพถ่ายของคุณ

คุณลักษณะที่ติดตั้งมากับ HP Photosmart A520 series มีสองแบบ เพื่อใช้ ในการเพิ่มคุณภาพรูปภาพของคุณ: การลดปัญหาตาแดงและ Photo Fix

คุณสมบัติการลดปัญหาตาแดงจะเปิดขึ้นตามค่าดีฟอลต์ เมื่อเปิดเครื่องพิมพ์ คุณสมบัตินี้จะช่วยลดปัญหาตาแดงซึ่งบางครั้งอาจเกิดขึ้นกับภาพถ่ายที่ใช้แฟลช หากต้องการพิมพ์ภาพถ่ายโดยไม่ใช้คุณลักษณะนี้ คุณสามารถปิดการใช้งานได้ โดยกดปุ่ม Red Eye (แก้ไขตาแดง) บนแผงควบคุม การกดปุ่มเดิมซ้ำอีกครั้งจะ เป็นการเปิดใช้คุณลักษณะการลบตาแดงขึ้นใหม่

Photo Fix จะปรับปรุงภาพถ่ายของคุณโดยอัตโนมัติด้วยการใช้เทคโนโลยี HP Real Life:

- เพิ่มความคมชัดของภาพที่เบลอ
- แก้ไขบริเวณที่มืดในภาพถ่ายโดยไม่กระทบต่อบริเวณที่สว่างของภาพ
- ปรับปรุงความสว่าง สี และความคมชัดโดยรวมของภาพถ่าย

Photo Fix จะเปิดขึ้นตามค่าดีฟอลต์ เมื่อเปิดเครื่องพิมพ์เป็นครั้งแรก หากต้อง การพิมพ์ภาพถ่ายโดยไม่ใช้การปรับปรุงคุณภาพด้วย Photo Fix ให้ปิด Photo Fix จากเมนูเครื่องพิมพ์ สำหรับข้อมูลเพิ่มเติม โปรดดูที่ "<u>เมนูเครื่องพิมพ์</u>" ในหน้า 10

Photo Fix ยังคงปิดอยู่จนกว่าจะเปิดขึ้นอีกครั้ง

บท 4

# 5 การพิมพ์จากคอมพิวเตอร์

ในส่วนนี้จะอธิบายถึงวิธีการพิมพ์ภาพถ่ายขณะเครื่องพิมพ์ HP Photosmart A520 series เชื่อมต่อกับคอมพิวเตอร์ และคุณต้องการพิมพ์ภาพจาก แอพพลิเคชันเกี่ยวกับภาพ เช่น Photosmart Essential

ส่วนนี้จะกล่าวถึงหัวข้อต่อไปนี้:

- <u>ซอฟต์แวร์เครื่องพิมพ์</u>
- <u>ถ่ายโอนภาพถ่ายลงในคอมพิวเตอร์</u>
- <u>การเพิ่มคุณภาพภาพถ่ายของท่าน</u>
- <u>การเปลี่ยนการตั้งค่าการพิมพ์สำหรับงานพิมพ์</u>
- <u>ตัวอย่างก่อนพิมพ์</u>
- <u>การพิมพ์ภาพถ่าย</u>
- <u>ซอฟต์แวร์ HP Photosmart</u>

# ซอฟต์แวร์เครื่องพิมพ์

ส่วนนี้จะกล่าวถึงหัวข้อต่อไปนี้:

- <u>กรอบโต้ตอบคุณสมบัติเครื่องพิมพ์</u>
- <u>วิธีใช้ นี่คืออะไร?</u>
- ดาวน์โปรแกรมอัพเดตซอฟต์แวร์เครื่องพิมพ์

### กรอบโต้ตอบคุณสมบัติเครื่องพิมพ์

เมื่อเชื่อมต่อกับคอมพิวเตอร์ เครื่องพิมพ์จะถูกควบคุมด้วยซอฟต์แวร์เครื่องพิมพ์ ที่คุณติดตั้งไว้บนคอมพิวเตอร์ ใช้ชอฟต์แวร์นี้ (หรือที่เรียกว่าไดรเวอร์ เครื่องพิมพ์) เพื่อแก้ไขการตั้งค่าการพิมพ์ และเริ่มพิมพ์งาน

ถ้าต้องการแก้ไขการตั้งค่าการพิมพ์ ให้เปิดกรอบโต้ตอบ คุณสมบัติเครื่องพิมพ์

หมายเหตุ กรอบโต้ตอบ คุณสมบัติเครื่องพิมพ์ มีชื่อเรียกอีกอย่างหนึ่งว่า กรอบโต้ตอบ Printing Preferences (ลักษณะที่ต้องการของการพิมพ์)

#### การเปิดกรอบโต้ตอบ คุณสมบัติเครื่องพิมพ์

- 1. เปิดไฟล์ที่คุณต้องการพิมพ์
- คลิก File (ไฟล์) แล้วคลิก Print (พิมพ์) จากนั้นคลิก Properties (คุณสมบัติ) หรือ Preferences (ลักษณะที่ต้องการ) กรอบโต้ตอบ คุณสมบัติเครื่องพิมพ์ จะปรากฏขึ้น

## วิธีใช้ "นี่คืออะไร?"

ี่ใช้ วิธีใช้ "นี่คืออะไร?" เพื่อเรียนรู้เกี่ยวกับคุณลักษณะต่างๆ ที่คุณสามารถดูได้ จากกรอบโต้ตอบ คุณสมบัติเครื่องพิมพ์ หากต้องการข้อมูลเพิ่มเติม โปรดดู "<u>วิธี</u> <u>ใช้ นี่คืออะไร?</u>" ในหน้า 28

# วิธีใช้ นี่คืออะไร?

้วิธีใช้ นี่คืออะไร? เพื่อเรียนรู้เกี่ยวกับตัวเลือกการพิมพ์ที่มีอยู่มากขึ้น

## วิธีใช้ นี่คืออะไร?

- 1. เลื่อนเคอร์เซอร์มาอยู่บนคุณสมบัติที่คุณต้องการเรียนรู้เพิ่มเติม
- คลิกปุ่มเมาส์ขวา จะปรากฏกรอบ นี่คืออะไร? ขึ้น
- เลื่อนเคอร์เซอร์มาอยู่บนกรอบ What's This? (นี่คืออะไร?) แล้วคลิกปุ่ม เมาส์ซ้าย

จะปรากฏคำอธิบายคุณสมบัตินั้นขึ้น

## ดาวน์โปรแกรมอัพเดตซอฟต์แวร์เครื่องพิมพ์

ดาวน์โหลดโปรแกรมอัพเดตซอฟต์แวร์เครื่องพิมพ์ทุกๆ สองสามเดือน เพื่อให้มี คุณสมบัติและการปรับปรุงล่าสุดอยู่เสมอ

### การดาวน์โหลดโปรแกรมอัพเดตซอฟต์แวร์เครื่องพิมพ์

- 1. ตรวจสอบว่าท่านได้เชื่อมต่ออินเทอร์เน็ตแล้ว
- จากเมนู Start (เริ่มต้น) เลือก Programs (โปรแกรม) หรือ All Programs (โปรแกรมทั้งหมด) ชี้ไปที่ HP และเลือก HP Software Update (โปรแกรมอัพเดตชอฟต์แวร์ HP) หน้าต่าง โปรแกรมซอฟต์แวร์ HP จะปรากฏขึ้น

หมายเหตุ เส้นทางไปสู่กรอบโต้ตอบ คุณสมบัติเครื่องพิมพ์ อาจแตกต่างกัน ขึ้นอยู่กับซอฟต์แวร์โปรแกรมที่คุณกำลังใช้

3. คลิก **Next** (ถัดไป)

โปรแกรมซอฟต์แวร์ HP จะค้นหาโปรแกรมอัพเดตซอฟต์แวร์เครื่องพิมพ์ จากเว็บไซต์ HP

- ถ้าเครื่องคอมพิวเตอร์มีซอฟต์แวร์เครื่องพิมพ์เวอร์ชันล่าสุดติดตั้งอยู่ แล้ว จะปรากฏข้อความ No updates are available for your system at this time (ไม่มีการอัพเดตสำหรับระบบของคุณในขณะ นี้) ในหน้าต่าง
- ถ้าเครื่องคอมพิวเตอร์ไม่มีซอฟต์แวร์เครื่องพิมพ์เวอร์ชันล่าสุดติดตั้งอยู่ จะไม่มีโปรแกรมอัพเดตซอฟต์แวร์ปรากฏขึ้นในหน้าต่าง โปรแกรม ซอฟต์แวร์ HP
- 4. ถ้าสามารถอัพเดตโปรแกรมได้ ให้ทำเครื่องหมายถูกข้างชื่อการอัพเดต
- 5. คลิกที่ Install (ติดตั้ง)
- 6. ปฏิบัติตามคำแนะนำบนหน้าจอ

#### ดาวน์โหลดซอฟต์แวร์ HP Photosmart

การติดตั้งโปรแกรมอัพเดตซอฟต์แวร์เครื่องพิมพ์ที่คุณดาวน์โหลดจากเว็บไซต์ ของ HP ไม่ได้อัพเดตซอฟต์แวร์ HP Photosmart ที่ท่านได้ติดตั้งไว้บนเครื่อง คอมพิวเตอร์ หากต้องการข้อมูลเกี่ยวกับการอัพเดตซอฟต์แวร์ HP Photosmart โปรดดู วิธีใช้ซอฟต์แวร์ HP Photosmart

# ถ่ายโอนภาพถ่ายลงในคอมพิวเตอร์

ในส่วนนี้จะอธิบายถึงวิธีการถ่ายโอนภาพถ่ายและไฟล์อื่นๆ จากกล้องถ่ายรูปและ การ์ดหน่วยความจำไปยังคอมพิวเตอร์ รวมทั้งมีหัวข้อดังต่อไปนี้:

- <u>การถ่ายโอนภาพถ่ายจากกล้องถ่ายรูปไปยังอุปกรณ์อื่น</u>
- <u>การถ่ายโอนภาพถ่ายและไฟล์ต่างๆ จากการ์ดหน่วยความจำ</u>

## การถ่ายโอนภาพถ่ายจากกล้องถ่ายรูปไปยังอุปกรณ์อื่น

คุณสามารถถ่ายโอนภาพถ่ายจากกล้องถ่ายรูปหรืออุปกรณ์ USB ที่เชื่อมต่ออยู่ (เช่น แฟลชไดรฟ์) ไปยังคอมพิวเตอร์ได้ ถ้าต้องการถ่ายโอนภาพถ่าย จะต้อง เชื่อมต่ออุปกรณ์เข้ากับเครื่องพิมพ์ และเชื่อมต่อเครื่องพิมพ์นั้นเข้ากับ คอมพิวเตอร์โดยใช้สาย USB ที่เหมาะสม นอกจากนั้น ยังต้องติดตั้งซอฟต์แวร์ HP Photosmart ด้วย คุณจำเป็นต้องถ่ายโอนภาพถ่ายไปยังคอมพิวเตอร์ของ บท 5

คุณเพื่อใช้กับซอฟต์แวร์แก้ไขภาพ รวมทั้งซอฟต์แวร์ HP Photosmart ที่มากับ เครื่องพิมพ์

## การถ่ายโอนภาพถ่ายไปยังคอมพิวเตอร์

- 1. เชื่อมต่อเครื่องพิมพ์เข้ากับคอมพิวเตอร์โดยใช้สาย USB
- 2. ปิดกล้องถ่ายรูปถ้ากล้องเปิดอยู่
- เชื่อมต่อกล้องถ่ายรูปหรืออุปกรณ์อื่นที่มีภาพถ่ายซึ่งคุณต้องการถ่ายโอนไป ยังเครื่องพิมพ์ คุณสามารถเชื่อมต่ออุปกรณ์เข้ากับเครื่องพิมพ์ผ่านทาง USB หรือทาง PictBridge หากกล้องถ่ายรูปหรืออุปกรณ์ดังกล่าวรองรับ เทคโนโลยี PictBridge
- ศูนย์บริการโซลูชันของ HP เปิดที่เครื่องคอมพิวเตอร์ คลิก Transfer Photos (ถ่ายโอนภาพถ่าย) จากนั้นปฏิบัติตามคำแนะนำซึ่งปรากฏที่ คอมพิวเตอร์ สำหรับข้อมูลเพิ่มเติม โปรดดูที่วิธีใช้ซอฟต์แวร์ HP Photosmart

## การถ่ายโอนภาพถ่ายและไฟล์ต่างๆ จากการ์ดหน่วยความจำ

ในส่วนนี้จะอธิบายถึงวิธีการถ่ายโอนภาพถ่ายและไฟล์อื่นๆ ที่ไม่ใช่ภาพถ่าย จาก การ์ดหน่วยความจำที่เสียบอยู่ในเครื่องพิมพ์ไปยังคอมพิวเตอร์ รวมทั้งมีหัวข้อ ดังต่อไปนี้:

- <u>การบันทึกภาพถ่ายจากการ์ดหน่วยความจำไปยังคอมพิวเตอร์</u>
- <u>การถ่ายโอนไฟล์ที่ไม่ใช่ภาพถ่ายจากการ์ดหน่วยความจำไปยังคอมพิวเตอร์</u>
- <u>การลบภาพถ่ายและไฟล์อื่นๆ ออกจากการ์ดหน่วยความจำ</u>

## การบันทึกภาพถ่ายจากการ์ดหน่วยความจำไปยังคอมพิวเตอร์

ปฏิบัติตามขึ้นตอนเหล่านี้เพื่อถ่ายโอนภาพถ่ายจากการ์ดหน่วยความจำไปยัง คอมพิวเตอร์

- 1. ตรวจสอบให้แน่ใจว่าเครื่องพิมพ์เชื่อมต่อกับคอมพิวเตอร์
- เสียบการ์ดหน่วยความจำที่มีภาพถ่าย ลงในช่องเสียบการ์ดหน่วยความจำที่ ถูกต้องของเครื่องพิมพ์
- ซอฟต์แวร์การถ่ายโอน HP Photosmart เปิดการทำงาน และแจ้งให้คุณ กำหนดตำแหน่งที่ต้องการบันทึกภาพไว้ในคอมพิวเตอร์ สำหรับข้อมูลเพิ่ม เติม โปรดดูจากวิธีใช้ HP Photosmart โปรดดวิธีการถ่ายโอนถาพถ่ายสำหรับแครื่อ หมินพ์ HP Photosmart A52(

โปรดดูวิธีการถ่ายโอนภาพถ่ายสำหรับเครื่องพิมพ์ HP Photosmart A520 series

#### การถ่ายโอนไฟล์ที่ไม่ใช่ภาพถ่ายจากการ์ดหน่วยความจำไปยังคอมพิวเตอร์

การบันทึกไฟล์ที่ไม่ใช่ภาพถ่ายจากการ์ดหน่วยความจำไปยังคอมพิวเตอร์ ให้ ปฏิบัติตามขั้นตอนดังนี้

#### การถ่ายโอนไฟล์จากการ์ดหน่วยความจำไปยังคอมพิวเตอร์

- 1. ตรวจสอบให้แนใจว่าเครื่องพิมพ์เชื่อมต่อกับคอมพิวเตอร์
- 2. เสียบการ์ดหน่วยความจำที่มีไฟล์ที่ไม่ใช่ภาพถ่าย ลงในช่องเสียบการ์ดหน่วย ความจำที่ถูกต้องของเครื่องพิมพ์
- คลิกขวาที่ไอคอน HP Digital Imaging Monitor 20 ในทาสก์บาร์ของ Windows แล้วเลือก HP Photosmart A520 series > Open E (เปิด E)

🖹 หมายเหตุ E อาจไม่ใช่อักษรระบุไดรฟ์ที่คอมพิวเตอร์กำหนด

Windows Explorer จะเปิดขึ้นและแสดงข้อมูลในการ์ดหน่วยความจำ

- ลากไฟล์จากการ์ดหน่วยความจำไปวางในตำแหน่งที่ต้องการเก็บข้อมูลใน คอมพิวเตอร์
- หมายเหตุ นอกจากนี้ ยังสามารถใช้ Windows Explorer ในการทำสำเนา ไฟล์จากคอมพิวเตอร์ไปยังการ์ดหน่วยความจำได้เช่นกัน

#### การฉบภาพถ่ายและไฟล์อื่นๆ ออกจากการ์ดหน่วยความจำ

การลบภาพถ่ายและไฟล์อื่นๆ ออกจากการ์ดหน่วยความจำ ให้ปฏิบัติตามขั้นตอน ดังนี้

#### การฉบภาพถ่ายหรือไฟล์ออกจากการ์ดหน่วยความจำ

- 1. ตรวจสอบให้แน่ใจว่าเครื่องพิมพ์เชื่อมต่อกับคอมพิวเตอร์
- เสียบการ์ดหน่วยความจำที่มีไฟล์ ลงในช่องเสียบการ์ดหน่วยความจำที่ถูก ต้องของเครื่องพิมพ์

🖹 หมายเหตุ E อาจไม่ใช่อักษรระบุไดรฟ์ที่คอมพิวเตอร์กำหนด

Windows Explorer จะเปิดขึ้นและแสดงข้อมูลในการ์ดหน่วยความจำ

4. เลือกไฟล์ที่ต้องการลบ จากนั้นเลือก File (ไฟล์) > Delete (ลบ)

# การเพิ่มคุณภาพภาพถ่ายของท่าน

ซอฟต์แวร์เครื่องพิมพ์มีคุณลักษณะหลายประการที่ช่วยให้พิมพ์ภาพถ่ายดิจิตอล ได้ง่ายขึ้น และเพิ่มคุณภาพภาพถ่ายให้ดียิ่งขึ้น:

- การใช้ตัวเลือกเทคโนโลยี HP Real Life เพื่อตกแต่งภาพถ่าย หากต้องการ ข้อมูลเพิ่มเติม โปรดดู "<u>ตัวเลือกเทคโนโลยี HP Real Life</u>" ในหน้า 32
- ปรับให้ได้ความละเอียดของการพิมพ์สูงสุดด้วยจำนวน dpi สูงสุด หากต้อง การข้อมูลเพิ่มเติม โปรดดู <u>"จำนวน dpi สูงสุด</u>" ในหน้า 33

เรียนรู้วิธีการตกแต่งภาพถ่ายดิจิตอลอย่างมืออาชีพ:

- ใช้ "<u>การตั้งค่าสีขั้นสูง</u>" ในหน้า 36 เพื่อปรับปรุงสีที่พิมพ์
- การพิมพ์ภาพถ่ายขาวดำ หากต้องการข้อมูลเพิ่มเติม โปรดดู "<u>การพิมพ์ภาพ</u> <u>ถ่ายขาวด</u>ำ" ในหน้า 43
- ใช้กระดาษ HP Advanced Photo Paper ซึ่งเป็นกระดาษภาพถ่ายแบบ มันวาวที่ใช้งานง่ายและเหนียวคงทน พร้อมด้วยการเคลือบผิวแบบแห้งเร็ว เพื่อกันน้ำ รอยเปือน รอยนิ้วมือ และความชื้น หากต้องการข้อมูลเพิ่มเติม โปรดดู "<u>การเลือกกระดาษให้เหมาะสมกับงานพิมพ์มากที่สุด</u>" ในหน้า 15

# ตัวเลือกเทคโนโลยี HP Real Life

เทคโนโลยี HP Real Life จะช่วยปรับปรุงคุณภาพของภาพถ่ายที่คุณพิมพ์ให้ดี ขึ้น

โดยส่วนใหญ่ คุณไม่จำเป็นต้องแก้ไขค่าดีฟอลต์ของการพิมพ์ **Basic** (พื้นฐาน) การตั้งค่าพื้นฐานจะเพิ่มความคมชัดของภาพที่คุณพิมพ์ พร้อมทั้งปรับปรุง คุณภาพและความชัดเจนของภาพที่มีความละเอียดต่ำ เช่น ภาพที่ดาวน์โหลดมา จากอินเทอร์เน็ต

คุณสามารถแก้ไขการตั้งค่าเป็น Full (เต็มรูปแบบ) ถ้าภาพที่คุณจะพิมพ์ได้รับ แสงน้อยไปหรือมากไป มีเงาดำหรือตาแดง หรือมีสีจาง

คุณยังสามารถเลือกการตั้งค่าเป็น **Off** (ปิด) ได้ ถ้าคุณต้องการแก้ไขภาพด้วยตน เองในซอฟต์แวร์โปรแกรม เช่น ซอฟต์แวร์ HP Photosmart

## การแก้ไขการตั้งค่าเทคโนโลยี HP Real Life

- เปิดกรอบโต้ตอบ คุณสมบัติเครื่องพิมพ์ หากต้องการข้อมูลเพิ่มเติม โปรดดู "<u>กรอบโต้ตอบคุณสมบัติเครื่องพิมพ์</u>" ในหน้า 27
- 2. คลิกแท็บ Features (คุณลักษณะ)
- 3. ในรายการแบบดึงลง Photo fix ของเทคโนโลยี HP Real Life ให้เลือก การตั้งค่าที่เหมาะสมสำหรับภาพถ่ายที่คุณกำลังจะพิมพ์

#### จำนวน dpi สูงสุด

ใช้โหมด Maximum dpi (จำนวน dpi สูงสุด) เพื่อพิมพ์รูปภาพที่มีคุณภาพสูง และคมชัด

เพื่อให้ได้รับประโยชน์สูงสุดจากโหมด Maximum dpi (จำนวน dpi สูงสุด) ให้ ใช้โหมดนี้ในการพิมพ์รูปภาพคุณภาพสูง อาทิ ภาพถ่ายดิจิตอล เมื่อคุณเลือกการ ตั้งค่าจำนวน dpi สูงสุด ซอฟต์แวร์เครื่องพิมพ์จะแสดงจำนวนจุดต่อนิ้ว (dpi) ที่ เหมาะสมที่สุดที่เครื่องพิมพ์ HP Photosmart จะพิมพ์ได้

การพิมพ์แบบ Maximum dpi (จำนวน dpi สูงสุด) จะใช้เวลานานกว่าการพิมพ์ ด้วยการตั้งค่าแบบอื่นๆ และจำเป็นต้องใช้พื้นที่ดิสก์จำนวนมาก

### การพิมพ์ในโหมด dpi สูงสุด

- เปิดกรอบโต้ตอบ คุณสมบัติเครื่องพิมพ์ หากต้องการข้อมูลเพิ่มเติม โปรดดู "<u>กรอบโต้ตอบคุณสมบัติเครื่องพิมพ์</u>" ในหน้า 27
- 2. คลิกแท็บ Features (คุณลักษณะ)
- 3. ในรายการแบบดึงลง Paper Type (ประเภทกระดาษ) ให้คลิก More (รายการอื่นๆ) แล้วเลือกประเภทกระดาษที่เหมาะสม
- ในรายการแบบดึงลง Print Quality (คุณภาพงานพิมพ์) ให้คลิก Maximum dpi (จำนวน dpi สูงสุด)
  - หมายเหตุ หากต้องการดูจำนวน dpi สูงสุดที่เครื่องพิมพ์ HP Photosmart จะพิมพ์ออกมา ให้คลิก Resolution (ความ ละเอียด)
- 5. เลือกการตั้งค่าการพิมพ์อื่นๆ ที่ต้องการ แล้วคลิก OK (ตกลง)

# การเปลี่ยนการตั้งค่าการพิมพ์สำหรับงานพิมพ์

ในส่วนนี้จะอธิบายถึงวิธีการเปลี่ยนการตั้งค่าการพิมพ์ เช่น ประเภทกระดาษหรือ คุณภาพกระดาษ เมื่อสั่งพิมพ์จากคอมพิวเตอร์ ส่วนนี้จะกล่าวถึงหัวข้อต่อไปนี้:

- <u>การแก้ไขคุณภาพงานพิมพ์</u>
- <u>การเปลี่ยนประเภทกระดาษ</u>
- <u>การเปลี่ยนขนาดกระดาษ</u>
- <u>การปรับขนาดภาพถ่าย</u>
- <u>การใช้การตั้งค่าสีขั้นสูง</u>
- <u>การสร้างช็อตคัตการพิมพ์</u>

#### การแก้ไขคุณภาพงานพิมพ์

เลือกคุณภาพงานพิมพ์และความเร็วในการพิมพ์เพื่อให้ได้การพิมพ์ภาพถ่ายที่ดี ที่สุด

#### การเลือกคุณภาพและความเร็วในการพิมพ์

- เปิดกรอบโต้ตอบ คุณสมบัติเครื่องพิมพ์ หากต้องการข้อมูลเพิ่มเติม โปรดดู "<u>กรอบโต้ตอบคุณสมบัติเครื่องพิมพ์</u>" ในหน้า 27
- 2. คลิกแท็บ Features (คุณลักษณะ)
- ในรายการแบบดึงลง Paper Type (ประเภทกระดาษ) ให้เลือกประเภทของ กระดาษที่จะป้อน
- ในรายการแบบดึงลง Print Quality (คุณภาพการพิมพ์) ให้เลือกการตั้งค่า คุณภาพที่เหมาะสมกับงานของคุณ

#### การตั้งค่าคุณภาพงานพิมพ์

- Draft (เอกสารร่าง) จะสร้างเอกสารแบบร่างในระดับการพิมพ์ที่เร็วที่สุด โดยใช้หมึกน้อยที่สุด
- Fast Normal (ปกติแบบเร็ว) จะสร้างเอกสารที่มีคุณภาพสูงกว่าการตั้งค่า Draft (เอกสารร่าง) และพิมพ์ได้รวดเร็วกว่าการตั้งค่าแบบ ปกติ
- Normal (ปกติ) ทำให้เกิดความสมดุลมากที่สุดระหว่างคุณภาพงานพิมพ์ และความเร็ว การตั้งค่านี้เหมาะสำหรับเอกสารส่วนใหญ่
- Best (ดีที่สุด) ทำให้เกิดความสมดุลมากที่สุดระหว่างคุณภาพงานพิมพ์ ระดับสูงและความเร็ว การตั้งค่านี้สามารถใช้ได้กับงานพิมพ์คุณภาพสูง สำหรับเอกสารส่วนใหญ่ การตั้งค่า ดีที่สุด จะพิมพ์งานช้ากว่าการตั้งค่า ปกติ มาก
- Maximum dpi (จำนวน dpi สูงสุด) จะปรับใช้จำนวนจุดต่อนิ้ว (dpi) สูง สุดที่ HP Photosmart สามารถพิมพ์ได้ การพิมพ์แบบ จำนวน dpi สูงสุด จะใช้เวลานานกว่าการพิมพ์ด้วยการตั้งค่าแบบอื่นๆ และจำเป็นต้องใช้พื้นที่ ดิสก์จำนวนมาก สำหรับข้อมูลเพิ่มเติม โปรดดู "<u>จำนวน dpi สูงสุด</u>" ในหน้า 33
- หมายเหตุ หากต้องการดูความละเอียดในการพิมพ์สำหรับคุณภาพงานพิมพ์ ที่เลือกไว้ ให้คลิกปุ่ม Resolution (ความละเอียด) บนแท็บ Features (คุณสมบัติ)
#### การเปลี่ยนประเภทกระดาษ

หากต้องการงานพิมพ์คุณภาพสูงสุด โปรดเลือกประเภทกระดาษให้ตรงกับวัสดุ พิมพ์ที่คุณนำมาใช้ในการพิมพ์

#### การเลือกประเภทกระดาษเฉพาะงาน

- เปิดกรอบโต้ตอบ คุณสมบัติเครื่องพิมพ์ หากต้องการข้อมูลเพิ่มเติม โปรดดู "<u>กรอบโต้ตอบคุณสมบัติเครื่องพิมพ์</u>" ในหน้า 27
- 2. คลิกแท็บ Features (คุณลักษณะ)
- 3. คลิก More (อื่นๆ) ในรายการแบบดึงลง Paper Type (ประเภทกระดาษ) แล้วเลือกประเภทกระดาษที่ต้องการ
- 4. คลิก **OK** (ตกลง)
- 5. เลือกการตั้งค่าการพิมพ์อื่นๆ ที่ต้องการ แล้วคลิก **OK** (ตกลง)

# การเปลี่ยนขนาดกระดาษ

ใช้กรอบโต้ตอบ คุณสมบัติเครื่องพิมพ์ แทนกรอบโต้ตอบ การตั้งค่าหน้า กระดาษ ของซอฟต์แวร์แอพพลิเคชันในการเลือกขนาดกระดาษ ซอฟต์แวร์ แอพพลิเคชันบางโปรแกรม ไม่มีรายการของขนาดกระดาษทั้งหมดที่เครื่องพิมพ์ รองรับ

#### การเลือกขนาดกระดาษ

- เปิดกรอบโต้ตอบ คุณสมบัติเครื่องพิมพ์ หากต้องการข้อมูลเพิ่มเติม โปรดดู <u>"กรอบโต้ตอบคุณสมบัติเครื่องพิมพ์</u>" ในหน้า 27
- 2. คลิกแท็บ Features (คุณลักษณะ)
- เลือกขนาดกระดาษจากรายการแบบดึงลง Size (ขนาด) สำหรับการพิมพ์แบบไม่มีขอบ ให้เลือกขนาดกระดาษแบบไม่มีขอบ หรือ เลือกขนาดกระดาษ จากนั้นคลิกกล่องกาเครื่องหมาย Borderless (แบบ ไม่มีขอบ)
- 4. เลือกการตั้งค่าการพิมพ์อื่นๆ ที่ต้องการ แล้วคลิก OK (ตกลง)

#### การปรับขนาดภาพถ่าย

ใช้ซอฟต์แวร์เครื่องพิมพ์เพื่อพิมพ์ภาพถ่ายที่จัดรูปแบบไว้สำหรับกระดาษขนาด หนึ่งบนกระดาษอีกขนาดหนึ่ง การทำเช่นนี้อาจมีประโยชน์ถ้าคุณไม่มีขนาด กระดาษที่ถูกต้องสำหรับใช้งาน

## การปรับขนาดภาพถ่ายสำหรับขนาดกระดาษที่ต่างกัน

- เปิดกรอบโต้ตอบ คุณสมบัติเครื่องพิมพ์ หากต้องการข้อมูลเพิ่มเติม โปรดดู "<u>กรอบโต้ตอบคุณสมบัติเครื่องพิมพ</u>์" ในหน้า 27
- 2. คลิกแท็บ Features (คุณลักษณะ)
- คลิก Scale to paper size (ปรับสัดส่วนตามขนาดกระดาษ) แล้วเลือก ขนาดกระดาษเป้าหมายจากรายการแบบดึงลง ขนาดกระดาษเป้าหมายคือขนาดของกระดาษที่คุณกำลังจะพิมพ์ ไม่ใช่ ขนาดของเอกสารที่ได้กำหนดรูปแบบเอาไว้
- 4. เลือกการตั้งค่าการพิมพ์อื่นๆ ที่ต้องการ แล้วคลิก OK (ตกลง)

# การใช้การตั้งค่าสีขั้นสูง

ใช้กรอบโต้ตอบ More color options (ตัวเลือกสีเพิ่มเติม) เพื่อปรับลักษณะสี ที่จะพิมพ์ออกมา

การปรับค่าเหล่านี้ทำให้สีที่พิมพ์ต่างจากสีที่ปรากฏบนหน้าจอคอมพิวเตอร์ ค่า ปรับตั้งเหล่านี้ไม่มีผลต่อภาพถ่ายต้นฉบับแต่จะมีผลต่องานที่พิมพ์ออกมาเท่านั้น ปฏิบัติตามขั้นตอนเหล่านี้เพื่อระบุการตั้งค่าสีขั้นสูง:

# การระบุการตั้งค่าสีขึ้นสูง

- เปิดกรอบโต้ตอบ คุณสมบัติเครื่องพิมพ์ สำหรับข้อมูลเพิ่มเติม โปรดดูที่ <u>"กรอบโต้ตอบคุณสมบัติเครื่องพิมพ์</u>" ในหน้า 27
- คลิกแท็บ Color (สี) แล้วคลิกปุ่ม More color options (ตัวเลือกสีเพิ่ม เติม)

จะปรากฏกรอบโต้ตอบตัวเลือกสีเพิ่มเติม

- คุณสามารถปรับการตั้งค่าต่อไปนี้:
  - ปรับ Brightness (ความสว่าง) Saturation (ความเข้มสี) และ Color Tone (โทนสี) เพื่อให้มีผลต่อวิธีการพิมพ์สีโดยรวม
  - ปรับแถบเลื่อน Cyan (สีฟ้า) Magenta (สีชมพู) Yellow (สีเหลือง) และ Black (สีดำ) เพื่อระบุระดับของสีแต่ละสีที่ใช้ในการพิมพ์
  - หมายเหตุ เมื่อคุณปรับการตั้งค่าสี ผลการปรับจะปรากฏให้เห็นในกรอบ แสดงตัวอย่าง
- 4. หลังจากระบุการตั้งค่าสี ให้คลิก OK (ตกลง)
- 5. เลือกการตั้งค่าการพิมพ์อื่นๆ ที่ต้องการ แล้วคลิก OK (ตกลง)

ใช้ วิธีใช้ "นี่คืออะไร?" เพื่อเรียนรู้เกี่ยวกับคุณลักษณะต่างๆ ที่คุณสามารถดูได้ จากกรอบโต้ตอบ คุณสมบัติเครื่องพิมพ์ หากต้องการข้อมูลเพิ่มเติม โปรดดู "<u>วิธี</u> <u>ใช้ นี่คืออะไร?</u>" ในหน้า 28

# การสร้างช็อตคัตการพิมพ์

นอกจากช็อตคัตการพิมพ์ที่มีอยู่ในรายการช็อตคัตการพิมพ์ใน ไดร์เวอร์เครื่องพิมพ์แล้ว คุณยังสามารถสร้างช็อตคัตการพิมพ์ของคุณเองเพื่อ ประหยัดเวลา และเพื่อให้มั่นใจว่าคุณภาพงานพิมพ์จะคงที่อยู่ตลอด

ตัวอย่างเช่น ถ้าคุณต้องพิมพ์งานบนแผ่นใสเป็นประจำ คุณสามารถสร้าง ช็อตคัตการพิมพ์โดยเลือกซ็อตคัต Presentation Printing (การพิมพ์การนำ เสนองาน) แล้วเปลี่ยนประเภทกระดาษเป็น HP Premium Inkjet Transparency Film จากนั้นบันทึกช็อตคัตที่แก้ไขแล้วนี้ภายใต้ชื่อใหม่ เช่น Transparency Presentations เป็นต้น หลังจากสร้างช็อตคัตการพิมพ์นี้แล้ว เมื่อต้องการพิมพ์แผ่นใส คุณเพียงแต่เลือกช็อตคัตนี้เท่านั้น แทนที่จะต้องแก้ไข ค่าการพิมพ์ทุกครั้ง

# การสร้างช็อตคัตการพิมพ์

- เปิดกรอบโต้ตอบ คุณสมบัติเครื่องพิมพ์ หากต้องการข้อมูลเพิ่มเติม โปรดดู "<u>กรอบโต้ตอบคุณสมบัติเครื่องพิมพ์</u>" ในหน้า 27
- 2. คลิกแท็บ Printing Shortcuts (ช็อตคัตการพิมพ์)
- ในรายการ Printing Shortcuts (ช็อตดัตการพิมพ์) ให้คลิกช็อตดัตการ พิมพ์

จะปรากฏค่าการพิมพ์ของช็อตคัตการพิมพ์ที่เลือกขึ้น

- 4. แก้ไขค่าการพิมพ์ให้เป็นค่าที่คุณต้องการในช็อตคัตการพิมพ์ใหม่
- ในกรอบ Type new shortcut name here (พิมพ์ชื่อช็อตดัตใหม่ที่นี่) ให้พิมพ์ชื่อสำหรับช็อตดัตการพิมพ์ใหม่ แล้วคลิก Save (บันทึก) ช็อตดัตการพิมพ์ใหม่จะถูกเพิ่มเข้าในรายการ

## การฉบช็อตคัตการพิมพ์

- เปิดกรอบโต้ตอบ คุณสมบัติเครื่องพิมพ์ หากต้องการข้อมูลเพิ่มเติม โปรดดู <u>"กรอบโต้ตอบคุณสมบัติเครื่องพิมพ์</u>" ในหน้า 27
- 2. คลิกแท็บ Printing Shortcuts (ช็อตคัตการพิมพ์)
- ในรายการ Printing Shortcuts (ช็อตดัตการพิมพ์) ให้คลิกช็อตดัตการ พิมพ์ที่ดุณต้องการลบ
- คลิก Delete (ลบ)
  ช็อตคัตการพิมพ์จะถูกลบออกจากรายการ
- หมายเหตุ คุณสามารถลบได้เฉพาะช็อตคัตที่คุณสร้างเท่านั้น ช็อตคัตเดิม ของ HP ไม่สามารถลบออกได้

# ตัวอย่างก่อนพิมพ์

คุณสามารถดูหน้าตัวอย่างเอกสารจากคอมพิวเตอร์ก่อนที่จะพิมพ์ได้ ถ้าหน้าตัว อย่างก่อนพิมพ์ไม่เป็นไปตามที่คุณต้องการ ให้ปิดหน้าต่างของหน้าตัวอย่างนั้น แล้วทำการปรับเอกสารตามความจำเป็น สำหรับข้อมูลเพิ่มเติมเกี่ยวกับการ เปลี่ยนการตั้งค่าการพิมพ์ โปรดดูที่ "<u>การเปลี่ยนการตั้งค่าการพิมพ์สำหรับงาน</u> <u>พิมพ์</u>" ในหน้า 33

### การดูหน้าตัวอย่างเอกสารที่จะพิมพ์

- เปิดกรอบโต้ตอบ คุณสมบัติเครื่องพิมพ์ หากต้องการข้อมูลเพิ่มเติม โปรดดู <u>"กรอบโต้ตอบคุณสมบัติเครื่องพิมพ์</u>" ในหน้า 27
- 2. คลิกแท็บ Features (คุณลักษณะ) หรือแท็บ Color (สี)
- เลือกกล่องกาเครื่องหมาย Show Preview Before Printing (แสดง หน้าตัวอย่างก่อนพิมพ์)
- 4. เลือกการตั้งค่าการพิมพ์อื่นๆ ที่ต้องการ แล้วคลิก OK (ตกลง) ก่อนพิมพ์เอกสารจะปรากฏหน้าตัวอย่างขึ้น
- 5. แล้วทำวิธีใดวิธีหนึ่งดังต่อไปนี้:
  - คลิก OK (ตกลง) เพื่อพิมพ์เอกสาร
  - คลิก Cancel (ยกเลิก) เพื่อยกเลิกงานพิมพ์ ปรับตั้งค่าการพิมพ์ตามต้อง การก่อนพิมพ์เอกสาร

# การพิมพ์ภาพถ่าย

ในส่วนนี้จะอธิบายถึงวิธีการพิมพ์ภาพถ่ายในหลายๆ ประเภท และมีหัวข้อดังต่อ ไปนี้:

- <u>การพิมพ์ภาพถ่ายแบบไม่มีขอบ</u>
- <u>พิมพ์ภาพถ่ายแบบมีขอบ</u>
- <u>การพิมพ์โปสการ์ด</u>
- <u>การพิมพ์ภาพถ่ายขาวดำ</u>
- <u>การพิมพ์ภาพถ่ายพาโนรามา</u>
- <u>การพิมพ์บนบัตรดัชนีและสื่อสิ่งพิมพ์อื่นๆ ที่มีขนาดเล็ก</u>

# การพิมพ์ภาพถ่ายแบบไม่มีขอบ

ใช้การพิมพ์ภาพถ่ายแบบไม่มีขอบเพื่อพิมพ์บนกระดาษที่มีขอบขนาด 10 x 15 ชม. (4 x 6 นิ้ว)

#### คำแนะนำ

- ถ้าต้องการเรียนรู้วิธีใช้คุณลักษณะการพิมพ์ภาพถ่าย โปรดดู "<u>การเพิ่ม</u> คุณภาพภาพถ่าย" ในหน้า 32
- ตรวจสอบกระดาษภาพถ่ายที่คุณกำลังใช้อยู่ว่าไม่เป็นคลื่นหรือม้วนงอ
- อย่าใส่สื่อสิ่งพิมพ์เกินความจุของถาดกระดาษ หากต้องการข้อมูลเพิ่มเติม โปรดดู "<u>ข้อมูลจำเพาะของเครื่องพิมพ์</u>" ในหน้า 83

#### เตรียมการพิมพ์

- 1. ตรวจสอบเครื่องพิมพ์ว่าเปิดอยู่
- ใส่กระดาษภาพถ่าย สำหรับข้อมูลเพิ่มเติม โปรดดู "<u>ความรู้เบื้องต้นเกี่ยวกับ</u> <u>กระดาษ</u>" ในหน้า 15

#### พิมพ์

- หมายเหตุ ถ้าโปรแกรมของคุณมีคุณสมบัติการพิมพ์ภาพถ่าย ให้ปฏิบัติตาม ขั้นตอนที่ให้ไว้ในโปรแกรม มิฉะนั้น ให้ปฏิบัติตามขั้นตอนเหล่านี้
- เปิดภาพถ่ายในโปรแกรมที่สามารถแก้ไขภาพได้ เช่น ซอฟต์แวร์ HP Photosmart
- เปิดกรอบโต้ตอบ คุณสมบัติการพิมพ์ สำหรับข้อมูลเพิ่มเติม โปรดดูที่ "<u>กรอบ</u> <u>โต้ตอบคุณสมบัติเครื่องพิมพ์</u>" ในหน้า 27
- 3. คลิกแท็บ Printing Shortcuts (ช็อตคัตการพิมพ์)
- ในรายการ Printing Shortcuts (ช็อตดัตการพิมพ์) ให้คลิก Photo Printing-Borderless (การพิมพ์ภาพถ่ายแบบไม่มีขอบ) แล้วเลือกตัว เลือกต่อไปนี้:
  - Print Quality (คุณภาพงานพิมพ์): Normal (ปกติ) หรือ Best (ดีที่ สุด)
    - พมายเหตุ เพื่อให้ได้คุณภาพ dpi สูงสุด ให้ไปที่แท็บ Features (คุณลักษณะ) แล้วคลิก Maximum dpi (จำนวน dpi สูงสุด) ใน รายการแบบดึงลง Print Quality (คุณภาพงานพิมพ์)
  - Paper Type (ประเภทกระดาษ): ประเภทกระดาษภาพถ่ายที่เหมาะสม

- Paper Size (ขนาดกระดาษ): ขนาดกระดาษภาพถ่ายแบบไม่มีขอบที่ เหมาะสม
- Orientation (การวางแนวกระดาษ): Portrait (แนวตั้ง) หรือ Landscape (แนวนอน)
- ถ้าจำเป็น ให้เปลี่ยนการตั้งค่าตัวเลือกเทคโนโลยี HP Real Life สำหรับ ข้อมูลเพิ่มเติม โปรดดูที่ "<u>ตัวเลือกเทคโนโลยี HP Real Life</u>" ในหน้า 32
- เลือกการตั้งค่าการพิมพ์อื่นๆ ที่ต้องการ แล้วคลิก OK (ตกลง) ถ้าคุณพิมพ์บนกระดาษภาพถ่ายที่มีแถบฉีก (tear-off tab) ให้ฉีกแถบออก เพื่อทำให้เอกสารไม่มีขอบ

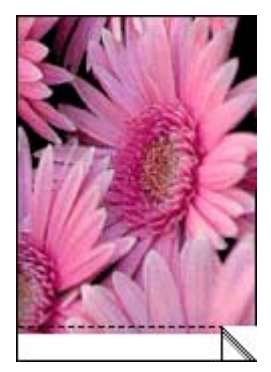

ใช้ วิธีใช้ นี่คืออะไร? เพื่อเรียนรู้เกี่ยวกับคุณลักษณะต่างๆ ที่คุณเห็นในกรอบโต้ ตอบ คุณสมบัติเครื่องพิมพ์ สำหรับข้อมูลเพิ่มเติม โปรดดูที่ "<u>วิธีใช้ นี่คืออะไร?</u>" ในหน้า 28

# หัวข้อที่เกี่ยวข้อง

"<u>การเปลี่ยนการตั้งค่าการพิมพ์สำหรับงานพิมพ์</u>" ในหน้า 33

# พิมพ์ภาพถ่ายแบบมีขอบ

#### คำแนะนำ

- ถ้าต้องการเรียนรู้วิธีใช้คุณลักษณะการพิมพ์ภาพถ่าย โปรดดูหน้า "<u>การเพิ่ม</u> คุณภาพภาพถ่าย" ในหน้า 32
- ตรวจสอบกระดาษภาพถ่ายที่คุณกำลังใช้อยู่ว่าไม่เป็นคลื่นหรือม้วนงอ
- อย่าใส่สื่อสิ่งพิมพ์เกินความจุของถาดกระดาษ หากต้องการข้อมูลเพิ่มเติม โปรดดู "<u>ข้อมูลจำเพาะของเครื่องพิมพ์</u>" ในหน้า 83

#### เตรียมการพิมพ์

- 1. ตรวจสอบเครื่องพิมพ์ว่าเปิดอยู่
- ใส่กระดาษภาพถ่าย สำหรับข้อมูลเพิ่มเติม โปรดดู "<u>ความรู้เบื้องต้นเกี่ยวกับ</u> <u>กระดาษ</u>" ในหน้า 15

#### พิมพ์

- หมายเหตุ ถ้าโปรแกรมของคุณมีคุณสมบัติการพิมพ์ภาพถ่าย ให้ปฏิบัติตาม ขั้นตอนที่ให้ไว้ในโปรแกรม มิฉะนั้น ให้ปฏิบัติตามขั้นตอนเหล่านี้
- เปิดภาพถ่ายในโปรแกรมที่สามารถแก้ไขภาพได้ เช่น ซอฟต์แวร์ HP Photosmart
- เปิดกรอบโต้ตอบ คุณสมบัติการพิมพ์ สำหรับข้อมูลเพิ่มเติม โปรดดูที่ "<u>กรอบ</u> <u>โต้ตอบคุณสมบัติเครื่องพิมพ์</u>" ในหน้า 27
- 3. คลิกแท็บ Printing Shortcuts (ช็อตคัตการพิมพ์)
- ในรายการ Printing Shortcuts (ช็อตดัตการพิมพ์) ให้คลิก Photo Printing-with white borders (การพิมพ์ภาพถ่ายแบบมีขอบ) แล้ว เลือกตัวเลือกต่อไปนี้:
  - Print Quality (คุณภาพงานพิมพ์): Normal ปกติ) หรือ Best (ดีที่ สุด)
    - หมายเหตุ เพื่อให้ได้คุณภาพ dpi สูงสุด ให้ไปที่แท็บ Features (คุณลักษณะ) แล้วคลิก Maximum dpi (จำนวน dpi สูงสุด) ใน รายการแบบดึงลง Print Quality (คุณภาพงานพิมพ์)
  - Paper Type (ประเภทกระดาษ): ประเภทกระดาษภาพถ่ายที่เหมาะสม
  - Paper Size (ขนาดกระดาษ): ขนาดกระดาษภาพถ่ายที่เหมาะสม
  - Orientation (การวางแนวกระดาษ): Portrait (แนวตั้ง) หรือ Landscape (แนวนอน)
- ถ้าจำเป็น ให้เปลี่ยนการตั้งค่าตัวเลือกเทคโนโลยี HP Real Life สำหรับ ข้อมูลเพิ่มเติม โปรดดูที่ "<u>ตัวเลือกเทคโนโลยี HP Real Life</u>" ในหน้า 32
- 6. เลือกการตั้งค่าการพิมพ์อื่นๆ ที่ต้องการ แล้วคลิก OK (ตกลง)

ใช้ วิธีใช้ นี่คืออะไร? เพื่อเรียนรู้เกี่ยวกับคุณลักษณะต่างๆ ที่คุณเห็นในกรอบโต้ ตอบ คุณสมบัติเครื่องพิมพ์ สำหรับข้อมูลเพิ่มเติม โปรดดูที่ "<u>วิธีใช้ นี่คืออะไร?</u>" ในหน้า 28

# หัวข้อที่เกี่ยวข้อง

"<u>การเปลี่ยนการตั้งค่าการพิมพ์สำหรับงานพิมพ์</u>" ในหน้า 33

# การพิมพ์โปสการ์ด

# คำแนะนำ

- ใช้เฉพาะการ์ดและสื่อสิ่งพิมพ์ขนาดเล็กที่มีขนาดตรงกับข้อมูลจำเพาะเกี่ยว กับขนาดกระดาษที่ใช้กับเครื่องพิมพ์เท่านั้น หากต้องการข้อมูลเพิ่มเติม โปรดดู "<u>ข้อมูลจำเพาะของเครื่องพิมพ์</u>" ในหน้า 83
- อย่าใส่สื่อสิ่งพิมพ์เกินความจุของถาดกระดาษ หากต้องการข้อมูลเพิ่มเติม โปรดดู "<u>ข้อมูลจำเพาะของเครื่องพิมพ์</u>" ในหน้า 83

#### การเตรียมการพิมพ์

- 1. ตรวจสอบเครื่องพิมพ์ว่าเปิดอยู่
- ใส่การ์ด หากต้องการข้อมูลเพิ่มเติม โปรดดู "<u>ความรู้เบื้องต้นเกี่ยวกับ</u> <u>กระดาษ</u>" ในหน้า 15

#### พิมพ์

- เปิดกรอบโต้ตอบ คุณสมบัติการพิมพ์ สำหรับข้อมูลเพิ่มเติม โปรดดูที่・ "<u>กรอบโต้ตอบคุณสมบัติเครื่องพิมพ์</u>" ในหน้า 27
- 2. คลิกแท็บ Features (คุณลักษณะ) แล้วระบุการตั้งค่าการพิมพ์ต่อไปนี้:
  - Paper Type (ประเภทกระดาษ): คลิก More (อื่นๆ) แล้วคลิก
    Specialty Papers (กระดาษชนิดพิเศษ) จากนั้นเลือกประเภทการ์ด
    ที่ถูกต้อง
  - Print Quality (คุณภาพงานพิมพ์): Normal (ปกติ) หรือ Best (ดีที่ สุด)
  - Size (ขนาด): ขนาดการ์ดที่ถูกต้อง
- 3. เลือกการตั้งค่าการพิมพ์อื่นๆ ที่ต้องการ แล้วคลิก OK (ตกลง)

ใช้ วิธีใช้ นี่คืออะไร? เพื่อเรียนรู้เกี่ยวกับคุณลักษณะต่างๆ ที่คุณเห็นในกรอบโต้ ตอบ คุณสมบัติเครื่องพิมพ์ สำหรับข้อมูลเพิ่มเติม โปรดดูที่ "<u>วิธีใช้ นี่คืออะไร?</u>" ในหน้า 28

หมายเหตุ ถ้าปรากฏข้อความแจ้งว่า ไม่มีกระดาษ ให้ดู "ความรู้เบื้องต้น เกี่ยวกับกระดาษ" ในหน้า 15 เพื่อช่วยในการแก้ปัญหา

## หัวข้อที่เกี่ยวข้อง

"<u>การเปลี่ยนการตั้งค่าการพิมพ์สำหรับงานพิมพ์</u>" ในหน้า 33

#### การพิมพ์ภาพถ่ายขาวดำ

#### คำแนะนำ

- ถ้าต้องการพิมพ์ภาพถ่ายที่เป็นภาพขาวดำอยู่แล้ว คุณไม่จำเป็นต้องปรับตั้ง ค่าสี เพียงปฏิบัติตามคำแนะนำเกี่ยวกับประเภทและขนาดของภาพถ่ายที่คุณ ต้องการพิมพ์เท่านั้น สำหรับตัวเลือกการพิมพ์ภาพถ่ายขั้นพื้นฐานบางตัว เลือก โปรดดู "<u>การพิมพ์จากคอมพิวเตอร์</u>" ในหน้า 27
- ถ้าต้องการพิมพ์ภาพถ่ายขาวดำจากภาพถ่ายสี ให้ใช้ตัวเลือกสี Print in grayscale (พิมพ์แบบโทนสีเทา)

#### การพิมพ์แบบโทนสีเทา

- เปิดกรอบโต้ตอบ คุณสมบัติการพิมพ์ หากต้องการข้อมูลเพิ่มเติม โปรดดู <u>"กรอบโต้ตอบคุณสมบัติเครื่องพิมพ์</u>" ในหน้า 27
- 2. คลิกแท็บ Color (สี)
- 3. เลือกตัวเลือก Print in grayscale (พิมพ์แบบโทนสีเทา)
- 4. เลือกการตั้งค่าการพิมพ์อื่นๆ ที่ต้องการ แล้วคลิก OK (ตกลง)

# การพิมพ์ภาพถ่ายพาโนรามา

สำหรับการพิมพ์ภาพพาโนรามา คุณต้องถ่ายภาพเป็นแบบพาโนรามา และใช้ กระดาษพาโนรามาของ HP ขนาด 10 x 30 ซม. (4 x 12 นิ้ว)

#### คำแนะนำ

- ถ้าต้องการเรียนรู้วิธีใช้คุณลักษณะการพิมพ์ภาพถ่าย โปรดดู "<u>การเพิ่ม</u> คุณภาพภาพถ่าย" ในหน้า 32
- ตรวจสอบกระดาษภาพถ่ายที่คุณกำลังใช้อยู่ว่าไม่เป็นคลื่นหรือม้วนงอ
- อย่าใส่สื่อสิ่งพิมพ์เกินความจุของถาดกระดาษ หากต้องการข้อมูลเพิ่มเติม โปรดดู "<u>ข้อมูลจำเพาะของเครื่องพิมพ์</u>" ในหน้า 83
- เพื่อความทนทานสูงสุดต่อการซีดจางของหมึกพิมพ์ โปรดใช้กระดาษ HP Advanced Photo Paper

#### เตรียมการพิมพ์

- 1. ตรวจสอบเครื่องพิมพ์ว่าเปิดอยู่
- ใส่กระดาษ สำหรับข้อมูลเพิ่มเติม โปรดดูหัวข้อ "<u>ความรู้เบื้องต้นเกี่ยวกับ</u> <u>กระดาษ</u>" ในหน้า 15

#### พิมพ์

- พมายเหตุ ถ้าซอฟต์แวร์โปรแกรมที่คุณใช้อยู่มีคุณลักษณะการพิมพ์ภาพ ถ่าย ให้ปฏิบัติตามคำแนะนำที่มาพร้อมกับซอฟต์แวร์โปรแกรม หรือปฏิบัติ ตามคำแนะนำต่อไปนี้
- เปิดกรอบโต้ตอบ คุณสมบัติการพิมพ์ หากต้องการข้อมูลเพิ่มเติม โปรดดู "<u>กรอบโต้ตอบคุณสมบัติเครื่องพิมพ์</u>" ในหน้า 27
- บนแท็บ Printing Shortcuts (ช็อตดัตการพิมพ์) ให้เลือก Photo printing-borderless (การพิมพ์ภาพถ่ายแบบไม่มีขอบ) หรือ Photo printing-with white borders (การพิมพ์ภาพถ่ายแบบมีขอบสีขาว) ใน รายการ Printing Shortcuts (ช็อตดัตการพิมพ์) จากนั้นทำการตั้งค่าตัว เลือกต่อไปนี้:
  - Print quality (คุณภาพงานพิมพ์): Best (ดีที่สุด)
  - Paper type (ประเภทกระดาษ): ประเภทกระดาษภาพถ่ายที่เหมาะสม
  - Paper Size (ขนาดกระดาษ): ขนาดกระดาษภาพถ่ายพาโนรามาแบบ ไม่มีขอบที่เหมาะสม
  - Orientation (การวางแนวกระดาษ): Portrait (แนวตั้ง) หรือ Landscape (แนวนอน)
- ตั้งค่าตัวเลือกต่อไปนี้ตามความเหมาะสม:
  - <u> "ตัวเลือกเทคโนโลยี HP Real Life</u>" ในหน้า 32
  - "<u>การใช้การตั้งค่าสีขั้นสูง</u>" ในหน้า 36
  - "<u>การพิมพ์ภาพถ่ายขาวด</u>ำ" ในหน้า 43
- เลือกการตั้งค่างานพิมพ์อื่นๆ ที่คุณต้องการ แล้วคลิก OK (ตกลง) ใช้ วิธีใช้ "นี่คืออะไร?" เพื่อเรียนรู้รายละเอียดเพิ่มเติมเกี่ยวกับคุณลักษณะ แต่ละประเภทในกรอบโต้ตอบ คุณลักษณะเครื่องพิมพ์ หากต้องการข้อมูล เพิ่มเติม โปรดดู "<u>วิธีใช้ นี่คืออะไร?</u>" ในหน้า 28

# หัวข้อที่เกี่ยวข้อง

"<u>การเปลี่ยนการตั้งค่าการพิมพ์สำหรับงานพิมพ์</u>" ในหน้า 33

# การพิมพ์บนบัตรดัชนีและสื่อสิ่งพิมพ์อื่นๆ ที่มีขนาดเล็ก

#### คำแนะนำ

- ใช้เฉพาะการ์ดและสื่อสิ่งพิมพ์ขนาดเล็กที่ขนาดตรงกับข้อมูลจำเพาะเกี่ยว กับขนาดกระดาษที่ใช้กับเครื่องพิมพ์เท่านั้น
- อย่าใส่สื่อสิ่งพิมพ์เกินความจุของถาดกระดาษ สำหรับข้อมูลเพิ่มเติม โปรดดู ที่ <u>"ข้อมูลจำเพาะของเครื่องพิมพ์</u>" ในหน้า 83
- คุณภาพงานพิมพ์จะลดลงเมื่อพิมพ์บนกระดาษธรรมดา เช่น บัตรดัชนี ลักษณะเช่นนี้อาจเกิดขึ้นได้ และไม่ได้หมายความว่ามีปัญหาเกิดขึ้น การ พิมพ์บนกระดาษธรรมดามีประโยชน์สำหรับงานพิมพ์ที่ไม่จำเป็นต้องเน้น คุณภาพงานมากนัก เช่น เอกสารร่าง

#### เตรียมการพิมพ์

- 1. ตรวจสอบเครื่องพิมพ์ว่าเปิดอยู่
- ใส่กระดาษ สำหรับข้อมูลเพิ่มเติม โปรดดูหัวข้อ "<u>ความรู้เบื้องต้นเกี่ยวกับ</u> <u>กระดาษ</u>" ในหน้า 15

# พิมพ์

- เปิดกรอบโต้ตอบ คุณสมบัติการพิมพ์ สำหรับข้อมูลเพิ่มเติม โปรดดูที่ "<u>กรอบ</u> <u>โต้ตอบคุณสมบัติเครื่องพิมพ์</u>" ในหน้า 27
- 2. คลิกแท็บ Features (คุณลักษณะ) แล้วระบุการตั้งค่าการพิมพ์ต่อไปนี้:
  - Paper Type (ประเภทกระดาษ): กระดาษธรรมดา
  - Size (ขนาด): ขนาดการ์ดที่ถูกต้อง
- 3. เลือกการตั้งค่าการพิมพ์อื่นๆ ที่ต้องการ แล้วคลิก OK (ตกลง)

ใช้ วิธีใช้ นี่คืออะไร? เพื่อเรียนรู้เกี่ยวกับคุณลักษณะต่างๆ ที่คุณเห็นในกรอบโต้ ตอบ คุณสมบัติเครื่องพิมพ์ สำหรับข้อมูลเพิ่มเติม โปรดดูที่ "<u>วิธีใช้ นี่คืออะไร?</u>" ในหน้า 28

หมายเหตุ ถ้าปรากฏข้อความแจ้งว่า ไม่มีกระดาษ ให้ดู "<u>ความรู้เบื้องต้น</u> เกี่ยวกับกระดาษ" ในหน้า 15 เพื่อช่วยในการแก้ปัญหา

# หัวข้อที่เกี่ยวข้อง

"<u>การเปลี่ยนการตั้งค่าการพิมพ์สำหรับงานพิมพ์</u>" ในหน้า 33

# ซอฟต์แวร์ HP Photosmart

ซอฟต์แวร์ HP Photosmart ช่วยประสานการทำงานต่างๆ ของอุปกรณ์แสดง ภาพของ HP: สแกนเนอร์ กล้องถ่ายรูป เครื่องพิมพ์ และอุปกรณ์ All-in-one คุณ ้สามารถจัดเรียง แก้ไข และแบ่งปันภาพดิจิตอลได้อย่างรวดเร็วและง่ายดาย ทั้งนี้ ขึ้นอยู่กับอุปกรณ์ที่คุณติดตั้งและความสามารถของอุปกรณ์นั้น

## จัดเรียง แก้ไข และแลกเปลี่ยนภาพดิจิตอลด้วยวิธีที่สร้างสรรค์

ถ้าคุณติดตั้งซอฟต์แวร์เครื่องพิมพ์แบบดีฟอลต์เอาไว้ แสดงว่าคุณได้ติดตั้ง ซอฟต์แวร์ Photosmart Essential ไว้ด้วยแล้ว ซอฟต์แวร์นี้ช่วยให้ง่ายต่อ การ:

- พิมพ์ภาพถ่ายและภาพดิจิตอล
- ถ่ายโอนภาพจากกล้องถ่ายรูปหรือการ์ดหน่วยความจำ
- แก้ไขภาพ
- แบ่งปันภาพถ่ายกับเพื่อนและครอบครัว

สำหรับข้อมูลเพิ่มเติม โปรดดู HP Photosmart Software Help (วิธีใช้ HP Photosmart Software)

# 6 การดูแลรักษา

ในส่วนนี้จะกล่าวถึงขึ้นตอนการดูแลรักษาเบื้องต้นเพื่อให้เครื่องพิมพ์ของคุณทำ งานได้อย่างมีประสิทธิภาพและพิมพ์งานภาพถ่ายที่มีคุณภาพสูงสุด

- <u>กรอบโต้ตอบ กล่องเครื่องมือ</u>
- <u>การปรับตำแหน่งตลับหมึกพิมพ์</u>
- <u>การทำความสะอาดตลับหมึกพิมพ์โดยอัตโนมัติ</u>
- <u>การเรียกดูระดับหมึกพิมพ์โดยประมาณ</u>
- <u>การใส่หรือเปลี่ยนตลับหมึกพิมพ์</u>
- <u>การขจัดหมึกออกจากผิวหนังและเสื้อผ้า</u>
- <u>การดูข้อมูลการสั่งซื้อตลับหมึกพิมพ์</u>
- <u>การพิมพ์หน้าทดสอบ</u>
- <u>การพิมพ์หน้าตัวอย่าง</u>
- <u>ไอคอน HP Digital Imaging Monitor</u>
- <u>การเก็บรักษาเครื่องพิมพ์และตลับหมึกพิมพ์</u>

# กรอบโต้ตอบ กล่องเครื่องมือ

กล่องเครื่องมือประกอบไปด้วยเครื่องมือที่เป็นประโยชน์สำหรับการเพิ่ม ประสิทธิภาพให้กับเครื่องพิมพ์

- <u>การเปิดกล่องเครื่องมือ</u>
- <u>การใช้กล่องเครื่องมือ</u>

# การเปิดกล่องเครื่องมือ

#### จากทาสก์บาร์ของ Windows

- ตรวจสอบให้แน่ใจว่าได้เลือกเครื่องพิมพ์ที่ถูกต้อง จากนั้นคลิกปุ่ม
  Settings (การตั้งค่า) ใน ศูนย์บริการโซลูชันของ HP
- เลือก Print Settings (การตั้งค่าการพิมพ์) > Printer Toolbox (กล่อง เครื่องมือเครื่องพิมพ์)

# การใช้กล่องเครื่องมือ

ใช้ Toolbox (กล่องเครื่องมือ) เพื่อทำสิ่งต่อไปนี้:

- "<u>การปรับตำแหน่งตลับหมึกพิมพ์</u>" ในหน้า 48
- "<u>การทำความสะอาดตลับหมึกพิมพ์โดยอัตโนมัติ</u>" ในหน้า 49
- "<u>การพิมพ์หน้าตัวอย่าง</u>" ในหน้า 53
- "<u>การพิมพ์หน้าทดสอบ</u>" ในหน้า 53
- "<u>การเรียกดุระดับหมึกพิมพ์โดยประมาณ</u>" ในหน้า 49
- "<u>การดูข้อมูลการสั่งซื้อตลับหมึกพิมพ์</u>" ในหน้า 52
- "<u>การกำหนดค่า Bluetooth</u>" ในหน้า 23

# การปรับตำแหน่งตลับหมึกพิมพ์

เครื่องพิมพ์จะปรับตำแหน่งตลับหมึกพิมพ์โดยอัตโนมัติหลังจากได้ติดตั้งตลับ หมึกพิมพ์ใหม่ คุณสามารถปรับตำแหน่งตลับหมึกพิมพ์ในเวลาอื่นได้เช่นกันเพื่อ ให้แน่ใจว่า•งานพิมพ์มีคุณภาพสูงสุด ตัวบ่งชี้ว่าคุณจำเป็นต้องปรับตำแหน่งตลับ หมึกพิมพ์ด้วยตนเอง ได้แก่ เอกสารที่พิมพ์เอียง สีที่พิมพ์ออกมาไม่น่าพึงพอใจ หรือคุณภาพงานพิมพ์ต่ำ

# การปรับตลับหมึกพิมพ์จากเครื่องพิมพ์

- 1. นำการ์ดหน่วยความจำออก หากเสียบการ์ดอยู่
- กด ◀ หรือ ▶ เพื่อไฮไลต์ที่ Align cartridge (ปรับตำแหน่งตลับหมึก พิมพ์)
- 3. กด Print (พิมพ์) เพื่อเริ่มปรับตำแหน่งตลับหมึกพิมพ์
- 4. ปฏิบัติตามคำแนะนำบนหน้าจอ

## การปรับตำแหน่งตลับหมึกพิมพ์จากคอมพิวเตอร์ที่เชื่อมต่ออยู่

- 1. ใส่กระดาษ HP Advanced Photo Paper ในถาดป้อนกระดาษ
- เปิดกรอบโต้ตอบ กล่องเครื่องมือ หากต้องการข้อมูลเพิ่มเติม โปรดดู "<u>กรอบ</u> <u>โต้ตอบ กล่องเครื่องมือ</u>" ในหน้า 47
- 3. คลิก Align the Print Cartridges (ปรับตำแหน่งตลับหมึกพิมพ์)
- 4. คลิก Align (ปรับตำแหน่ง) แล้วปฏิบัติตามคำแนะนำบนหน้าจอ

# การทำความสะอาดตลับหมึกพิมพ์โดยอัตโนมัติ

ถ้าหน้าที่พิมพ์ออกมามีเส้นหรือจุดขาดหายไป หรือมีริ้วหมึก แสดงว่าตลับหมึก พิมพ์อาจมีหมึกเหลืออยู่น้อย หรืออาจต้องทำความสะอาด

△ ข้อควรระวัง ทำความสะอาดตลับหมึกพิมพ์เฉพาะเมื่อจำเป็นเท่านั้น หากทำ ความสะอาดโดยไม่จำเป็น จะทำให้เปลืองหมึกและตลับหมึกพิมพ์มีอายุการ ใช้งานสั้นลง

ถ้าตลับหมึกพิมพ์ไม่ได้มีหมึกเหลืออยู่น้อย ให้ปฏิบัติตามขั้นตอนเหล่านี้เพื่อทำ ความสะอาดตลับหมึกโดยอัตโนมัติ:

#### การทำความสะอาดตลับหมึกพิมพ์จากเครื่องพิมพ์

- 1. นำการ์ดหน่วยความจำออก หากเสียบการ์ดอยู่
- กด ◀ หรือ ▶ เพื่อไฮไลต์ที่ Clean cartridge (ทำความสะอาดตลับหมึก พิมพ์)
- 3. กด Print (พิมพ์) เพื่อเริ่มทำความสะอาดตลับหมึกพิมพ์
- 4. ปฏิบัติตามคำแนะนำบนหน้าจอ

## การทำความสะอาดตลับหมึกพิมพ์จากคอมพิวเตอร์ที่เชื่อมต่ออยู่

- เปิดกรอบโต้ตอบ กล่องเครื่องมือ หากต้องการข้อมูลเพิ่มเติม โปรดดู "<u>กรอบ</u> <u>โต้ตอบ กล่องเครื่องมือ</u>" ในหน้า 47
- 2. คลิก Clean the Print Cartridges (ทำความสะอาดตลับหมึกพิมพ์)
- 3. คลิก Clean (ทำความสะอาด)
- 4. ปฏิบัติตามคำแนะนำบนหน้าจอ

ถ้าเอกสารที่พิมพ์ยังคงมีเส้นหรือจุดขาดหายไปหลังจากที่ทำความสะอาดแล้ว ให้ เปลี่ยนตลับหมึกพิมพ์

# การเรียกดูระดับหมึกพิมพ์โดยประมาณ

้คุณสามารถดูระดับหมึกพิมพ์โดยประมาณของตลับหมึกพิมพ์ที่ได้ติดตั้งใน เครื่องพิมพ์ได้ทั้งจากคอมพิวเตอร์ที่เชื่อมต่อหรือจากเครื่องพิมพ์เอง หน้าจอ

#### ้เครื่องพิมพ์จะปรากฏไอคอนระดับหมึกพิมพ์ที่แสดงปริมาณหมึกพิมพ์ที่เหลืออยู่ ในตลับหมึกพิมพ์โดยประมาณ (100%, 75%, 50%, 25% และเมื่อใกล้หมด):

| ٥ <u>:</u> | 100%                             |
|------------|----------------------------------|
| ٥ <u>-</u> | 75%                              |
| 0E         | 50%                              |
| 6          | 25%                              |
| N          | หมึกพิมพ์เหลือน้อย (ต่ำกว่า 25%) |

หมายเหตุ หมึกพิมพ์จากตลับหมึกใช้ในกระบวนการพิมพ์ซึ่งมีอยู่หลาก หลายวิธี รวมถึงกระบวนการกำหนดการทำงานเริ่มต้น ซึ่งเป็นการเตรียม พร้อมอุปกรณ์และตลับหมึกสำหรับการพิมพ์ รวมทั้งตรวจสอบหัวพ่นหมึก ซึ่ง เป็นการดูแลให้หัวพ่นหมึกสะอาดและหมึกไหลได้สะดวก นอกจากนี้ หมึกที่ เหลือบางส่วนจะอยู่ในตลับหมึกพิมพ์หลังจากการใช้งาน สำหรับข้อมูลเพิ่ม เติม โปรดดู www.hp.com/go/inkusage

#### การเรียกดูระดับหมึกพิมพ์โดยประมาณของตลับหมึกพิมพ์จากคอมพิวเตอร์ที่ เชื่อมต่ออยู่

- เปิดกร<sup>้</sup>อบโต้ตอบ กล่องเครื่องมือ สำหรับข้อมูลเพิ่มเติม โปรดดูที่ "<u>กรอบโต้</u> <u>ตอบ กล่องเครื่องมือ</u>" ในหน้า 47
- 2. คลิกแท็บ Estimated Ink Levels (ระดับหมึกพิมพ์โดยประมาณ)

# การใส่หรือเปลี่ยนตลับหมึกพิมพ์

ใช้ตลับหมึกพิมพ์ HP 110 Tri-color Inkjet เพื่อพิมพ์ภาพถ่ายขาวดำและสี หมึกพิมพ์ HP Vivera ให้คุณภาพสีที่สมจริงและทนทานต่อการลบเลือน ผลที่ได้ คือภาพที่สดสวยและคมชัดยาวนาน หมึกพิมพ์ของ HP Vivera ผลิตขึ้นมาเป็น พิเศษและได้รับการทดสอบในห้องทดลองเพื่อให้ได้คุณภาพ ความบริสุทธิ์ และ ไม่ซีดจาง

△ ข้อควรระวัง โปรดตรวจสอบว่าคุณใช้ตลับหมึกพิมพ์ที่ถูกต้อง และโปรด ทราบว่า HP ไม่แนะนำให้ดัดแปลงแก้ไข หรือเติมหมึกในตลับหมึกของ HP ความเสียหายเนื่องจากการดัดแปลงหรือเติมหมึกในตลับหมึกของ HP จะไม่ ได้รับความคุ้มครองตามการรับประกันของ HP

เพื่อให้ได้คุณภาพงานพิมพ์สูงสุด HP ขอแนะนำให้คุณติดตั้งตลับหมึกพิมพ์ก่อน วันที่ซึ่งประทับอยู่บนกล่อง

#### การใส่หรือเปลี่ยนตลับหมึกพิมพ์

- ตรวจสอบให้แน่ใจว่าเครื่องเปิดอยู่ และได้นำกระดาษแข็งออกจากภายใน เครื่องพิมพ์แล้ว
- 2. เปิดฝาครอบตลับหมึกพิมพ์ของเครื่องพิมพ์ออก
- 3. ดึงเทปสีชมพูสดออกจากตลับหมึก

🖹 หมายเหตุ อย่าสัมผัสแถบสีทองแดงที่อยู่บนตลับหมึกพิมพ์

- ถ้าคุณต้องการเปลี่ยนตลับหมึกพิมพ์ ให้กดตลับหมึกลง แล้วดึงออกจากช่อง ใส่ตลับหมึก
- จับตลับหมึกพิมพ์ใหม่โดยให้ฉลากอยู่ด้านบน เอียงตลับหมึกขึ้นด้านบนเล็ก น้อย จากนั้นเลื่อนเข้าไปยังช่องใส่ ให้แถบสีทองแดงเข้าด้านในก่อน ดันตลับ หมึกพิมพ์จนกระทั่งล็อคเข้าตำแหน่ง
- ปิดฝาครอบตลับหมึกพิมพ์ เครื่องพิมพ์จะเริ่มปรับตำแหน่งตลับหมึกพิมพ์ สำหรับข้อมูลเพิ่มเติม โปรด ดู "<u>การปรับตำแหน่งตลับหมึกพิมพ์</u>" ในหน้า 48 การนำตลับหมึกพิมพ์เก่ามารีไซเคิล โครงการรีไซเคิลวัสดุอิงค์เจ็ตของ HP ดำเนินงานอยู่ในหลายประเทศ/ภูมิภาค คุณสามารถนำตลับหมึกพิมพ์ที่ใช้ แล้วมารีไซเคิลได้โดยไม่เสียค่าใช้จ่าย โปรดดูข้อมูลเพิ่มเติมที่ <u>www.hp.com/hpinfo/globalcitizenship/environment/recycle/ inkjet.html</u>

ปฏิบัติตามคำแนะนำต่อไปนี้เพื่อขจัดหมึกออกจากผิวหนังและเสื้อผ้า

| พื้นผิว  | การขจัด                                                         |
|----------|-----------------------------------------------------------------|
| ผิวหนัง  | ล้างบริเวณนั้นด้วยสบู่                                          |
| ผ้าสีขาว | ชักผ้าในน้ำ <i>เย็น</i> และใช้สารฟอกคลอรีน                      |
| ผ้าสี    | ์ ซักผ้าในน้ำ <i>เย็น</i> และใช้สารแอมโมเนีย (Sudsy<br>ammonia) |

△ ข้อควรระวัง ควรใช้น้ำเย็นทุกครั้งในการขจัดหมึกออกจากเสื้อผ้า น้ำอุ่น หรือน้ำร้อนอาจทำให้หมึกซึมเข้าเนื้อผ้าได้

# การดูข้อมูลการสั่งซื้อตลับหมึกพิมพ์

การเรียกดูข้อมูลการสั่งซื้อตลับหมึกพิมพ์และการสั่งซื้อตลับหมึกพิมพ์แบบ ออนไลน์

- เปิดกรอบโต้ตอบ กล่องเครื่องมือ หากต้องการข้อมูลเพิ่มเติม โปรดดู "<u>กรอบ</u> <u>โต้ตอบ กล่องเครื่องมือ</u>" ในหน้า 47
- 2. คลิกแท็บ Estimated Ink Levels (ระดับหมึกพิมพ์โดยประมาณ)
- คลิก Print Cartridge Information (ข้อมูลตลับหมึกพิมพ์) หากคุณเชื่อมต่ออินเทอร์เน็ต คุณสามารถคลิกปุ่ม Shop Online (ช้อปออนไลน์) เพื่อสั่งซื้อตลับหมึกแบบออนไลน์ได้

หากต้องการสั่งซื้อกระดาษของ HP หรือวัสดุอื่นๆ โปรดไปที่ <u>www.hp.com/</u> <u>buy/supplies</u> เมื่อเข้าไปแล้วให้เลือกประเทศ/ภูมิภาคของคุณ แล้วปฏิบัติตาม คำแนะนำบนหน้าจอเพื่อเลือกผลิตภัณฑ์ จากนั้นคลิกเลือกลิงค์สำหรับการ ชอปปิ้งลิงค์ใดลิงค์หนึ่งในหน้านั้น ข้อมูลบนหน้าทดสอบอาจมีประโยชน์หากคุณจำเป็นต้องติดต่อกับศูนย์บริการ ลูกค้าของ HP นอกจากนี้ยังมีข้อมูลเกี่ยวกับระดับหมึกพิมพ์ ประสิทธิภาพงาน พิมพ์หรือตลับบรรจุหมึก หมายเลขลำดับผลิตภัณฑ์ของเครื่องพิมพ์ เป็นต้น

#### การพิมพ์หน้าทดสอบจากเครื่องพิมพ์

- 1. นำการ์ดหน่วยความจำออก หากเสียบการ์ดอยู่
- กด ◀ หรือ ▶ เพื่อไฮไลต์ที่ Print test page (พิมพ์หน้าทดสอบ)
- 3. กด Print (พิมพ์) เพื่อเริ่มพิมพ์หน้าทดสอบ

#### การพิมพ์หน้าทดสอบจากคอมพิวเตอร์

- เปิดกรอบโต้ตอบ กล่องเครื่องมือ หากต้องการข้อมูลเพิ่มเติม โปรดดู "<u>กรอบ</u> <u>โต้ตอบ กล่องเครื่องมือ</u>" ในหน้า 47
- 2. คลิกแท็บ Device Services (บริการเครื่องมือ)
- 3. คลิก Print Test Page (พิมพ์หน้าทดสอบ)
- 4. คลิก Print Page (พิมพ์งาน)

# การพิมพ์หน้าตัวอย่าง

#### การพิมพ์หน้าตัวอย่างจากเครื่องพิมพ์

- 1. นำการ์ดหน่วยความจำออก หากเสียบการ์ดอยู่
- 2. กด ◀ หรือ ▶ เพื่อไฮไลต์ที่ Print sample page (พิมพ์หน้าตัวอย่าง)
- 3. กด Print (พิมพ์) เพื่อเริ่มพิมพ์หน้าตัวอย่าง

#### การพิมพ์หน้าตัวอย่างจากคอมพิวเตอร์

- 1. ใส่กระดาษลงในถาดกระดาษ
- เปิดกรอบโต้ตอบ กล่องเครื่องมือ หากต้องการข้อมูลเพิ่มเติม โปรดดู "<u>กรอบ</u> <u>โต้ตอบ กล่องเครื่องมือ</u>" ในหน้า 47
- 3. คลิกแท็บ Device Services (บริการเครื่องมือ)
- 4. คลิก Print A Sample Page (พิมพ์หน้าตัวอย่าง)
- 5. คลิก Print Page (พิมพ์งาน)

# ไอคอน HP Digital Imaging Monitor

หลังจากที่คุณติดตั้งซอฟต์แวร์เครื่องพิมพ์แล้ว ไอคอน HP Digital Imaging Monitor จะปรากฏขึ้นในทาสก์บาร์ของ Windows ไอคอนนี้จะช่วยให้คุณทำ งานต่างๆ ได้มากมาย

ไอคอน HP Digital Imaging Monitor แสดงสถานะของเครื่องพิมพ์:

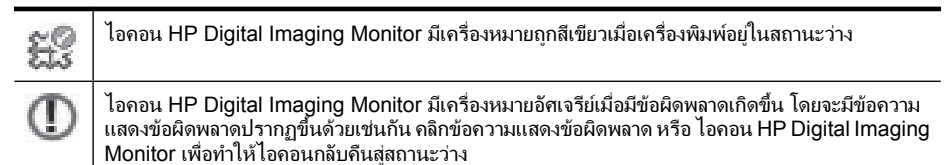

- ดับเบิลคลิกไอคอน HP Digital Imaging Monitor เพื่อเปิด ศูนย์บริการ โซลูชันของ HP
- คลิกขวาไอคอน HP Digital Imaging Monitor เพื่อเลือกจากรายการเมนู ต่อไปนี้:
  - HP Photosmart A520 series > About (เกี่ยวกับ): เรียกดู
    เวอร์ชันซอฟต์แวร์เครื่องพิมพ์ เครื่องพิมพ์ที่ติดตั้ง รวมทั้งชื่อ
    เครื่องพิมพ์และหมายเลขลำดับผลิตภัณฑ์
  - Launch/Show HP Solution Center (เริ่มใช้งาน/แสดงศูนย์ บริการโซลูชันของ HP): เปิด ศูนย์บริการโซลูชันของ HP
  - About (เกี่ยวกับ): แสดงเวอร์ชันของไอคอน HP Digital Imaging Monitor
  - Close HP Digital Imaging Monitor (ปิด HP Digital Imaging Monitor): ลบไอคอน HP Digital Imaging Monitor ออกจากทาส ก์บาร์ของ Windows ไอคอนจะปรากฏขึ้นอีกครั้งเมื่อคุณรีสตาร์ท คอมพิวเตอร์
  - HP Photosmart A520 series > Display Status (แสดง สถานะ): อธิบายสถานะปัจจุบันของเครื่องพิมพ์

# การเก็บรักษาเครื่องพิมพ์และตลับหมึกพิมพ์

ในส่วนนี้จะให้ข้อมูลเกี่ยวกับการเก็บรักษาเครื่องพิมพ์และตลับหมึกพิมพ์

- <u>การเก็บรักษาเครื่องพิมพ์</u>
- <u>การเก็บรักษาตลับหมึกพิมพ์</u>

# การเก็บรักษาเครื่องพิมพ์

เครื่องพิมพ์นี้ได้รับการออกแบบมาเพื่อให้ทนต่อการเว้นระยะการใช้งานทั้งที่ เป็นเวลานานและช่วงเวลาสั้นๆ

- เก็บรักษาเครื่องพิมพ์ไว้ในที่รุ่ม ให้พ้นจากแสงแดดที่ส่องตรง และอุณหภูมิ ไม่สูงหรือต่ำจนเกินไป
- หากไม่ได้ใช้งานเครื่องพิมพ์และตลับหมึกพิมพ์เป็นเวลาหนึ่งเดือนหรือ มากกว่านั้น ให้ทำความสะอาดตลับหมึกพิมพ์ก่อนการใช้งาน หากต้องการ ข้อมูลเพิ่มเติม โปรดดู "<u>การทำความสะอาดตลับหมึกพิมพ์โดยอัตโนมัติ</u>" ในหน้า 49

## การเก็บรักษาตลับหมึกพิมพ์

เมื่อทำการเก็บเครื่องพิมพ์ ให้เก็บตลับหมึกพิมพ์ที่ใช้งานไว้ในเครื่องพิมพ์เสมอ เครื่องพิมพ์จะเก็บตลับหมึกพิมพ์ไว้ในตำแหน่งที่ปลอดภัยเมื่อมีการปิดเครื่อง

△ ข้อกวรระวัง ตรวจสอบว่าเครื่องพิมพ์ได้ทำงานตามรอบการปิดเครื่องจน เสร็จสมบูรณ์ ก่อนที่จะถอดปลั๊กไฟ ซึ่งจะทำให้แน่ใจว่าเครื่องพิมพ์จะเก็บตลับ หมึกไว้ในตำแหน่งที่ถูกต้อง

ทำตามคำแนะนำต่อไปนี้เพื่อช่วยรักษาตลับหมึกพิมพ์ของ HP ให้คงคุณภาพ งานพิมพ์ที่ดีและสม่ำเสมอ:

- เมื่อคุณถอดตลับหมึกออกจากเครื่องพิมพ์ ให้เก็บไว้ในที่ป้องกันตลับหมึก พิมพ์เพื่อป้องกันหมึกแห้ง
- เก็บตลับหมึกพิมพ์ที่ไม่ได้ใช้งานไว้ในบรรจุภัณฑ์เดิมที่ผนึกไว้อย่างแน่น หนา จนกว่าจะใช้งาน เก็บตลับหมึกพิมพ์ไว้ในอุณหภูมิห้อง (15-35 องศา เซลเซียส หรือ 59-95 องศาฟาเรนไฮต์)
- ห้ามดึงเทปพลาสติกที่ปิดหัวพิมพ์ออก จนกว่าจะพร้อมที่จะติดตั้งตลับหมึก พิมพ์ลงในเครื่องพิมพ์ ถ้าดึงเทปพลาสติกออกจากตลับหมึกพิมพ์แล้ว โปรด อย่าพยายามติดกลับเข้าที่เดิม การติดเทปเข้าที่เดิมจะทำให้ตลับหมึกพิมพ์ เสียหาย

# 7 การแก้ไขปัญหาเบื้องต้น

ก่อนที่จะติดต่อศูนย์บริการ HP โปรดอ่านคำแนะนำในการแก้ไขปัญหาเบื้องต้น ในส่วนนี้ หรือเข้าไปที่ศูนย์บริการลูกค้าแบบออนไลน์ <u>www.hp.com/support</u> ก่อนที่คุณจะเริ่ม โปรดตรวจสอบให้แน่ใจว่า:

- สายเคเบิลทั้งหมดระหว่างเครื่องพิมพ์และคอมพิวเตอร์เชื่อมต่อกันแน่นดี แล้ว
- คุณกำลังใช้ซอฟต์แวร์เครื่องพิมพ์เวอร์ชันล่าสุด
- ঈ เ<mark>คล็ดลับ</mark> HP ขอแนะนำให้ใช้สาย USB ยาวไม่เกิน 3 เมตร (10 ฟุต) หรือ สั้นกว่า การใช้สาย USB ที่ยาวกว่านี้อาจก่อให้เกิดข้อผิดพลาดได้

ในส่วนนี้จะให้ข้อมูลในการแก้ไขปัญหาเบื้องต้นสำหรับเครื่องพิมพ์ HP Photosmart A520 series

- <u>ปัญหาเกี่ยวกับการติดตั้งซอฟต์แวร์</u>
- <u>ปัญหาเกี่ยวกับการพิมพ์และฮาร์ดแวร์</u>
- <u>ปัญหาด้านการพิมพ์ด้วย Bluetooth</u>
- <u>ข้อความเกี่ยวกับอุปกรณ์</u>

# ปัญหาเกี่ยวกับการติดตั้งซอฟต์แว*ร์*

- <u>การติดตั้งซอฟต์แวร์เครื่องพิมพ์ไม่สำเร็จ</u>
- <u>ข้อความ "There was an error writing to Dot4 (เกิดข้อผิดพลาดในการ</u> เขียนไปยัง Dot4)" ปรากฏขึ้น
- <u>ไม่พบซอฟต์แวร์ HP Photosmart</u>

# การติดตั้งซอฟต์แวร์เครื่องพิมพ์ไม่สำเร็จ

**สาเหตุ:** อาจเกิดการขัดแย้งกับซอฟต์แวร์ป้องกันไวรัสหรือซอฟต์แวร์ แอพพลิเคชันอื่นที่กำลังทำงานอยู่เบื้องหลังบนคอมพิวเตอร์ ซึ่งทำให้ติดตั้ง ซอฟต์แวร์ไม่สำเร็จ

# วิธีแก้ไข:

- การถอนการติดตั้งซอฟต์แวร์เครื่องพิมพ์:
  - a. จากเมนู Start (เริ่มต้น) ของ Windows ให้ไปที่ Programs (โปรแกรม) > HP > HP Photosmart A520 series > Uninstall Devices (ถอนการติดตั้งอุปกรณ์)
  - **b**. ปฏิบัติตามคำแนะนำบนหน้าจอ
- 2. ควรสั่งหยุดชั่วคราวหรือระงับการใช้งานโปรแกรมป้องกันไวรัส
- 3. ออกจากซอฟต์แวร์แอพพลิเคชันทั้งหมด
- ทำการติดตั้งซอฟต์แวร์เครื่องพิมพ์อีกครั้ง โดยปฏิบัติตามกำแนะนำการ ติดตั้งที่ให้มาพร้อมกับเครื่องพิมพ์

#### ข้อความ "There was an error writing to Dot4 (เกิดข้อผิดพลาดในการ เขียนไปยัง Dot4)" ปรากฏขึ้น

**สาเหตุ:** ซอฟต์แวร์เครื่องพิมพ์อาจไม่ได้รับการติดตั้งอย่างถูกต้อง

# วิธีแก้ไข:

- ถอดสาย USB จากคอมพิวเตอร์ แล้วเสียบใหม่อีกครั้ง
- ตรวจดูว่าเสียบสายเคเบิลเข้ากับคอมพิวเตอร์และพอร์ต USB ที่ด้าน หลังเครื่องพิมพ์แน่นดีแล้ว
- เริ่มการทำงานของคอมพิวเตอร์ใหม่

หากปัญหายังไม่หมดไป ให้ปฏิบัติตามขั้นตอนเหล่านี้:

- 1. ถอดสายเคเบิล USB ออกจากเครื่องพิมพ์
- 2. ถอนการติดตั้งซอฟต์แวร์เครื่องพิมพ์:
  - a. จากเมนู Start (เริ่มต้น) ของ Windows ไปที่ Programs (โปรแกรม) > HP > HP Photosmart A520 series > Uninstall Devices (ถอนการติดตั้งอุปกรณ์)
  - **b**. ปฏิบัติตามขึ้นตอนที่ปรากฏบนหน้าจอ
- เมื่อการถอนการติดตั้งเสร็จสมบูรณ์ ให้เริ่มการทำงานของคอมพิวเตอร์ ใหม่
- ติดตั้งซอฟต์แวร์เครื่องพิมพ์ใหม่อีกครั้ง ปฏิบัติตามขั้นตอนที่ปรากฏบน หน้าจอ
- 5. ต่อสายไฟเข้ากับด้านหลังของเครื่องพิมพ์และเปิดเครื่องพิมพ์
- เมื่อคอมพิวเตอร์มีข้อความแจ้ง ให้ต่อสาย USB เข้ากับพอร์ต USB ที่ ด้านหลังของเครื่องพิมพ์

58

## ไม่พบซอฟต์แวร์ HP Photosmart

**สาเหตุ:** ยังไม่ได้ติดตั้งซอฟต์แวร์ HP Photosmart **วิธีแก้ไข:** ติดตั้งซอฟต์แวร์ HP Photosmart ที่มาพร้อมกับ HP Photosmart ถ้าติดตั้งแล้ว ให้รีสตาร์ทคอมพิวเตอร์

## วิธีการติดตั้งซอฟต์แวร์ HP Photosmart

- ใส่แผ่นซีดีรอมของ HP Photosmart ลงในซีดีรอมไดร์ฟของ คอมพิวเตอร์คุณแล้วจึงเริ่มใช้งานโปรแกรม Setup (การติดตั้ง)
- เมื่อได้รับข้อความแจ้ง ให้คลิก Install More Software (ติดตั้ง ชอฟต์แวร์เพิ่ม) เพื่อติดตั้งซอฟต์แวร์ HP Photosmart
- 3. ปฏิบัติตามคำแนะนำบนหน้าจอและคำแนะนำการติดตั้งในกล่องที่มีมา ให้ในกล่องพร้อมกับ HP Photosmart

# ปัญหาเกี่ยวกับการพิมพ์และฮาร์ดแวร์

- เครื่องพิมพ์เสียบปลั๊กไฟอยู่ แต่เปิดเครื่องไม่ได้
- งานที่สั่งพิมพ์ไม่พิมพ์ออกมา
- การสื่อสารระหว่างคอมพิวเตอร์และเครื่องพิมพ์ขาดหายไป
- Found New Hardware Wizard ไม่จดจำเครื่องพิมพ์เมื่อเชื่อมต่อกับ เครื่องคอมพิวเตอร์
- <u>New Hardware Wizard ไม่ปรากฏขึ้นเมื่อเครื่องพิมพ์เชื่อมต่อกับ</u> <u>คอมพิวเตอร์ด้วยสาย USB</u>
- <u>ไอคอน HP Digital Imaging Monitor ไม่ปรากฏขึ้นในทาสก์บาร์ของ</u> <u>Windows</u>
- <u>เครื่องพิมพ์ไม่ยอมพิมพ์เมื่อเชื่อมต่อเข้ากับคอมพิวเตอร์โดยใช้สาย USB</u> ผ่านอุปกรณ์ USB ตัวอื่น
- <u>วงกลมสีแดงขนาดเล็กปรากฏขึ้นบนไอคอน HP Digital Imaging</u> <u>Monitor ในทาสก์บาร์ของ Windows</u>
- <u>ข้อความ "Unknown Device (ไม่สามารถระบอปกรณ์)" ปรากฏขึ้น</u>
- เอกสารหรือภาพถ่ายไม่พิมพ์โดยใช้การตั้งค่าการพิมพ์ดีฟอลต์ที่เลือก
- <u>เครื่องพิมพ์ไม่พิมพ์ภาพถ่ายแบบไม่มีขอบ</u>
- <u>ไม่สามารถบันทึกภาพถ่ายจากเครื่องคอมพิวเตอร์ลงในการ์ดหน่วยความจำ</u> <u>ได้</u>
- <u>การพิมพ์ช้ามาก</u>
- <u>กระดาษที่พิมพ์ออกมาเป็นคลื่นหรือม้วนงอ</u>

- <u>มีกระดาษเปล่าออกจากเครื่องพิมพ์</u>
- เครื่องพิมพ์ดีดกระดาษออกมาในขณะที่เตรียมการพิมพ์
- บางส่วนของเอกสารที่พิมพ์ขาดหายไปหรืออยู่ผิดต่ำแหน่ง
- <u>คุณภาพงานพิมพ์ไม่ดี</u>
- <u>ภาพถ่ายที่พิมพ์ออกมาดูเหมือนถูกครอบตัด</u>
- งานที่พิมพ์ออกมาไม่เป็นอย่างที่ควรจะเป็น

# เครื่องพิมพ์เสียบปลั๊กไฟอยู่ แต่เปิดเครื่องไม่ได้

## วิธีแก้ไข:

- เครื่องพิมพ์อาจเสียบอยู่กับปลั๊กพ่วงที่ปิดอยู่ เปิดสวิตช์ไฟปลั๊กพ่วง จาก นั้นให้เปิดเครื่องพิมพ์
- เครื่องพิมพ์อาจจะเสียบอยู่กับแหล่งจ่ายไฟที่ใช้ด้วยกันไม่ได้ หากต้อง เดินทางไปต่างประเทศ ควรตรวจสอบให้แน่ใจว่าแหล่งจ่ายไฟใน ประเทศ/ภูมิภาคนั้นๆ มีระบบไฟฟ้าที่สอดคล้องกัน และใช้กับปลั๊กไฟ ของเครื่องพิมพ์ได้
- ตรวจสอบว่าอะแดปเตอร์จ่ายไฟทำงานตามปกติ การตรวจสอบ อะแดปเตอร์จ่ายไฟ:
  - ตรวจสอบให้แน่ใจว่าอะแดปเตอร์จ่ายไฟเชื่อมต่อกับเครื่องพิมพ์ และเข้ากันได้กับแหล่งจ่ายไฟ
  - กดปุ่ม On (เปิด) ที่เครื่องพิมพ์ค้างไว้ หากปุ่ม On (เปิด) มีไฟติด สว่างขึ้น แสดงว่าปลั๊กไฟทำงานได้ตามปกติ หากไฟไม่ติดสว่าง ให้ เข้าไปที่ <u>www.hp.com/support</u> หรือติดต่อศูนย์บริการของ HP

### งานที่สั่งพิมพ์ไม่พิมพ์ออกมา

**สาเหตุ:** กระดาษติดขณะพิมพ์

**วิธีแก้ไข:** ลองปฏิบัติตามขั้นตอนต่อไปนี้เพื่อนำกระดาษที่ติดอยู่ออก:

- หากมีกระดาษออกมาทางด้านหน้าของเครื่องพิมพ์ไม่เต็มแผ่น ค่อยๆ ดึงกระดาษนั้นออกมาจนหมด
- หากไม่มีกระดาษออกมาทางด้านหน้า ให้พยายามน้ำกระดาษออกทาง ด้านหลังเครื่องพิมพ์:
  - นำกระดาษออกจากถาดป้อนกระดาษ แล้วค่อยๆ ดึงถาดป้อน กระดาษลงจนกระทั่งถาดอ้าออกมามากขึ้น อย่าพยายามดึงถาดออก ในแนวขวางจนสุด เพราะอาจทำให้เครื่องพิมพ์เสียหายได้
  - ค่อยๆ ดึงกระดาษที่ติดออกทางด้านหลังเครื่องพิมพ์
  - ยกถาดป้อนกระดาษขึ้นจนกระทั่งเสียบกลับเข้าสู่ตำแหน่งการโหล ดกระดาษ
- หากคุณไม่สามารถจับขอบกระดาษที่ติดอยู่เพื่อดึงออกได้ ให้ลองปฏิบัติ ดังนี้:
  - ปิดเครื่องพิมพ์
  - เปิดเครื่องพิมพ์ เครื่องพิมพ์จะตรวจสอบกระดาษในทางเดิน กระดาษ และจะดันกระดาษที่ติดออกโดยอัตโนมัติ
- 🐘 กด **OK** (ตกลง) เพื่อยืนยัน

#### การสื่อสารระหว่างคอมพิวเตอร์และเครื่องพิมพ์ขาดหายไป

#### สาเหตุ:

- คอมพิวเตอร์อาจไม่ได้เชื่อมต่อกับเครื่องพิมพ์
- เครื่องพิมพ์อาจปิดอยู่
- เครื่องพิมพ์อาจไม่ได้เชื่อมต่อกับแหล่งจ่ายไฟ
- คุณอาจใช้ฮับ USB หรือชุดเชื่อมต่ออุปกรณ์ที่มีอุปกรณ์หลายตัวเชื่อม ต่ออยู่ การเข้าใช้อุปกรณ์ตัวอื่นอาจทำให้การเชื่อมต่อกับเครื่องพิมพ์ ขาดหายไปชั่วขณะ

### วิธีแก้ไข:

- ตรวจดูว่าเสียบสาย USB เข้ากับคอมพิวเตอร์และพอร์ต USB ที่ด้าน หลังเครื่องพิมพ์แน่นดีแล้ว
- ตรวจดูว่าเสียบสายไฟเครื่องพิมพ์แน่นดีแล้วและเครื่องพิมพ์เปิดอยู่
- รอจนกระทั่งไม่ได้เข้าใช้อุปกรณ์ตัวอื่นแล้ว หรือเชื่อมต่อเครื่องพิมพ์เข้า กับคอมพิวเตอร์โดยตรง หากกรอบโต้ตอบ HP Photosmart ปรากฏขึ้น ให้คลิก Retry (ลองอีก ครั้ง) เพื่อลองสร้างการเชื่อมต่อใหม่

#### Found New Hardware Wizard ไม่จดจำเครื่องพิมพ์เมื่อเชื่อมต่อกับเครื่อง คอมพิวเตอร์

**สาเหตุ:** คุณได้เชื่อมต่อเครื่องพิมพ์เข้ากับคอมพิวเตอร์ก่อนที่จะติดตั้ง ซอฟต์แวร์ หรือก่อนที่ซอฟต์แวร์จะมีข้อความแจ้งให้เชื่อมต่อได้

### วิธีแก้ไข:

- ถอดสาย USB ออกจากเครื่องพิมพ์ แล้วปิด Found New Hardware Wizard
- ใส่แผ่นซีดี HP Photosmart ที่ให้มาพร้อมกับเครื่องพิมพ์ เมื่อ Install Wizard ปรากฏขึ้น ให้คลิก Cancel (ยกเลิก)
- 3. ที่เมนู **เริ่มต้น** ให้คลิก Run (รัน)
- 4. คลิก Browse (เรียกดู) และเลือกไปที่ไดรฟซีดีรอม
- 5. เลือกไฟล์ Uninstaller.bat แล้วคลิก Open (เปิด)
- 6. คลิก OK (ตกลง) เพื่อให้ตัวถอนการติดตั้งเริ่มทำงาน
- คลิก Continue (ทำต่อ) เพื่อถอนการติดตั้งไฟล์ที่สร้างขึ้นในขณะที่ คุณเชื่อมต่อเครื่องพิมพ์เข้ากับคอมพิวเตอร์
- คลิก Restart (รีสตาร์ท) ขณะรีสตาร์ทคอมพิวเตอร์ ให้นำแผ่นซีดี HP Photosmart ออก แล้วปฏิบัติตามคำแนะนำการติดตั้งในคู่มือการ ติดตั้งที่มาพร้อมกันในกล่องเดียวกับเครื่องพิมพ์

#### New Hardware Wizard ไม่ปรากฏขึ้นเมื่อเครื่องพิมพ์เชื่อมต่อกับ คอมพิวเตอร์ด้วยสาย USB

**สาเหตุ:** คุณอาจไม่ได้ใช้ Windows เวอร์ชันที่เหมาะสม หรืออาจมีความ ผิดปกติที่สาย USB หรือที่การเชื่อมต่อสาย USB

<u>การแก้ไขปัญหาเบื้องต้</u>น

**วิธีแก้ไข:** ตรวจสอบให้แน่ใจว่าระบบปฏิบัติการของคอมพิวเตอร์เป็น Windows เวอร์ชันที่เหมาะสม และเชื่อมต่อเครื่องคอมพิวเตอร์เข้ากับ พอร์ต USB ที่ด้านหลังของเครื่องพิมพ์ด้วยสาย USB หากปัญหายังคงอยู่ ให้ลองปฏิบัติดังนี้:

- 1. ถอดสาย USB และสายไฟออกจากด้านหลังของเครื่องพิมพ์
- 2. ถอนการติดตั้งซอฟต์แวร์เครื่องพิมพ์:
  - a. จากเมนู Start (เริ่มต้น) ของ Windows ให้ไปที่ Programs (โปรแกรม) >HP > HP Photosmart A520 series > Uninstall Devices (ถอนการติดตั้งอุปกรณ์)
  - b. ปฏิบัติตามคำแนะนำบนหน้าจอ
- 3. เมื่อถอนการติดตั้งเสร็จสมบูรณ์ ให้รีสตาร์ทคอมพิวเตอร์
- ติดตั้งซอฟต์แวร์เครื่องพิมพ์ใหม่อีกครั้ง ปฏิบัติตามคำแนะนำการติดตั้ง บนหน้าจอ
- 5. ต่อสายไฟเข้าที่ด้านหลังของเครื่องพิมพ์ และเปิดเครื่องพิมพ์
- เมื่อคอมพิวเตอร์มีข้อความแจ้ง ให้ต่อสาย USB เข้ากับพอร์ต USB ที่ ด้านหลังของเครื่องพิมพ์

#### ไอคอน HP Digital Imaging Monitor ไม่ปรากฏขึ้นในทาสก์บาร์ของ Windows

**สาเหตุ:** คุณอาจเลือก **Close HP Digital Imaging Monitor** (ปิด HP Digital Imaging Monitor) จากเมนูเมือคลิกขวาที่ไอคอน HP Digital Imaging Monitor ในทาสก์บาร์ของ Windows หากต้องการข้อมูลเพิ่ม เติม โปรดดู "<u>ไอคอน HP Digital Imaging Monitor</u>" ในหน้า 54

วิธีแก้ไข: รีสตาร์ทคอมพิวเตอร์

#### เครื่องพิมพ์ไม่ยอมพิมพ์เมื่อเชื่อมต่อเข้ากับคอมพิวเตอร์โดยใช้สาย USB ผ่าน อุปกรณ์ USB ตัวอื่น

**สาเหตุ:** การสื่อสารสองทางระหว่างเครื่องพิมพ์และคอมพิวเตอร์ถูกขัด จังหวะโดยอุปกรณ์ตัวอื่นที่เสียบอยู่กับฮับ

# วิธีแก้ไข:

- ปิดเครื่องคอมพิวเตอร์
- 2. เชื่อมต่อเครื่องพิมพ์เข้ากับพอร์ต USB ของเครื่องคอมพิวเตอร์โดยตรง

- 3. ตรวจดูว่าเสียบสายเคเบิลเข้ากับคอมพิวเตอร์และพอร์ต USB ที่ด้าน หลังเครื่องพิมพ์แน่นดีแล้ว
- 4. ถอดสายอุปกรณ์ USB ทั้งหมด (รวมทั้งฮับ) ออกจากคอมพิวเตอร์
- 5. เปิดเครื่องคอมพิวเตอร์
- ลองสั่งพิมพ์อีกครั้ง หากปัญหายังคงมีอยู่ ให้ทำซ้ำขั้นตอนที่ 1-5 โดยใช้ พอร์ต USB ที่ต่างกันบนคอมพิวเตอร์

#### วงกลมสีแดงขนาดเล็กปรากฏขึ้นบนไอคอน HP Digital Imaging Monitor ในทาสก์บาร์ของ Windows

**สาเหตุ:** มีปัญหาเกี่ยวกับการเชื่อมต่อหรือการสื่อสารระหว่างเครื่องพิมพ์ และคอมพิวเตอร์

# วิธีแก้ไข:

- 1. เชื่อมต่อเครื่องพิมพ์เข้ากับพอร์ต USB บนเครื่องคอมพิวเตอร์โดยตรง
- 2. ถอดสาย USB ออกจากคอมพิวเตอร์ แล้วเสียบใหม่อีกครั้ง
- ถอดสายอุปกรณ์ USB ทั้งหมด (รวมทั้งฮับ) ออกจากคอมพิวเตอร์
- หากท่านใช้ฮับ USB เพื่อเชื่อมต่อเครื่องพิมพ์เข้ากับคอมพิวเตอร์ ให้ ถอดสายเครื่องพิมพ์ออกจากฮับ USB และเชื่อมต่อเครื่องพิมพ์เข้ากับ คอมพิวเตอร์โดยตรงเพื่อตรวจสอบการสื่อสาร
- ลองสั่งพิมพ์เอกสารอีกครั้ง หากปัญหายังคงมีอยู่ ให้ทำซ้ำขั้นตอนที่ 1-5 โดยใช้พอร์ต USB ที่ต่างกันบนคอมพิวเตอร์

# ข้อความ "Unknown Device (ไม่สามารถระบุอุปกรณ์)" ปรากฏขึ้น

#### สาเหตุ:

- อาจเกิดไฟฟ้าสถิตในสายเคเบิลระหว่างเครื่องพิมพ์และคอมพิวเตอร์ ของคุณ
- ซอฟต์แวร์ไม่สามารถระบุเครื่องพิมพ์ได้ เนื่องจากการเชื่อมต่อ USB กับเครื่องพิมพ์อาจบกพร่อง

# วิธีแก้ไข:

- 1. ถอดสาย USB ออกจากเครื่องพิมพ์
- 2. ถอดสายไฟออกจากเครื่องพิมพ์
- รอประมาณ 10 วินาที

- 4. เสียบสายไฟเครื่องพิมพ์กลับเข้าไปใหม่
- 5. เสียบสาย USB กลับเข้าไปในพอร์ต USB ที่ด้านหลังเครื่องพิมพ์
- ถ้าปัญหายังคงมีอยู่ ให้ถอดสายไฟและสาย USB ออก จากนั้นถอนการ ติดตั้งขอฟต์แวร์เครื่องพิมพ์:
  - a. จากเมนู Start (เริ่มต้น) ของ Windows ไปที่ Programs (โปรแกรม) > HP > HP Photosmart A520 series > Uninstall Devices (ถอนการติดตั้งอุปกรณ์)
  - b. ปฏิบัติตามคำแนะนำบนหน้าจอ
- 7. รีสตาร์ทคอมพิวเตอร์
- ติดตั้งซอฟต์แวร์เครื่องพิมพ์ใหม่อีกครั้ง แล้วปฏิบัติตามคำแนะนำบน หน้าจอ อย่าต่อสาย USB จนกว่าเครื่องพิมพ์จะแสดงข้อความแจ้ง

ถ้าข้อความ "ไม่สามารถระบุอุปกรณ์" ยังคงปรากฏอยู่ ให้ดูข้อมูลเพิ่มเติมที่ <u>www.hp.com/support</u> หรือติดต่อศูนย์บริการ HP

#### เอกสารหรือภาพถ่ายไม่พิมพ์โดยใช้การตั้งค่าการพิมพ์ดีฟอลต์ที่เลือก

**สาเหตุ:** การตั้งค่าดีฟอลต์สำหรับเครื่องพิมพ์อาจแตกต่างจากการตั้งค่าใน ซอฟต์แวร์แอพพลิเคชัน การตั้งค่าการพิมพ์ของซอฟต์แวร์แอพพลิเคชันลบ ล้างการตั้งค่าใดๆ ที่คุณตั้งไว้บนคอมพิวเตอร์

**วิธีแก้ไข:** จากเมนู File (ไฟล์) ในซอฟต์แวร์แอพพลิเคชัน เลือก Print (พิมพ์) จากนั้นคลิก Properties (คุณสมบัติ) และเลือกการตั้งค่าการพิมพ์ ที่ต้องการ

## เครื่องพิมพ์ไม่พิมพ์ภาพถ่ายแบบไม่มีขอบ

**สาเหตุ:** เครื่องพิมพ์ไม่สามารถพิมพ์ภาพถ่ายแบบไม่มีขอบบนกระดาษ ทุกๆ ขนาด คุณต้องเลือกขนาดกระดาษที่รองรับการพิมพ์แบบไม่มีขอบ

## วิธีแก้ไข:

- เปิดกรอบโต้ตอบ คุณสมบัติเครื่องพิมพ์ หากต้องการข้อมูลเพิ่มเติม โปรดดู "<u>กรอบโต้ตอบคุณสมบัติเครื่องพิมพ์</u>" ในหน้า 27
- 2. คลิกแท็บ Printing Shortcuts (ช็อตคัตการพิมพ์)
- ในรายการ Printing Shortcuts (ช็อตดัตการพิมพ์) ให้คลิก Photo Printing-Borderless (การพิมพ์ภาพถ่ายแบบไม่มีขอบ) และเลือก ขนาดกระดาษภาพถ่ายแบบไม่มีขอบที่เหมาะสม หากต้องการข้อมูลเพิ่มเติม โปรดดู "<u>การพิมพ์ภาพถ่ายแบบไม่มีขอบ</u>" ในหน้า 39

# ไม่สามารถบันทึกภาพถ่ายจากเครื่องคอมพิวเตอร์ลงในการ์ดหน่วยความจำได้

สาเหตุ: การ์ดหน่วยความจำอาจถูกล็อคไว้

**วิธีแก้ไข:** ถ้าการ์ดหน่วยความจำมีสวิตช์สำหรับล็อค ตรวจสอบให้แน่ใจว่า สวิตช์นั้นอยู่ในตำแหน่งปลดล็อค

#### การพิมพ์ช้ามาก

#### สาเหตุ:

- คุณอาจกำลังพิมพ์ภาพที่มีความละเอียดสูง ซึ่งภาพเหล่านี้จะใช้เวลานาน ในการพิมพ์
- คุณอาจเลือก Maximum dpi (จำนวน dpi สูงสุด)
- ทรัพยากรระบบอาจต่ำเกินไป คุณอาจสนทนา ดาวน์โหลดเพลง หรือมี โปรแกรมป้องกันไวรัสทำงานอยู่เบื้องหลัง
- ซอฟต์แวร์เครื่องพิมพ์ที่คุณใช้อยู่อาจล้าสมัย
- กระดาษในถาดรับกระดาษออกอาจกำลังรอให้หมึกแห้ง

วิธีแก้ไข:

- ในแท็บ Features (คุณลักษณะ) ของกรอบโต้ตอบ คุณสมบัติ เครื่องพิมพ์ ให้ตั้งค่าคุณภาพงานพิมพ์ไว้ที่ Best (ดีที่สุด) หรือ Normal (ปกติ) แทน Maximum dpi (จำนวน dpi สูงสุด) และลอง สั่งพิมพ์อีกครั้ง
- โปรดดู "<u>การเรียกดูระดับหมึกพิมพ์โดยประมาณ</u>" ในหน้า 49 เพื่อดู
  ข้อมูลเกี่ยวกับการตรวจสอบปริมาณหมึกพิมพ์ที่เหลืออยู่ในตลับหมึก
  พิมพ์ เปลี่ยนตลับหมึกพิมพ์ หากจำเป็น
- โปรดดู <u>"ดาวน์โปรแกรมอัพเดตซอฟต์แวร์เครื่องพิมพ์</u>" ในหน้า 28 เพื่อ ดูข้อมูลเกี่ยวกับการอัพเดตซอฟต์แวร์เครื่องพิมพ์ ถ้าต้องการตรวจสอบ เวอร์ชันของซอฟต์แวร์ ให้เลือก About (เกี่ยวกับ) จากไอคอน HP

Digital Imaging Monitor 🚟 ในทาสก์บาร์

 เอาหน้าที่หมึกพิมพ์ยังไม่แห้งออกไป แล้วรอสักครู่ การพิมพ์จะดำเนิน ต่อไปเมื่อหน้าที่พิมพ์นั้นหมึกแห้งดีแล้ว

ถ้าต้องการให้ทรัพยากรระบบดีขึ้น ให้ปิดโปรแกรมทั้งหมด ยกเว้น Windows Explorer และ Systray จากนั้นลองสั่งพิมพ์อีกครั้ง:

- 1. กดปุ่ม Ctrl+Alt+Delete
- เลือกโปรแกรมทั้งหมด ยกเว้น Windows Explorer และ Systray กด ปุ่ม Ctrl หรือ Shift ด้างไว้ แล้วเลือกโปรแกรมหลายๆ โปรแกรม
- คลิก End Task (จบการทำงาน) ถ้ามีข้อความที่สองปรากฏขึ้น ให้คลิก End Task (จบการทำงาน) อีกครั้ง
- ให้ทำซ้ำขั้นตอนที่ 1-3 จนกระทั่งโปรแกรมทั้งหมดปิดลง ยกเว้น Windows Explorer และ Systray
- 5. ลองสั่งพิมพ์อีกครั้ง

## กระดาษที่พิมพ์ออกมาเป็นคลื่นหรือม้วนงอ

**สาเหตุ:** งานที่สั่งพิมพ์ใช้หมึกในปริมาณที่มากกว่าปกติ วิ**ธีแก้ไข:** ลดระดับความเข้มของหมึกโดยใช้กรอบโต้ตอบ คุณสมบัติ เครื่องพิมพ์

- เปิดกรอบโต้ตอบ คุณสมบัติเครื่องพิมพ์ หากต้องการข้อมูลเพิ่มเติม โปรดดู "<u>กรอบโต้ตอบคุณสมบัติเครื่องพิมพ์</u>" ในหน้า 27
- คลิกแท็บ Color (สี)

- 3. คลิก More color options (ตัวเลือกสีเพิ่มเติม)
- ตั้งค่าคุณลักษณะหมึกพิมพ์ใหม่โดยเลื่อนตัวเลื่อน Saturation (ความ เข้มสี) ไปใกล้กับ Muted (ไม่มีสี) ให้มากขึ้น

## มีกระดาษเปล่าออกจากเครื่องพิมพ์

**สาเหตุ:** ตลับหมึกพิมพ์อาจหมึกหมด

**วิธีแก้ไข:** พิมพ์หน้าทดสอบ หากต้องการข้อมูลเพิ่มเติม โปรดดู "<u>การพิมพ์</u> <u>หน้าทดสอบ</u>" ในหน้า 53 เปลี่ยนตลับหมึกพิมพ์ หากจำเป็น หากต้องการ ข้อมูลเพิ่มเติม โปรดดู "<u>การใส่หรือเปลี่ยนตลับหมึกพิมพ</u>์" ในหน้า 50

# เครื่องพิมพ์ดีดกระดาษออกมาในขณะที่เตรียมการพิมพ์

**สาเหตุ:** เครื่องพิมพ์อาจโดนแสงแดดโดยตรง ซึ่งส่งผลกระทบต่อการทำ งานของตัวเซ็นเซอร์กระดาษอัตโนมัติ

**วิธีแก้ไข:** ย้ายเครื่องพิมพ์ให้พ้นแสงแดดที่ส่องโดยตรง

#### บางส่วนของเอกสารที่พิมพ์ขาดหายไปหรืออยู่ผิดตำแหน่ง

#### สาเหตุ:

- คุณอาจเลือกการวางแนวกระดาษที่ไม่ถูกต้อง
- คุณอาจเลือกขนาดกระดาษที่ไม่ถูกต้อง

#### วิธีแก้ไข:

- ตรวจสอบให้แน่ใจว่าคุณได้เลือกการวางแนวกระดาษที่ถูกต้องบนแท็บ Features (คุณลักษณะ) ของกรอบโต้ตอบ Printer Properties (คุณสมบัติเครื่องพิมพ์)
- ตรวจสอบให้แน่ใจว่าคุณได้เลือกขนาดกระดาษที่ถูกต้องแล้ว สำหรับ ข้อมูลเพิ่มเติม โปรดดู "<u>การเปลี่ยนขนาดกระดาษ</u>" ในหน้า 35

#### **คุณภาพงานพิม**พ์ไม่ดี

#### สาเหตุ:

- คุณอาจปรับขยายภาพถ่ายมากเกินไป
- หมึกในตลับหมึกพิมพ์อาจหมด
- ประเภทของกระดาษที่คุณใช้อาจไม่เหมาะกับงานพิมพ์นั้นๆ
- คุณอาจพิมพ์ลงบนกระดาษผิดด้าน
- คุณอาจเลือกการตั้งค่าความละเอียดต่ำที่กล้องดิจิตอล
- คุณอาจต้องทำความสะอาดตลับหมึกพิมพ์

# วิธีแก้ไข:

- ลดอัตราการขยาย
- พิมพ์หน้าทดสอบ หากต้องการข้อมูลเพิ่มเติม โปรดดู "<u>การพิมพ์หน้าทด</u> <u>สอบ</u>" ในหน้า 53 เปลี่ยนตลับหมึกพิมพ์ หากจำเป็น หากต้องการข้อมูล เพิ่มเติม โปรดดู "<u>การใส่หรือเปลี่ยนตลับหมึกพิมพ์</u>" ในหน้า 50
- ตรวจสอบระดับหมึกของตลับหมึกพิมพ์จากแท็บ Estimated Ink
  Level (ระดับหมึกพิมพ์โดยประมาณ) ของกล่องเครื่องมือ หากต้องการ
  ข้อมูลเพิ่มเติม โปรดดู "<u>กล่องเครื่องมือ</u>" ในหน้า 47
- โปรดตรวจสอบว่ากระดาษที่คุณใช้เป็นประเภทที่เหมาะสมกับ เครื่องพิมพ์ ใช้กระดาษภาพถ่ายของ HP เพื่อให้ได้ผลลัพธ์ที่ดีที่สุดขณะ พิมพ์ภาพถ่าย
- เลือกกระดาษที่ออกแบบมาเป็นพิเศษสำหรับงานพิมพ์นั้นๆ แทนการใช้ กระดาษธรรมดา
- โปรดตรวจสอบว่าได้ใส่กระดาษโดยให้ด้านที่จะพิมพ์อยู่ข้างบน
- ลดขนาดของภาพ และลองสั่งพิมพ์อีกครั้ง เพื่อให้ได้ผลลัพธ์ที่ดียิ่งขึ้นใน อนาคต โปรดตั้งค่าความละเอียดของกล้องดิจิตอลให้สุงขึ้น
- จากแท็บ Device Services (บริการเครื่องมือ) ของกล่องเครื่องมือ ให้คลิก Clean the Print Cartridge (ทำความสะอาดตลับหมึก พิมพ์)

## ภาพถ่ายที่พิมพ์ออกมาดูเหมือนถูกครอบตัด

**สาเหตุ:** คุณอาจใช้กรอบโต้ตอบ การตั้งค่าหน้ากระดาษ ของซอฟต์แวร์ แอพพลิเคชันเพื่อเลือกขนาดหรือประเภทของกระดาษ **วิธีแก้ไข:** เลือกขนาดและประเภทของกระดาษจากแท็บ Features (คุณ ลักษณะ) ของกรอบโต้ตอบ คุณสมบัติเครื่องพิมพ์

#### งานที่พิมพ์ออกมาไม่เป็นอย่างที่ควรจะเป็น

**สาเหตุ:** กระดาษอาจมีรอยเครื่องหมาย รอยขีดข่วน หรือรอยยับ หรือ กระดาษอาจมีสีเข้ม หรือประกอบด้วยเส้นใยโลหะ

**วิธีแก้ไข:** หากกระดาษชำรุดเสียหาย มีสีเข้ม หรือประกอบด้วยเส้นใย โลหะ เซ็นเซอร์อาจตรวจหาประเภทและขนาดกระดาษได้ไม่ถูกต้อง ตรวจ สอบให้แน่ใจว่ากระดาษสะอาด ไม่มีรอยขีดข่วนหรือรอยยับ มีสีอ่อน และไม่ มีเส้นใยโลหะ เลือกประเภทกระดาษที่เหมาะสมบนแท็บ **Features** (คุณ ลักษณะ) ของกรอบโต้ตอบ คุณสมบัติเครื่องพิมพ์

# ปัญหาด้านการพิมพ์ด้วย Bluetooth

ก่อนที่จะติดต่อศูนย์บริการ HP โปรดอ่านคำแนะนำในการแก้ไขปัญหาเบื้องต้น ที่ส่วนนี้ หรือเข้าไปที่ศูนย์บริการลูกค้าแบบออนไลน์ <u>www.hp.com/support</u> ตรวจสอบให้แน่ใจว่าได้อ่านเอกสารประกอบที่มาพร้อมกับอะแดปเตอร์ เครื่องพิมพ์ไร้สาย Bluetooth ของ HP (หากคุณใช้งานอยู่) และอุปกรณ์ของคุณ ที่มีเทคโนโลยีไร้สาย Bluetooth

- อุปกรณ์ Bluetooth ไม่พบเครื่องพิมพ์
- <u>ไม่มีกระดาษออกจากเครื่องพิมพ์</u>
- คุณภาพงานพิมพ์ต่ำ
- <u>ภาพถ่ายที่พิมพ์โดยมีขอบ</u>
- คอมพิวเตอรของฉันไม่สามารถกำหนดชื่ออุปกรณ์ที่ใช้การเชื่อมต่อไร้สาย แบบ Bluetooth ได้
## อุปกรณ์ Bluetooth ไม่พบเครื่องพิมพ์

## วิธีแก้ไข:

- ถ้าคุณกำลังใช้อะแดปเตอร์เครื่องพิมพ์ไร้สาย Bluetooth ของ HP ซึ่ง เป็นอุปกรณ์เสริม ควรตรวจสอบให้แน่ใจว่าได้เสียบอะแดปเตอร์เข้ากับ พอร์ตกล้องถ่ายรูปที่ด้านหน้าของเครื่องพิมพ์แล้ว ไฟของอะแดปเตอร์ จะกะพริบเมื่ออะแดปเตอร์พร้อมที่จะรับข้อมูล ถ้าเครื่องพิมพ์มีเทคโนโลยี Bluetooth รวมอยู่ด้วย ให้ดูที่ไฟของ Bluetooth บนเครื่องพิมพ์ ไฟกะพริบเมื่อเครื่องพิมพ์พร้อมที่จะรับ ข้อมูล
- การกำหนดค่า Bluetooth Visibility (ความสามารถในการมองเห็น) อาจกำหนดไว้ที่ Not visible (ไม่เห็น) ให้เปลี่ยนการตั้งค่านี้เป็น Visible to all (มองเห็นทั้งหมด) โดย:
  - กด Menu (เมนู)
  - เลือก Bluetooth แล้วกด OK (ตกลง)
  - เลือก Visibility (ความสามารถในการมองเห็น) แล้วกด OK (ตกลง)
  - เลือก Visible to all (มองเห็นทั้งหมด) แล้วกด OK (ตกลง)
- ์ การกำหนดค่า Bluetooth **Security level** (ระดับความปลอดภัย) อาจกำหนดไว้ที่ **High** (สูง) ให้เปลี่ยน... การตั้งค่านี้เป็น **Low** (ต่ำ) โดย:
  - กด Menu (เมนู)
  - เลือก Bluetooth แล้วกด OK (ตกลง)
  - เลือก Security level (ระดับความปลอดภัย) แล้วกด OK (ตกลง)
  - เลือก Low (ต่ำ) แล้วกด OK (ตกลง)
- รหัสผ่าน (PIN) ที่อุปกรณ์ที่ใช้เทคโนโลยีไร้สาย Bluetooth ใช้อยู่ สำหรับเครื่องพิมพ์นั้น อาจไม่ถูกต้อง ตรวจสอบให้แน่ใจว่ารหัสผ่าน สำหรับเครื่องพิมพ์ที่ป้อนไว้ในอุปกรณ์ที่ใช้เทคโนโลยีไร้สาย Bluetooth นั้นถูกต้องแล้ว
- หรือคุณอาจอยู่ห่างจากเครื่องพิมพ์เกินไป เลื่อนอุปกรณ์ที่มีเทคโนโลยี ไร้สายแบบ Bluetooth ให้ใกล้กับเครื่องพิมพ์เพิ่มขึ้น ระยะห่างสูงสุดที่ แนะนำสำหรับอุปกรณ์ที่มีเทคโนโลยี Bluetooth และเครื่องพิมพ์คือ 10 เมตร (30 ฟุต)

## ไม่มีกระดาษออกจากเครื่องพิมพ์

**วิธีแก้ไข:** เครื่องพิมพ์อาจไม่รู้จักประเภทของไฟล์ที่ส่งมาจากอุปกรณ์ที่มี เทคโนโลยีไร้สาย Bluetooth สำหรับรายการของรูปแบบไฟล์ที่เครื่องพิมพ์ รองรับ โปรดดูที่ "<u>ข้อมูลจำเพาะ</u>" ในหน้า 83

## **ดุณภาพงานพิมพ์ต่ำ**

**วิธีแก้ไข:** ภาพถ่ายที่คุณพิมพ์อาจจะมีความละเอียดต่ำ เพื่อให้ได้ผลที่ดีขึ้น ในอนาคต ให้ตั้งค่ากล้องดิจิตอลให้มีความละเอียดเพิ่มขึ้น ภาพที่ถ่ายโดย กล้องที่มีความละเอียดระดับ VGA เช่น กล้องในโทรศัพท์มือถืออาจจะไม่มี ความละเอียดพอที่จะให้คุณภาพการพิมพ์ที่ดีได้

## ภาพถ่ายที่พิมพ์โดยมีขอบ

**วิธีแก้ไข:** โปรแกรมการพิมพ์ที่ติดตั้งอยู่ในอุปกรณ์ที่ใช้เทคโนโลยีไร้สาย Bluetooth อาจไม่รองรับการพิมพ์แบบไม่มีขอบ ติดต่อผู้จำหน่ายอุปกรณ์ นั้นๆ หรือเข้าไปที่เว็บไซต์การบริการของ HP เพื่อค้นหาโปรแกรมอัพเดต ล่าสุดสำหรับโปรแกรมการพิมพ์

## คอมพิวเตอรของฉันไม่สามารถกำหนดชื่ออุปกรณ์ที่ใช้การเชื่อมต่อไร้สายแบบ Bluetooth ได้

**วิธีแก้ไข:** ใช้สาย USB เชื่อมต่อคอมพิวเตอร์เข้ากับเครื่องพิมพ์เพื่อ กำหนดชื่ออุปกรณ์ Bluetooth โดยใช้กล่องเครื่องมือเครื่องพิมพ์ ต้องติดตั้ง ซอฟต์แวร์เครื่องพิมพ์ไว้ในเครื่องคอมพิวเตอร์แล้ว

ใช้คำแนะนำต่อไปนี้เพื่อเข้าถึงกล่องเครื่องมือของเครื่องพิมพ์

ผู้ใช้ Windows เท่านั้น: คลิกขวาที่ไอคอนจอภาพขนาดเล็กทางด้านขวาสุด บนทาสก์บาร์ของ Windows แล้วเลือก Launch/Show HP Solution Center (เริ่มใช้งาน/แสดงศูนย์บริการโซลูชันของ HP) คลิก Settings (การตั้งค่า), Print Settings (การตั้งค่าการพิมพ์) แล้วคลิก Printer Toolbox (กล่องเครื่องมือเครื่องพิมพ์) คลิกแท็บ Configure Bluetooth Settings (กำหนดค่า Bluetooth) แล้วกรอกชื่ออุปกรณ์ Bluetooth ในช่อง Device Name

# ข้อความเกี่ยวกับอุปกรณ์

รายการข้อความแสดงข้อผิดพลาดต่อไปนี้อาจปรากฏขึ้นขณะเครื่องพิมพ์ของ คุณเชื่อมต่อกับคอมพิวเตอร์:

- หมึกพิมพ์เหลือน้อย
- <u>ตลับหมึกพิมพ์เก่าหรือชำรุดเสียหาย</u>
- ไม่มีตลับหมึกพิมพ์หรือตลับหมึกพิมพ์ไม่ถูกต้อง
- แคร่ตลับหมึกพิมพ์ติดขัด
- เครื่องพิมพ์ไม่มีกระดาษ
- <u>มีกระดาษติดอยู่</u>
- <u>กระดาษที่ใส่นั้นไม่ใช่ขนาดกระดาษที่เลือกไว้</u>
- <u>เสียบการ์ดหน่วยความจำผิดด้าน</u>
- <u>เสียบการ์ดหน่วยความจำไม่ถูกต้อง</u>
- <u>เสียบการ์ดหน่วยความจำครั้งละการ์ดเท่านั้น</u>
- <u>การ์ดหน่วยความจำมีปัญหา</u>
- <u>การติดต่อสื่อสารกับเครื่องพิมพ์ขาดหายไป</u>

## หมึกพิมพ์เหลือน้อย

**สาเหตุ:** ตลับหมึกพิมพ์อาจมีหมึกพิมพ์เหลืออยู่น้อย และจำเป็นต้องเปลี่ยน ใหม่เร็วๆ นี้

**วิธีแก้ไข:** ควรมีตลับหมึกพิมพ์สำหรับเปลี่ยนเผื่อไว้เพื่อไม่ให้การพิมพ์ หยุดชะงัก คุณไม่ต้องเปลี่ยนตลับหมึกพิมพ์ใหม่จนกว่าคุณภาพงานพิมพ์จะ แย่ลง ถ้าคุณติดตั้งตลับหมึกพิมพ์ที่ถูกเติมหมึกใหม่หรือนำมาผลิตใหม่ หรือ ตลับหมึกพิมพ์ที่เคยใช้ในเครื่องอื่นมาแล้ว ตัวแสดงระดับหมึกจะไม่แม่นยำ หรือไม่ปรากฏขึ้น

## ตลับหมึกพิมพ์เก่าหรือชำรุดเสียหาย

**วิธีแก้ไข:** ตลับหมึกพิมพ์อาจเก่าหรือชำรุดเสียหาย ลองปฏิบัติดังนี้:

- เปลี่ยนตลับหมึกพิมพ์ที่ถูกเติมใหม่เป็นผลิตภัณฑ์ของแท้ของ HP
- ตรวจสอบให้แน่ใจว่าตลับหมึกพิมพ์เป็นรุ่นที่ใช้ได้กับเครื่องพิมพ์
- ทำความสะอาดแถบหน้าสัมผัสไฟฟ้า
- ถอดตลับหมึกพิมพ์ออก แล้วใส่กลับเข้าไปใหม่ หากต้องการข้อมูลเพิ่ม เติม โปรดดู "<u>การใส่หรือเปลี่ยนตลับหมึกพิมพ์</u>" ในหน้า 50
- หากยังไม่ได้ผล ให้เปลี่ยนตลับหมึกใหม่

## ไม่มีตลับหมึกพิมพ์หรือตลับหมึกพิมพ์ไม่ถูกต้อง

้วิธีแก้ไข: ไม่ได้ติดตั้งตลับหมึกพิมพ์ ติดตั้งไม่ถกต้อง หรือไม่มีการรองรับ การตั้งค่าสำหรับเครื่องพิมพ์ในประเทศ/ภูมิภาคของคุณ ลองปฏิบัติดังนี้:

- เปลี่ยนตลับหมึกพิมพ์ที่ถกเติมใหม่เป็นผลิตภัณฑ์ของแท้ของ HP
- ์ ตรวจสอบให้แน่ใจว่าตลับหมึกพิมพ์เป็นร่นที่ใช้ได้กับเครื่องพิมพ์ •
- ทำความสะอาดแถบหน้าสัมผัสไฟฟ้า
- ถอดตลับหมึกพิมพ์ออก แล้วใส่กลับเข้าไปใหม่ หากต้องการข้อมูลเพิ่ม เติม โปรดด "การใส่หรือเปลี่ยนตลับหมึกพิมพ์" ในหน้า 50
- หากยังไม่ได้ผล ให้เปลี่ยนตลับหมึกใหม่

## แคร่ตลับหมึกพิมพ์ติดขัด

**วิธีแก้ไข**: มีสิ่งกีดขวางเส้นทางการเคลื่อนที่ไปมาของตลับหมึกพิมพ์หรือ ้ตำแหน่งสำหรับเปลี่ยนตลับหมึก ติดต่อศนย์บริการ HP เพื่อขอความช่วย เหลือ หรือเข้าไปที่ศูนย์บริการลูกด้าแบบออนไลน์ที่ <u>www.h</u>p.com/ support

## เครื่องพิมพ์ไม่มีกระดาษ

้**วิธีแก้ไข:** ตรวจสอบว่าได้ใส่กระดาษในถาดกระดาษที่ถกต้องแล้ว สำหรับ ข้อมลเพิ่มเติมเกี่ยวกับการใส่กระดาษ โปรดด "ความร้เบื้องต้นเกี่ยวกับ ึกระ<sup>้</sup>ดาษ" ในหน้า 15 และอ้างอิงคำแนะนำกา<sup>้</sup>รติดตั้งที่มาพร้อมกับ เครื่องพิมพ์ของคณ

## มีกระดาษติดอย่

ู้ลองปฏิบัติตามขั้นตอนต่อไปนี้เพื่อนำกระดาษที่ติดอย่ออก: วิธีแก้ไข:

- ้ ปิดเครื่องพิมพ์ แล้วดึงปล๊กออกจากแหล่งจ่ายไฟ 1.
- 2. เปิดถาดป้อนกระดาษและถาดรับกระดาษออก แล้วดึงกระดาษที่ติดอยู่ ออกจากเครื่องพิมพ์

- 3. นำกระดาษที่มีรอยยับหรือฉีกขาดออกจากถาดป้อนกระดาษหรือถาดรับ กระดาษ ใส่กระดาษใหม่ในถาดป้อนกระดาษ
- เสียบปลั๊กของเครื่องพิมพ์กลับเข้าไป แล้วเปิดเครื่องพิมพ์ ลองสังพิมพ์ เอกสารของคุณอีกครั้ง

## กระดาษที่ใส่นั้นไม่ใช่ขนาดกระดาษที่เลือกไว้

้วิธีแก้ไข: กระดาษที่ใส่นั้นไม่ใช่ขนาดกระดาษที่เลือกไว้ ลองปฏิบัติดังนี้:

- 1. เปลี่ยนประเภทกระดาษที่เลือกไว้สำหรับงานพิมพ์
- 2. ตรวจสอบให้แน่ใจว่าได้ใส่กระดาษที่ถูกต้องในถาดกระดาษ

## เสียบการ์ดหน่วยความจำผิดด้าน

**วิธีแก้ไข:** เสียบการ์ดหน่วยความจำผิดด้าน นำการ์ดหน่วยความจำออก แล้วเสียบเข้าไปใหม่โดยให้หน้าสัมผัสสีทองหันลง

## เสียบการ์ดหน่วยความจำไม่ถูกต้อง

**วิธีแก้ไข:** เครื่องพิมพ์ตรวจพบการ์ดหน่วยความจำ แต่ไม่สามารถอ่านได้ ค่อยๆ ดันการ์ดหน่วยความจำเข้าไปในช่องเสียบการ์ดหน่วยความจำจนสุด

## เสียบการ์ดหน่วยความจำครั้งละการ์ดเท่านั้น

**วิธีแก้ไข:** เครื่องพิมพ์มีการ์ดหน่วยความจำสองชนิดหรือมากกว่า เสียบอยู่ พร้อมกัน หรือ อาจมีการเสียบการ์ดหน่วยความจำในขณะที่กล้องดิจิตอล เชื่อมต่อกับพอร์ตกล้องถ่ายรูป นำการ์ดหน่วยความจำออก หรือถอดสาย เชื่อมต่อกล้องออก ให้เหลือเฉพาะการ์ดหนึ่งการ์ดที่เสียบอยู่ในเครื่องพิมพ์ หรือให้เชื่อมต่อเข้ากับกล้องถ่ายรูปเท่านั้น

## การ์ดหน่วยความจำมีปัญหา

**วิธีแก้ไข:** การ์ดหน่วยความจำมีปัญหา ให้ทำสำเนาภาพตรงไปยัง คอมพิวเตอร์ แล้วลองฟอร์แมตการ์ดใหม่ในกล้องถ่ายรูป

## การติดต่อสื่อสารกับเครื่องพิมพ์ขาดหายไป

**วิธีแก้ไข:** ตรวจสอบว่าเครื่องพิมพ์ของคุณเปิดอยู่และฝาครอบปิดอยู่ จาก นั้นให้ลองปฏิบัติดังนี้:

- ตรวจสอบให้แน่ใจว่าสายเครื่องพิมพ์เชื่อมต่ออยู่กับทั้งเครื่องพิมพ์และ คอมพิวเตอร์แน่นดีแล้ว
- 2. ตรวจสอบเครื่องพิมพ์ว่ามีกระดาษติดหรือไม่
- 3. ลองปิดเครื่องพิมพ์และเปิดใหม่อีกครั้ง
- กดปุ่ม ตกลง เพื่อเริ่มพิมพ์งาน ถ้าเครื่องพิมพ์ไม่ได้ต่อสายอยู่ วิธีดังกล่าว จะทำให้เครื่องพิมพ์กลับมาต่อสายอีกครั้ง
- 5. ตรวจสอบให้แน่ใจว่าสายเครื่องพิมพ์ที่คุณใช้อยู่ ได้รับการออกแบบมา สำหรับการสื่อสารสองทาง (หรือที่รู้จักกันว่า การสื่อสารแบบสองทิศ ทาง) (มาตรฐาน IEEE-1284)

# 8 การช้อปวัสดุหมึกพิมพ์

สำหรับรายการหมายเลขตลับหมึกพิมพ์ โปรดดูเอกสารประกอบที่มาพร้อมกับ HP Photosmart คุณยังสามารถใช้ซอฟต์แวร์ที่มาพร้อมกับเครื่อง HP Photosmart เพื่อค้นหาหมายเลขการสั่งซื้อตลับหมึกพิมพ์ใหม่ทั้งหมดได้ คุณสามารถสั่งซื้อตลับหมึกพิมพ์ผ่านทางระบบออนไลน์ได้จากเว็บไซต์ HP นอก จากนี้ คุณยังสามารถติดต่อผู้จัดจำหน่าย HP ในท้องถิ่นของคุณเพื่อสอบถาม หมายเลขตลับหมึกพิมพ์ที่จัดลำดับใหม่ที่ถูกต้องสำหรับเครื่องของคุณและ สามารถซื้อตลับหมึกพิมพ์ได้

หากต้องการสั่งซื้อกระดาษของ HP หรือวัสดุอื่นๆ โปรดไปที่ <u>www.hp.com/</u> <u>buy/supplies</u> เมื่อเข้าไปแล้วให้เลือกประเทศ/ภูมิภาคของคุณ แล้วปฏิบัติตาม คำแนะนำบนหน้าจอเพื่อเลือกผลิตภัณฑ์ จากนั้นคลิกเลือกลิงค์สำหรับการ ชอปปิ้งลิงค์ใดลิงค์หนึ่งในหน้านั้น

หมายเหตุ ในขณะนี้ บางส่วนของเว็บไซต์ HP จะมีเฉพาะภาษาอังกฤษเท่า นั้น

หมายเหตุ ไม่รองรับการสั่งซื้อตลับหมึกพิมพ์แบบออนไลน์ในทุกประเทศ/ ภูมิภาค ในกรณีที่ไม่สามารถสั่งซื้อตลับหมึกพิมพ์ออนไลน์ได้ในประเทศ/ ภูมิภาคของคุณ โปรดติดต่อสอบถามข้อมูลการซื้อตลับหมึกพิมพ์จากผู้จัด จำหน่ายของ HP ในท้องถิ่นของคุณ

## การสั่งซื้อตลับหมึกพิมพ์จากเดสก์ท็อปของคุณ

▲ คลิกไอคอน Shop for HP Supplies (ช้อปวัสดุการพิมพ์ของ HP) บน เดสก์ท็อปของคุณเพื่อเชื่อมต่อไปที่ HP SureSupply คุณสามารถดู รายการวัสดุการพิมพ์ของแท้ของ HP ที่ใช้งานร่วมกับอุปกรณ์ของคุณได้ รวมทั้งทางเลือกที่ช่วยให้อำนวยความสะดวกในการซื้อวัสดุการพิมพ์ที่คุณ ต้องการ (ทางเลือกนั้นอาจแตกต่างกันไปในแต่ละประเทศ/ภูมิภาค) หากคุณได้ลบไอคอนนี้ออกจากเดสก์ท็อปของคุณไป ให้คลิกเมนู Start (เริ่มต้น) แล้วชี้ไปที่โฟลเดอร์ HP จากนั้นคลิก Shop for Supplies (ช้อปวัสดุการพิมพ์ของ HP)

้สำหรับข้อมูลเพิ่มเติม โปรดเข้าไปที่ <u>www.hp.com/buy/supplies</u>

## การสั่งซื้อตลับหมึกพิมพ์ผ่านซอฟต์แวร์ HP Photosmart

- ใน ศูนย์บริการโซลูชันของ HP ให้คลิก Settings (การตั้งค่า) แล้วชี้ไปที่ Print Settings (การตั้งค่าการพิมพ์) ต่อจากนั้นให้คลิก Printer Toolbox (กล่องเครื่องมือเครื่องพิมพ์)
  - พมายเหตุ คุณยังสามารถเปิด Printer Toolbox (กล่องเครื่องมือ เครื่องพิมพ์) จากกรอบโต้ตอบ Print Properties (คุณสมบัติการ พิมพ์) ในกรอบโต้ตอบ Print Properties (คุณสมบัติการพิมพ์) ให้คลิกแท็บ Services (บริการต่างๆ) แล้วคลิก Service this device (บริการของอุปกรณ์นี้)
- 2. คลิกแท็บ Estimated Ink Levels (ระดับหมึกพิมพ์โดยประมาณ)
- คลิก Print Cartridge Ordering Information (ข้อมูลการสั่งซื้อตลับ หมึกพิมพ์) หมายเลขการสั่งซื้อใหม่ของตลับหมึกพิมพ์จะปรากฏขึ้น
- 4. คลิก Order Online (สั่งซื้อออนไลน์) HP จะส่งข้อมูลเครื่องพิมพ์โดยละเอียด รวมถึงหมายเลขรุ่น หมายเลข ผลิตภัณฑ์ ระดับหมึกพิมพ์ที่กำหนดให้กับผู้จัดจำหน่ายออนไลน์ที่ได้รับ อนุญาต สินค้าที่คุณต้องการจะมีการเลือกไว้ล่วงหน้าแล้ว คุณสามารถเปลี่ยน จำนวน เพิ่มหรือลบรายสินค้าออก และชำระเงิน

# 9 การบริการและการรับประกันของ HP

ในส่วนนี้จะให้ข้อมูลดังต่อไปนี้:

- เข้าไปที่เว็บไซต์ของศูนย์บริการ HP ก่อน
- <u>บริการสนับสนุนทางโทรศัพท์ของ HP</u>
- <u>การรับประกันของ HP</u>
- <u>ตัวเลือกในการรับประกันเพิ่มเติม</u>

# เข้าไปที่เว็บไซต์ของศูนย์บริการ HP ก่อน

์ตรวจสอบเอกสารที่ให้มาพร้อมกับเครื่องพิมพ์ หากไม่พบข้อมูลที่ต้องการ ให้เข้า ไปที่เว็บไซต์ของศูนย์บริการ HP

# การค้นหาศูนย์บริการแบบออนไลน์

- เยี่ยมชมเว็บไซต์บริการสนับสนุนออนไลน์ของ HP ได้ที่ <u>www.hp.com/</u> <u>support</u> บริการสนับสนุนออนไลน์ของ HP มีไว้สำหรับบริการลูกค้าของ HP ทุกราย เว็บไซต์นี้เป็นแหล่งข้อมูลที่เข้าถึงได้รวดเร็วที่สุดเมื่อต้องการ ทราบข้อมูลปัจจุบันของอุปกรณ์และเมื่อต้องการความช่วยเหลือจากผู้เชี่ยว ชาญ รวมถึงคุณลักษณะต่อไปนี้:
  - ้เข้าถึงผู้เชี่ยวชาญที่ทรงคุณวุฒิที่ให้การสนับสนุนออนไลน์ได้อย่างรวด เร็ว
  - อัพเดตซอฟต์แวร์และไดร์เวอร์สำหรับ HP Photosmart
  - ข้อมูล HP Photosmart ที่มีค่าและข้อมูลการแก้ไขปัญหาเบื้องต้น สำหรับปัญหาทั่วๆไป
  - การอัพเดตผลิตภัณฑ์ ความพร้อมให้การสนับสนุนและข่าวจาก HP จะ พร้อมให้บริการคุณเมื่อคุณลงทะเบียน HP Photosmart
- เฉพาะยุโรปเท่านั้น โปรดติดต่อจุดสั่งซื้อผลิตภัณฑ์ในพื้นที่ของคุณ ถ้า HP Photosmart มีปัญหาฮาร์ดแวร์ไม่ทำงาน คุณจะต้องนำผลิตภัณฑ์นั้น กลับมายังจุดขายในท้องถิ่นของคุณ (โดยไม่ต้องเสียค่าบริการนี้หากอุปกรณ์ ยังอยู่ในระยะของการรับประกัน หากเกินระยะเวลาการรับประกัน คุณจะ ต้องเสียค่าใช้จ่ายในการให้บริการ)
- หากไม่พบข้อมูลที่ต้องการผ่านทางออนไลน์ ให้โทรติดต่อศูนย์บริการของ HP ตัวเลือกสำหรับการบริการและความพร้อมในการให้บริการจะแตกต่าง กันไปตามอุปกรณ์ ประเทศ/พื้นที่ ภาษา และช่วงเวลาการให้บริการทาง โทรศัพท์

# บริการสนับสนุนทางโทรศัพท์ของ HP

สำหรับรายการหมายเลขโทรศัพท์ของศูนย์บริการ ให้ดูในเอกสารประกอบ ในส่วนนี้จะให้ข้อมูลดังต่อไปนี้:

- ระยะเวลาของการสนับสนุนทางโทรศัพท์
- <u>การโทรติดต่อ</u>
- หลังจากสิ้นสุดระยะเวลาบริการสนับสนุนทางโทรศัพท์

## ระยะเวลาของการสนับสนุนทางโทรศัพท์

บริการสนับสนุนทางโทรศัพท์โดยไม่เสียค่าใช้จ่ายในระยะเวลาหนึ่งปีเปิดให้ บริการในอเมริกาเหนือ เอเชียแปซิฟิก และละตินอเมริกา (รวมถึงเม็กซิโก) หาก ต้องการตรวจสอบระยะเวลาของบริการการสนับสนุนทางโทรศัพท์ในยุโรป ตะวันออกกลาง และแอฟริกา ไปที่ <u>www.hp.com/support</u> ซึ่งจะต้องเสียค่า บริการโทรศัพท์ตามปกติ

# การโทรติดต่อ

ให้โทรติดต่อฝ่ายสนับสนุนของ HP ขณะที่คุณอยู่ด้านหน้าเครื่องคอมพิวเตอร์ และ HP Photosmart และเตรียมข้อมูลต่อไปนี้ไว้ให้พร้อม

- หมายเลขรุ่นของอุปกรณ์ (บนฉลากทางด้านหน้าของอุปกรณ์)
- หมายเลขลำดับของอุปกรณ์ (บนด้านหลังหรือด้านล่างของอุปกรณ์)
- ข้อความที่ปรากฏเมื่อมีปัญหาเกิดขึ้น
- คำตอบสำหรับคำถามเหล่านี้
  - เคยเกิดเหตุการณ์เช่นนี้มาก่อนหรือไม่
  - คุณสามารถสร้างใหม่ได้หรือไม่
  - คุณเพิ่มฮาร์ดแวร์หรือซอฟต์แวร์ใหม่ลงในคอมพิวเตอร์ของคุณในช่วง ที่เริ่มเกิดปัญหานี้หรือไม่
  - มีเหตุการณ์อื่นเกิดขึ้นก่อนเหตุการณ์นี้หรือไม่ (เช่น ฟ้าร้อง อุปกรณ์ถูก ย้าย ฯลฯ)

# หลังจากสิ้นสุดระยะเวลาบริการสนับสนุนทางโทรศัพท์

หลังจากระยะเวลาบริการสนับสนุนทางโทรศัพท์ คุณจะได้รับความช่วยเหลือจาก HP โดยต้องเสียค่าใช้จ่ายเพิ่มเติม คุณสามารถขอรับความช่วยเหลือได้จากเว็บ ไซต์สนับสนุนแบบออนไลน์ของ HP <u>www.hp.com/support</u> โปรดติดต่อตัว แทนจำหน่ายของ HP หรือติดต่อที่หมายเลขโทรศัพท์ของฝ่ายสนับสนุนใน ประเทศ/พื้นที่ของคุณเพื่อขอดูตัวเลือกการสนับสนุน

# การรับประกันของ HP

| ผลิตภัณฑ์ของ HP | ระยะเวลารับประกัน                                                                                                    |
|-----------------|----------------------------------------------------------------------------------------------------|
| สื่อชอฟต์แวร์   | 90 วัน                                                                                                    |
| เครื่องพิมพ์    | 11                                                                                                    |
| ตลับหมึกพิมพ์   | จนกวาหมึกของ HP จะหมด หรือพันจากวันที่ของการรับประกันซึ่งพิมพ์อยู่บนตลับหมึก ขึ้นอยู่<br>กับวาขอใดจะเกิดขึ้นกอนการรับประกันน์ไม่ครอบกลุมถึงผลิตภัณฑ์เกี่ยวกับหมึกของ HP ที่มี<br>การเติมหมึก ผลิตข้า ปรับปรุงสภาพ ใช้งานผิดประเภท หรือมีการดัดแปลงแก่ไข |
| อปกรณ์เสริม     | 90 วัน                                                                                                    |

A. ระยะเวลารับประกัน

- Hewlett-Packard (HP) ให้การรับประกันแก่ลูกค่าที่เป็นผู้ใช้วาผลิตภัณฑ์ของ HP ที่ระบุไว้ข้างตน ปราสจากข้อบกพรองค่านวัสด และผีมือการ ผลิตเป็นระยะเวลาที่กำหนดไว้ข้างตน ซึ่งจะเริ่มตนในวันที่ลูกค่าซื่อสินค่า
- สำหรับผลิตภัณฑ์ขอฟตแวร์ การรับประกันอย่างจำกัดของ HP จะมีผลเฉพาะกรณีของความผมเหลวในการประมวลผลกำลังโปรแกรมเท่านั้น HP ไม่รับประกันวาการทำงานของผลิตภัณฑ์โดจะไม่ขัดของหรือปราศจากขอผิดพลาด
- การรับประกันอย่างจำกัดของ HP จะครอบคลุมเฉพาะขอบกพรองที่เกิดจากการใช้งานผลิตภัณฑ์ ตามปกติ และไม่ครอบคลุมบัญหาอื่นใด รวมถึงปัญหาที่เกิดจาก:
  - การบ้ารุงรักษาหรือดัดแปลงแก้ไขโดยไม่ถูกต่อง
  - b. การใช้ช่อฟต์แวร์ สื่อ ขึ้นส่วนอะไหล หรือวัสดุสิ้นเปลืองที่ไม่ได้มาจาก หรือได้รับการสนับสนุนจาก HP หรือ
  - การใช้งานนอกเหนือจากข้อมูลจำเพาะของ ผลิตภัณฑ์
  - d. การดัดแปลงหรือใช้งานผิดประเภทโดยไม่ได้รับ อนุญาต
- 4. ลำหรับผลิตภัณฑ์ประเภทเครื่องพิมพ์ของ HP การใช้สลับหมึกที่ไม่ไข่ของ HP หรือตลับหมึกที่นำมาเดิมหมึกใหม่จะไม่มีผลต่อการรับประกันของ ลูกคำหรือสัญญาการสนับสนุนของ HP กับลูกค่า แต่หากเกิดความเสียหายกับเครื่องพิมพ์อันเนื่องมาจากการใช่สอบหมึกที่ไม่ไข่ของ HP หรือสอบ หมึกที่นำมาเดิมหมึกใหม่ หรือสอับหมึกที่หมดอายุการใช่งาน HP จะกิดคาบริการและค่าวัสดุมาตรฐานในการข่องบำรุงเครื่องพิมพ์สำหรับขอบก พร่อหรือความเสียหายนั้น
- หากในระหว่างระยะเวลารับประกันที่มีผล HP ได้รับแจ้งให้ทราบถึงขอบกพรองของผลิตภัณฑ์ซึ่งอยู่ ในการรับประกันของ HP แล้ว HP จะเลือกที่ จะซ่อมแซมหรือเปลี่ยนแทนผลิตภัณฑ์ที่บกพรองดังกลาว
- 6 หาก HP ไม่สามารถขอมแขมหรือเปลี่ยนแทนผลิตภัณฑ์ที่มีขอบกพรองดังกล่าว ซึ่งอยู่ในการ รับประกันของ HP แล้ว ทาง HP จะดินเงินคาผลิต ภัณฑ์ให้ ภายในระยะเวลาที่เหมาะสม หลังจากได้รับแจ้งให้ทราบถึงขอบกพรองของผลิตภัณฑ์
- 7. HP ไม่มีพันธะในการขอม เปลี่ยนแทน หรือคืนเงิน จนกุวาลูกค้าจะสงคืนผลิตภัณฑ์ที่มีข้อบกพรอง แก HP
- 8. ผลิตภัณฑ์ที่เปลี่ยนแทนจะมีสภาพใหม่ หรือเหมือนใหม โดยที่มีการทำงานเทียบเทากับผลิตภัณฑ์ที่ จะเปลี่ยนแทนนั้น
- ผลิตภัณฑ์ของ HP อาจประกอบด้วยขึ้นสวน องค์ประกอบ หรือวัสดุที่นำมาผลิตใหม่ ซึ่งมี ประสิทธิภาพเทียบเท่ากับของใหม่
   การรับประกันอยางจำกัดของ HP จะมีผลในประเทศที่ที่เที่ซึ่งผลิตภัณฑ์ที่รับประกันของ HP นั้น มีการจัดจำหนายโดย HP ท่านสามารถกำลัญญา
- รับบริการสามการรับประกันเพิ่มเติม เช่น การให้บริการถึงที่ ได้จากตุนย์บริการที่ได้รับอนุญาตของ HP ในประเทศ/พื้นที่ซึ่งจัดจำหน่ายผลิตภัณฑ์ โดย HP หรือผู้นำเขาที่ได้รับอนุญาต B. ขอจำกัดของการรับประกัน
  - กายในขอบเขตที่กฎหมายกำหนด HP และผู้จัดหาลินคำที่เป็นบุคคลภายนอกของ HP จะไม่ไห่การรับประกันหรือเงื่อนไขอื่นได ไม่ว่าจะโดย ชัตเจน หรือโดยยัน หรือการรับประกันโดยนัยเกี่ยวกับคุณค่าการเป็นลินค่า ความพิมพอไจ และความแหนาะสมต่อวัดกุประสงค์อย่างหนึ่งอย่างใด โดยเฉพาะ
- C. ข้อจำกัดความรับผิดชอบ
  - 1. ภายในขอบเขตที่กฎหมายท้องถิ่นกำหนดการทูดแทนที่บัญญัติไว้ในข้อความการรับประกันนี้เป็นการทดแทนเพียงหนึ่งเดียวของุลูกค้า
  - ภายในขอบเขตที่กฎหมายท่องถิ่นกำหนด ยกเว้นการะรับผิดขอบที่กำหนดไว้อย่างขัดแจ้งในข้อความการรับประกันนี้ HP หรือผู้จัดหาสินค้าที่เป็น บุคลส์ต่ามของ HP ระไม่มีส่วนรับผิดขอบต่อกวามเสียหายทั้งในทางตรง ทางอ่อม ความเสียหายที่เป็นกาณ์พิเศษ ที่เกิดขึ้นแอง เป็นเพตุสิบเนื่อง มาจากเหตุการเช่นี้น ไม่การะคามสัญญา การละเมิด หรือหลักการทางกฎหมายอื่นใด ไม่ว่าจะได้รับแจ้งให้ทราบ เกี่ยวกับความเสี่ยงที่จะเกิด ความเสียหาย ข่างต่นหรือไม่
- D กฎหมายในพื้นที
  - 1. ขอดวามการรับประกันนี้เป็นการระบุลิทธิ์งาเพาะ ทางกฎหมายแก่ลูกค่ำ ลูกค่าอาจมีสิทธิ์อื่นๆ ซึ่ง อาจต่าภันไปในแตละรัฐ ลำหรับประเทศสหรัฐ อมเร็กา และในแตละมณฑล ลำหรับแคนาดา และในแตละประเทศ/พื้นที่ สำหรับสวนอื่นๆ ทั่วโลก
  - 2. ภายในขอบเขตที่ข้อความการรับประกันนี้สอดคล่องกับกฎหมายท่องถิ่น ข้อความการรับประกันนี้จะถือว่าได้รับการปรับให้สอดคล่อง และเป็นไป ตามกฎหมายท่องถิ่นแล้ว ภายได้ข้อบัญญัติของกฎหมายดังกล่าว การจำกัดความรับผิดชอบในข่อความการรับประกันนี้อารไม่มีผลกับลูกค่า ตัวอย่างเช่น ในบารรัฐของสหรัฐอเมริกา รวมถึงบารรัฐบาลนอกเหนือจากลหรัฐอเมริกา (รวมถึงจังหวัดตางๆ ในแคนดา) ฮาจมีขอกำหนด: a. ปองกันการจำกัดความรับผิดชอบในข่อความการรับประกัน เพื่อไม่ให้เป็นการจำกัดสี่หรือของสุกคาตามการคบในเป็นในสราชอาณาจักวุ่ง.
    - องกันการจากดดวามรบผดชอบ เนขอความการรบบระกัน เพอ เมเหเบนการจากดสทธของลูกคาตามกฎหมาย (เช่น เนสหราชอาณา
       ควบคุมการจำกัดภาระความรับผิดชอบของผู้ผลิตในทางอื่นๆ หรือ
  - ให้ลูกค่าได้รับสิทธิ์ในการรับประกันเพิ่มเติม ระบระยะเวลาของการรับประกันโดยนัย ซึ่งผู้ผลิตไม่สามารถจำกัดความรับผิดชอบ หรือไม่ยอม ให้มีการจำกัดระยะเวลาของการรับประกันโดยนัย
  - สำหรับการทำธรกรรมของผู้บริโภคในออสเตรเลีย และนิวซีแลนด์ เรื่อนไขในข่อความการรับประกันนี้ ยกเว้นภายในขอบเขตที่กฎหมายกำหนด จะไม่ยกเว้น จำกัด หรือแก้ไข และเป็นสิทธิ์เพิ่มเติมจากสิทธิ์ตามกฎหมายที่มีผลต่อการขายผลิตภัณฑ์ของ HP ต่อลูกคำดังกล่าว

# ้ตัวเลือกในการรับประกันเพิ่มเติม

อาจมีค่าใช้จ่ายเพิ่มขึ้นในการให้บริการเพิ่มเติมสำหรับเครื่องพิมพ์ โปรดดูที่ <u>www.hp.com/support</u> เลือกประเทศ/ภูมิภาคและภาษาของคุณ จากนั้นดูที่ การบริการและการรับประกันสำหรับข้อมูลในการให้บริการเพิ่มเติม

# 10 ข้อมูลจำเพาะ

ในส่วนนี้จะระบุข้อกำหนดเกี่ยวกับระบบขั้นต่ำสำหรับการติดตั้งซอฟต์แวร์ HP Photosmart และแสดงข้อมูลจำเพาะของเครื่องพิมพ์

- <u>ข้อกำหนดเกี่ยวกับระบบ</u>
- <u>ข้อมูลจำเพาะของเครื่องพิมพ์</u>

# ข้อกำหนดเกี่ยวกับระบบ

## ระบบปฏิบัติการ

Windows XP Home, XP Professional, x64 Edition หรือ Vista

### โปรเซสเซอร์

- Windows XP Home & XP Professional: Intel<sup>®</sup> Pentium<sup>®</sup> II, Celeron<sup>®</sup> หรือโปรเซลเซอร์รุ่นที่ใกล้ เคียงกัน, 233 MHz (Pentium III, 300 MHz หรือรุ่นที่ลูงกว่า)
- x64 Edition: Pentium 4 ที่รองรับ Intel EM64T
- Vista: 800 MHz 32-bit (x86) หรือโปรเซสเซอร์ 64 บิต (1 GHz หรือรุ่นที่สูงกว่า)

### RAM

- Windows XP Home & XP Professional: 128 MB (256 MB หรือรุ่นที่สูงกว่า)
- x64 Edition: 256 MB (512 MB หรือรุ่นที่สูงกว่า)
- Vista: 512 MB (1 GB หรือรุ่นที่สูงกว่า)

## พื้นที่ว่างบนดิสก์

400 MB

## การแสดงภาพวิดีโอ

SVGA 800 x 600, สี 16 บิต (แนะนำให้ใช้สี 32 บิต)

## ออปติกอลไดรฟ

ซีดีรอมหรือดีวีดีรอม

### เบราเซอร์

Microsoft® Internet Explorer® 5.01 Service Pack 2 หรือสูงกว่า

## การเชื่อมต่อ

- มีทั้งพอร์ต USB และสาย USB
- การเชื่อมต่ออินเทอร์เน็ตที่แนะนำ

# ข้อมูลจำเพาะของเครื่องพิมพ์

| ประเภทของสื่อสิ่งพิมพ์                   | ถาดกระดาษ                                     |  |
|------------------------------------------|-----------------------------------------------|--|
| กระดาษ HP Advanced Photo Paper (แนะนำให้ | ถาดกระดาษภาพถ่ายขนาด 10 x 15 ซม. (4 x 6 นิ้ว) |  |
| ใช้)                                     | หนึ่งถาด                                      |  |

## บท 10

| 1   | •    |     | · · |
|-----|------|-----|-----|
| 1   | 9/1- | പന  | 21  |
| L   |      | 191 | 111 |
| ۰   | •••  |     |     |
| - 1 |      |     |     |

| ีการ์ด (ดัชนี, A6, ขนาด L)                                                                                                    |                                                                                                    |  |
|----------------------------------------------------------------------------------------------------|----------------------------------------------------------------------------------------------------|--|
| ขนาดของสื่อสิ่งพิมพ์                                                                                                    | ความจุของถาดกระดาษ                                                                                                    |  |
| กระดาษภาพถ่ายขนาด 10 x 15 ชม. (4 x 6 นิ้ว)                                                                                             | กระดาษภาพถ่าย 20 แผ่น ความหนาต่อแผ่นสูงสุด                                                                                     |  |
| กระดาษภาพถ่ายที่มีแถบฉีก ขนาด 10 x 15 ชม. พร้อม<br>แถบขนาด 1.25 ชม. (4 x 6 นิ้ว พร้อมแถบขนาด<br>0.5 นิ้ว)                              | 292 µm (11.5 mii)<br>กระดาษภาพถ่ายสำหรับการพิมพ์แบบพาโนรามา 10<br>แผ่น ขนาด 10 x 30 ซม. (4 x 12 นิ้ว)                          |  |
| บัตรดัชนี 10 x 15 ซม. (4 x 6 นิ้ว)                                                                                                    |                                                                                                    |  |
| การ์ด A6 105 x 148 มม. (4.1 x 5.8 นิ้ว)                                                                                                |                                                                                                    |  |
| การ์ดขนาด L 90 x 127 มม. (3.5 x 5 นิ้ว)                                                                                                |                                                                                                    |  |
| การ์ดขนาด L ที่มีแถบฉีก 90 x 127 มม. พร้อมแถบ<br>ขนาด 12.5 มม. (3.5 x 5 นิ้ว พร้อมแถบขนาด 0.5 นิ้ว)                                    |                                                                                                    |  |
| ขนาดที่รองรับเมื่อพิมพ์จากคอมพิวเตอร์: Hagaki,<br>101 x 203 มม. (4 x 8 นิ้ว), กระดาษภาพถ่ายพาโนรา<br>มา ขนาด 10 x 30 ซม. (4 x 12 นิ้ว) |                                                                                                    |  |
| ระยะขอบ                                                                                                    | ตลับหมึกพิมพ์                                                                                                    |  |
| การพิมพ์แบบไม่มีขอบ: ด้านบน 0.0 มม. (0.0 นิ้ว), ด้าน                                                                                   | ตลับหมึกพิมพ์ HP 110 Tri-color Inkjet                                                                                          |  |
| ล่าง 12.5 มม. (0.50 นิว), ซ้าย/ขวา 0.0 มม. (0.0 นิว)                                                                                   | เข้าไปที่ www.hp.com/pageyield/ เพื่อดูข้อมูลเกี่ยว                                                                            |  |
| การพิมพแบบมีขอบ: ด้านบน 3 มม. (0.12 นิว), ด้าน<br>ล่าง 12.5 มม. (0.50 นิ้ว), ซ้าย/ขวา 3 มม. (0.12 นิ้ว)                                | กับจำนวนการพิมพ่ของตลับหมึกพิมพ่ไดยประมาณ                                                                                      |  |
| ความสามารถในการเชื่อมต่อ                                                                                                    | <b>ข้อมูลจำเพาะด้านสภาพแวดล้อม</b> : เมื่ออยู่ในสภาวะที่มี<br>สนามแม่เหล็กไฟฟ้าสูง งานที่พิมพ์ออกมาอาจมีข้อผิด<br>พลาดเล็กน้อย |  |
| <b>USB 2.0 กวามเร็วสูงสุด</b> : Windows XP Home,<br>XP Professional หรือ x64 Edition                                                   |                                                                                                    |  |
| HP ขอแนะนำให้ใช้สาย USB ที่ยาวน้อยกว่า 3 เมตร<br>(10 ฟต)                                                                               | <b>ถ่าสูงสุดระหว่างการใช้งาน</b> : 5–40° C (41–104° F)<br>ความชื้นสัมพัทธ์ 5-90%                                               |  |
| ์<br>PictBridge: การเชื่อมต่อกับพอร์ตกล้องถ่ายรูปด้าน<br>หน้า                                                                          | <b>ค่าสูงสุดที่แนะนำระหว่างการใช้งาน</b> : 15–35 ° C (59–<br>95° F) ความขึ้นสัมพัทธ์ 20-80%                                    |  |
| การใช้พลังงาน                                                                                                    | หมายเลขรุ่นของอุปกรณ์จ่ายไฟ                                                                                                    |  |
| สหรัฐอเมริกา                                                                                                    | HP Part # 0957–2121 (อเมริกาเหนือ), 100-240 V                                                                                  |  |
| การพิมพ์: 14.46 วัตต์                                                                                                    | AC (±10%) 50/60 Hz (±3 Hz)                                                                                                    |  |
| ขณะไม่ได้ใช้งาน: 8.67 วัตต์                                                                                                    | HP Part # 0957–2120 (ภูมิภาคอีนๆ), 100-240 V<br>AC (+10%) 50/60 Hz (+3 Hz)                                                     |  |
| ขณะปิด: 6.63 วัตต์                                                                                                    |                                                                                                    |  |
| มาตรฐานสากล                                                                                                    |                                                                                                    |  |
| การพิมพ์: 13.56 วัตต์                                                                                                    |                                                                                                    |  |
| ขณะไม่ได้ใช้งาน: 8.41 วัตต์                                                                                                    |                                                                                                    |  |
| ขณะปิด: 7.19 วัตต์                                                                                                    |                                                                                                    |  |

# 11 ข้อมูลเกี่ยวกับกฎข้อบังคับและข้อมูล ด้านสิ่งแวดล้อม

ข้อมูลกฎข้อบังคับและข้อมูลสิ่งแวดล้อมต่อไปนี้ใช้ได้กับเครื่องพิมพ์ HP Photosmart A520 series

- <u>ประกาศข้อบังคับ</u>
- <u>โปรแกรมควบคุมผลิตภัณฑ์เพื่ออนุรักษ์สิ่งแวดล้อม</u>

# ประกาศข้อบังคับ

ประกาศข้อบังคับต่อไปนี้ใช้ได้กับเครื่องพิมพ์ HP Photosmart A520 series

- FCC statement
- LED indicator statement
- VCCI (Class B) compliance statement for users in Japan
- Notice to users in Japan about power cord
- Notice to users in Korea
- Notice to users in the European Economic Area

## **FCC** statement

## **FCC** statement

The United States Federal Communications Commission (in 47 CFR 15.105) has specified that the following notice be brought to the attention of users of this product.

This equipment has been tested and found to comply with the limits for a Class B digital device, pursuant to Part 15 of the FCC Rules. These limits are designed to provide reasonable protection against harmful interference in a residential installation. This equipment generates, uses and can radiate radio frequency energy and, if not installed and used in accordance with the instructions, may cause harmful interference to radio communications. However, there is no guarantee that interference to radio or television reception, which can be determined by turning the equipment off and on, the user is encouraged to try to correct the interference by one or more of the following measures:

- Reorient the receiving antenna.
- Increase the separation between the equipment and the receiver.
- Connect the equipment into an outlet on a circuit different from that to which the receiver is connected.
- Consult the dealer or an experienced radio/TV technician for help.
- For further information, contact:

Manager of Corporate Product Regulations Hewlett-Packard Company 3000 Hanover Street Palo Alto, Ca 94304 (650) 857-1501

Modifications (part 15.21)

The FCC requires the user to be notified that any changes or modifications made to this device that are not expressly approved by HP may void the user's authority to operate the equipment.

This device complies with Part 15 of the FCC Rules. Operation is subject to the following two conditions: (1) this device may not cause harmful interference, and (2) this device must accept any interference received, including interference that may cause undesired operation.

## LED indicator statement

## LED indicator statement

The display LEDs meet the requirements of EN 60825-1.

## VCCI (Class B) compliance statement for users in Japan

この装置は、情報処理装置等電波障害自主規制協議会(VCCI)の基準に基づくクラス B情報技術装置です。この装置は、家庭環境で使用することを目的としていますが、こ の装置がラジオやテレビジョン受信機に近接して使用されると受信障害を引き起こす ことがあります。

取り扱い説明書に従って正しい取り扱いをして下さい。

## Notice to users in Japan about power cord

製品には、同梱された電源コードをお使い下さい。 同梱された電源コードは、他の製品では使用出来ません。

## Notice to users in Korea

```
사용자 안내문(B급 기기)
이 기기는 비업무용으로 전자파 적합 등록을 받은 기기로서, 주거지역에서는 물론 모든
지역에서 사용할 수 있습니다.
```

## Notice to users in the European Economic Area

## **European Union Regulatory Notice**

Products bearing the CE marking comply with the following EU Directives:

- Low Voltage Directive 73/23/EEC
- EMC Directive 89/336/EEC

CE compliance of this product is valid only if powered with the correct CE-marked AC adapter provided by HP.

If this product has telecommunications functionality, it also complies with the essential requirements of the following EU Directive:

R&TTE Directive 1999/5/EC

Compliance with these directives implies conformity to harmonized European standards (European Norms) that are listed in the EU Declaration of Conformity issued by HP for this product or product family. This compliance is indicated by the following conformity marking placed on the product.

# CE

The telecommunications functionality of this product may be used in the following EU and EFTA countries:

Austria, Belgium, Cyprus, Czech Republic, Denmark, Estonia, Finland, France, Germany, Greece, Hungary, Iceland, Ireland, Italy, Latvia, Liechtenstein, Lithuania, Luxembourg, Malta, Netherlands, Norway, Poland, Portugal, Slovak Republic, Slovenia, Spain, Sweden, Switzerland, and United Kingdom.

# โปรแกรมควบคุมผลิตภัณฑ์เพื่ออนุรักษ์สิ่งแวดล้อม

Hewlett-Packard มุ่งมั่นสร้างผลิตภัณฑ์ที่มีคุณภาพและไม่เป็นอันตรายต่อสิ่ง แวดล้อม มีการออกแบบเพื่อการรีไซเคิลกับผลิตภัณฑ์นี้ จำนวนวัสดุได้ถูกจำกัด ให้อยู่ในปริมาณที่น้อยที่สุดในขณะที่ยังรักษาประสิทธิภาพการทำงานและความ น่าเชื่อถือไว้ได้อย่างเหมาะสม วัสดุที่ไม่เหมือนกันได้รับการออกแบบมาให้แยก ออกจากกันได้ง่าย ขึ้นส่วนตัวยึดและการเชื่อมต่ออื่นๆ สามารถค้นหา เข้าถึง และ ดึงออกได้ง่ายด้วยการใช้เครื่องมือพื้นฐาน ชิ้นส่วนที่มีความสำคัญได้รับการออก แบบมาให้เข้าถึงได้อย่างรวดเร็วเพื่อการถอดแยกชิ้นส่วนและการซ่อมแชมได้ อย่างมีประสิทธิภาพ

สำหรับข้อมูลเพิ่มเติม โปรดเยี่ยมชมเว็บไซต์ Commitment to the Environment ของ HP ได้ที่:

<u>www.hp.com/hpinfo/globalcitizenship/environment/index.html</u> ส่วนนี้จะกล่าวถึงหัวข้อต่อไปนี้:

- <u>การใช้กระดาษ</u>
- <u>พลาสติก</u>
- <u>เอกสารข้อมูลเกี่ยวกับความปลอดภัยของวัสดุ</u>
- <u>โครงการรีไซเคิล</u>
- <u>โครงการรีไซเคิลวัสดุสำหรับ HP inkjet</u>
- <u>การใช้พลังงาน</u>
- Disposal of Waste Equipment by Users in Private Households in the European Union

## การใช้กระดาษ

เครื่องพิมพ์นี้เหมาะสำหรับการใช้กระดาษรีไซเคิลตามข้อกำหนด DIN 19309 และ EN 12281:2002

## พลาสติก

ชิ้นส่วนที่ทำจากพลาสติกซึ่งมีน้ำหนักเกิน 25 กรัมจะมีเครื่องหมายกำกับตาม มาตรฐานสากล เพื่อให้ทราบว่าพลาสติกใดควรนำไปรีไซเคิล เมื่อเครื่องพิมพ์นี้ สิ้นสุดอายุการใช้งานแล้ว

## เอกสารข้อมูลเกี่ยวกับความปลอดภัยของวัสดุ

ท่านสามารถอ่านเอกสารข้อมูลความปลอดภัยของวัสดุ (MSDS) ได้จากเว็บ ไซต์ HP ที่:

www.hp.com/go/msds

# โครงการรีไซเค**ิ**ล

HP ได้เสนอโครงการส่งคืนผลิตภัณฑ์และการรีไซเคิลเพิ่มมากขึ้นในหลาย ประเทศ ทั้งยังได้ร่วมมือกับศูนย์รีไซเคิลอิเล็กทรอนิกส์ที่ใหญ่ที่สุดหลายแห่งทั่ว โลก นอกจากนี้ HP ยังช่วยอนุรักษ์ทรัพยากรด้วยการนำผลิตภัณฑ์บางอย่างที่ได้ รับความนิยมสูงสุดมาช่อมแซมและนำออกจำหน่ายอีกครั้ง หากต้องการข้อมูลเกี่ยวกับการรีไซเคิลผลิตภัณฑ์ HP โปรดเยี่ยมชม: <u>www.hp.com/hpinfo/globalcitizenship/environment/recycle/</u>

inkjet.html

## โครงการรีไซเคิลวัสดุสำหรับ HP inkjet

HP มุ่งมั่นรักษาสิ่งแวดล้อม โครงการรีไซเคิลวัสดุอิงค์เจ็ต HP ดำเนินงานอยู่ใน หลายประเทศ/ภูมิภาค ท่านสามารถนำตลับบรรจุหมึกมารีไซเคิลได้โดยไม่เสียค่า ใช้จ่าย สำหรับข้อมูลเพิ่มเติม โปรดเข้าไปที่เว็บไซต์ต่อไปนี้:

www.hp.com/hpinfo/globalcitizenship/environment/recycle/ inkjet.html

## การใช้พลังงาน

ผลิตภัณฑ์นี้ถูกออกแบบมาเพื่อลดการใช้พลังงานและประหยัดทรัพยากร ธรรมชาติ โดยไม่ทำให้ประสิทธิภาพของผลิตภัณฑ์ลดน้อยลง ผลิตภัณฑ์นี้ถูก ออกแบบมาเพื่อลดการใช้พลังงานโดยรวม ทั้งในระหว่างการทำงานและเมื่อไม่ ได้ใช้งานอุปกรณ์ ข้อมูลเฉพาะเกี่ยวกับการใช้พลังงานมีอยู่ในข้อมูลจำเพาะของ ผลิตภัณฑ์

## Disposal of Waste Equipment by Users in Private Households in the European Union

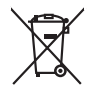

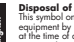

Français

Isposal of Waste Equipment by Users in Private Households in the European Union is symbol on the product or on its packaging indicate that this product mult note be disposed of with your other household waste. Instead, it is your responsibility to dispose of your waste injement by hounding in over to a disposate displayed and the intervalue electrical and electrain equipment. The separate collection and recycling of your waste equipment the time of disposal will help to conserve natural resources and ensure that is recycled in a manner that protects tuman health and the environment. For more information about were us on drain of your wave equipment to recycling plane accurate your local will be the equipment and be advanted to product and the order and the educated the product.

Not can top of type many equippement or response product organize galaxies grant incommon male biopouse service on me suppressing product status implements usages galaxies grant incommon male biopouses. The suppressing product status implements usages grant and status responses galaxies and the suppressing product status implements usages grant and status responses galaxies and the suppressing product status implements usages grant and status responses galaxies and the suppressing product status implements usages grant and status responses and the suppressing status responses and the suppressing status responses and the superscenario of the suppressing status responses and the superscenario of the superscenario of

Note many, were serve to en anomen best sectors initiages on en againant to kan are soluble en product. Entransorging van de Heferingerichten durch Benutzer in nychreten Adushalten in der Bunn in dem Ratmull entangt enter entransorbendes Salle für die Einzugrung oder Wiederwerenting van Elektrogenten aller Art abzugehen (z.B. ein Vertrahmlich). Die separte Sammlung und das Reychol hinre aller Behangente zum Zeitzunk ihrer Einzugen gring zum Schlutz der Humenheit und were Restmull entangten einz ein und eine Ratmull entangten einze einzer einzere einzer einzer einzer einzere einzere einzer einzer einze

den dificiente Rehidrete, vensitationaten oder dort, vor sie das teara revoraren nacen. Smallhameth di Appareschilarvee da ortanamet de parte di provata in Rehidro kuropea Careto similardo die appare, taj produito si valia contesaren indica de la produito non dive estantes maltio della exponenchiaren estistica di estante de la postante segunti della exponenchiarte da ritalmane in las di similarmente formaticano la conservazione della mosteria travitati della estante estistica della estante estistica della similare estistica estante parte dall'aspectativate della contesarene in las di similarmente formaticano la conservazione della rostera intravita estante estistica estistica estante estante nel rispetto dell'aspectativate della contexe in las della conservazione della conservazione della c

Eliminación de residuos de aprentos electricas y electrónicos por parte de sucueiros domésticos en la Unión Europace. Esa timbión en el colocido en en electrónico y electrónicos de decidos el producio junto con testados antesticos en el colocido en el colocido en el colocido en el colocido en el colocido en el colocido en el colocido en el colocido en el colocido en el colocido en el colocido en el colocido en el colocido en el colocido en el colocido de encogliar helipados de enclados el colocidos de estructura el testados en el colocido de encogliar helipados de enclados de estructurados en el colocido en el colocido de encogliar e el colocido de encogliar e el colocido de encogliar e el colocido de encogliar e el colocido de estructura el encogliar de estructura el encogliar de el colocidos de encogliar e el colocido encogliar e el colocidos de encogliar e el colocido encogliar e el colocido encogliar encogliar e el colocido encogliar encogliar e el colocido encogliar encogliar e el colocido encogliar encogliare encogliar encogliar encogliar encogliar enc

da done adquine el provuco. Vialace vyslovičilho satizisani uživateli v domácnosti v zemích EU značka na produkh nebo na jeho obalu canačuje, že temb produkt nemi byl likvladván prostým vyhozením do běžného domovního odpadu. Odpovídste za to, že vyslovižlé zem ube přednok nebi klivácia do stanovaných běmých na turkných k revyklace probehne právladne hrvánicím likké zdraví a živení produkti Dati tihomace s tom, kam zůže v odbě na domovného zakonání přirodnich závojí a zajižívje, že revyklace probehne právladem chránicím likké zdraví a živení produkti. Dati tihomace s tom, kam zůžet zak zakoné predstal k cevykloví, měze statad a vladní misi samoprávy, od belotna provedlýci sva c i kliváci domovního odpadu nebo v dodně, like je produti

zakoupili. Bertskaffelse da affaldsudstyr for brugere i private husholdninger i EU Dette symbol på produkte eller på dete enbaloge indikere, at produkte like må botskaffe sammen med andet husholdningsaffald. I stedet er det di ansvar at botskaffe affaldsudstyr på ridspunkte for bortholfske er ned i di a besne nakolinge resourcer og sike, at gentarog i feldet på en måde, de beskyter mennesker holdsmångs at di at diladsudstyr på ridspunkte for bortholfske erne er indiktere erne forstike kommen. Det at diske at gentarog i nedet på en måde, de beskyter mennesker holdsmång og genbrug et dit at diladsudstyr på nakon erne vis at sitte erne år aldsudstyr gå gentarog i andet at diske renovationsvære med fra for hendring, her di a kade produkte.

om, mor ou van anterere at attalasuastyt til gentrug, kan du kontakte kommunen, del kolake renovationsresen eller den forterling, hor du kakte produktet. Afverer van digedankte apparaturut door gebrukters in particuliere tuktishaudes in de kompose Dutte. Dit symbol og het product af de verpakting geelt aan dat dit product niet mag varden afgeroerd met het huitvakouelijk drek. Het is uv verantwourdelijkheid uv adgedankte apparaturut drags [1] tal het spaner van naturulijke bornens en bit het lengebrukt van materiaal op een wijze de volksgezondheid, se ensigting den en verseking van uv adgedankte apparaturut drags [1] tal het spaner van naturulijke bornens en bit het lengebrukt van materiaal op een wijze de volksgezondheid en tienslenge op en verseking het de aangesten.

na mangadamiatas kasutavat kõnaldistavata saadames källemine tavasega liidus. Ei tavalas kasuta kasuta kasuta kasuta kasuta kasuta kasuta kasuta kasuta kasuta kasuta kasuta kasuta kasuta ka uliliserimiskens, Uliliserimas saadmet endit kasuta kasuta kasuta kasuta kasuta kasuta kasuta kasuta kasuta kasut

### n laitteiden käsittely kotitalouksissa Euroopan unionin alueella

n unineteri kusiney komatiousissä avoidopun viimin lauteetai tai sen pääkusussa oleva merkinä osiitaa, että luutetta ei saa hävittää talousjätteiden mukana. Käyttäjän velvallisuus on huolehtia siitä, että hävitettävä laite kö- ja elektrimikkalaiteromun keräyspisteeseen. Hävitettävien laitteiden enillinen keräys ja kerätys säästää luonnomaraja. Nän taimimalla vamistetaan myös, pahuu tondia, joitaa suojelee limisten terveyttä ja myöstistä. Saat laivuttassa lästetäva ja teleden kierätyspisoitaista pakallistiltä viinamistetaan myös,

επιπηγησια. Φόρειμαι **άχρητων συσκεινών στην Ευρωπαϊκή Ένωση** παρών συμβοίο στον έφοιλορι ή στη συρκετασία το ιαυρόειτηται ότι το προίου πού δεν πρότιν ση πεητή μαζί με άλλα συκαιά αποροίμματα. Αντίθετα, πάθυη σος είναι να παρών συμβοίο στον έφοιλορι ή στη συρκετασία το ιαυρόειτηται ότι το προίου πού δεν πρότιν ση πεητή μαζί με άλλα συκαιά αποροίμματα. Αντίθετα, πάθυη σος είναι να παρών συμβοίο στον έφοιλορι ή στη συρκετασία το μαρών. Τα πο περιβάλλον. Για περισσότες ή ληροορείς οχετικά με το πού μπορείτε να απορρίψετε τις όχρηστις συσκειές για σνακιώλωση, επικοινωγήστε με τις κατά τόπους αρμόδεις (ή με το κατάπημα πό το ποιο στορισφαίο το προίου.

nely činkományzankaz, a házatnáti kulladék begyületkevet togalatozó vállalatíhaz vorgy a temere torgamazopranz. teráligi aufahrizásanias ne nederágina terictemi Eropas Saveinbas právladajis májatalmiketabás simbol u terictez voli tás jeoplacijuma natáda, ka si elici nedrital izmest kopá ar potejiem najajamiketzika antikatimus. Jisí esat albildigs par athrivolanos no nederágis ierices, natodod nariodital pováknasni veko ji liki vekisi nederági elektívká un elektroniká aprikatima árteszi pástráda. Speciala nederágis ierices savaktarna un otmetérjáp pástráda lidzi tosajná dakos resurus un nacionárias taká uteritezek pástrádi "kisi saragi cívelis vezeliku na gákárteja veki. La iegúsi popilal informácija or b. kur athreitejáp pástráda doži nederági neiri, lidziu, zamielie en vekitep pástrádika inglasiomiektas takítimus savákásna selene vei velikai, kur iegásdápise so terici.

naguaa menangko mich, taou, auamensa ai meng panahaka, mapaminencara damania antakania demiar da menada, kati egodapeta so inacc. Evropos Squagas vartolok y privacika namu oku, and panakama o panasi Banetimas. Sia simbolis ant produkto anto pakuate nurado, kad panakata negali bati dimetas kartu su klomis namu oku aflekomis, jas privatore ismesi so antike menang jalelamana elektronis relaktroni panasi particihan pankat, bai dimetan sa pana bata sina subana namu oku aflekomis, jas privatore ismesi so antike anti ya particiha zmagara svelata ir gamta tauaginariti badu. Del informacios apie ta kur galite ismesi aflekama pedribis skirta jranga kapistate ja attikina subena namu pana pana pana di kurata ta subata si antiki anteresta attiki aranga kapistate ja attikina anteresta attiku kuritemis tambiga ata ja pandukute, kurite printe produka,

Utylizacja zużytego sprzętu przez użytkowników domowych w Unii Europejskiej Symbol ken umieszczny na produkie lub opokowniu cznacza, że tego produku ne nalezy wyrzucać razem z innymi odpadami domowymi. Użytkownik jest odpowiedziałny za dokarczenie zużytego sprzętu do wyracznosego polnik guandzenia zużytej narzążeń reklinycznych i dektonicznych. Gromadzenie acabno i mocyling tego typu odpadów przyczynie z dokonku jest obie w zakradze za stratka za stratka za stratka za stratka za stratka za stratka zakradzenia z stratka za stratka zakradzenia z stratka zakradzenia zakradzenia zakradzenia z stratka zakradzenia z stratka zakradzenia z stratka zakradzenia z stratka zakradzenia z stratka zakradzenia z stratka zakradzenia z stratka zakradzenia z stratka z stratk

uz prace o opormeniam mozi conampia, w presengenciame approprian se communem oposowi no w miespo consol. Descrito de equipamentos por vocaviórios em estálencias da União Europeia Else simbolo no produto ou na embolagem indica que o produto não pode ser descritado junto com o lixo domético. No entanto, é sua responsabilidade levar os equipamentos o seme descritados um ponto da celora designado para o reciclogam de equipamentos seños relatívitados de metidos a reciclogem do equipamentos do descrito ejudara na comerceção dos recursos naturais e garantem que o equipamentos seños relatidos de forma a proteger a suade das estas conserviços de las partos en esico ambiente. Para obtem informações subje o metrio de descritor equipamentos para reciclagam e equipamentos seños relatidos de forma a proteger a suade das estas conserviços de las partos en estas conserviços de se las conserviços de serviços de las partos en estas conserviços de serviços de las partos e estas conserviços de las partos estas conserviços de las partos paras estas de sub abaro o a las partos que estas de sub abaros os a las paras mentos de sub estas que a las partos estas conserviços de las unas dados, o exercições las partos de sub abaros os alos entos naturas estas de sub abaros os alos entos montentos de sub atenços alos estas naturas estas de sub abaros os alos estas dos conservições las conserviços de las partos estas das de sub atencos alos estas das las estas dados estas das estas atencos atencias das estas das estas dados estas das atencias estas das estas dados estas das estas dados estas das atencias estas das estas das estas atencias das estas das estas estas as as a las estas atencias estas atencias estas atencias estas atencias estas estas atencias estas estas as as a las estas estas atencias estas estas estas estas estas estas estas estas estas estas estas estas estas estas estas estas estas estas estas estas estas estas estas estas estas estas estas estas estas estas estas estas estas estas estas estas estas estas estas estas

odania o produci. Postup pozizivateľov v kraljnách Európskej únie pri vyhodzovaní zariadenia v domácom pozižívaní do odpadu Tento smlod na produké delo na jeho obole znamená, že nesme by vyhodený si ným Komunáhym odpadom. Namesto koho mále povinnos odovzda tolo zariadenie na zbernari mieste, kde sa zaberepcie nepolicko čelektrický na iedeknic sposnomy izbor a rozklácia zariadenia urelenko na odpad pomžež chrán prirodné zdaje a zabezpeci laký spácob recykláce, ktorý bude chrání ľudské zdravite prastedle. Dúčie informácie o separovanom zbere a recykláci i ziskate na miestnom obecnom úrade, vo film zabezpeciajúci zbor všish konundelné odpadu belo v predpisí, juše braduki kajil.

Rovnanje z odpadno opremo v gospodinjstvih znotraj Evropske unije To znak na izdelku oli embalati i zdelka pomeni, da izdelka ne smele odlagati skupaj z drugimi gospodinjskimi odpadki. Odpadno opremo sle dolžni oddati na dolačenem zbim enek za crecilima odpadne elektrina pomeru. Z Joterima izbranjem in raciklarajme odpadne opreme ob odlaganju boste pomogali okranili naravne vire in zaga da bo dopdana opremo redizimana taka, da se vanje ztravje ljudi in okalje. Već informacij o mestih, kjer lahko oddate odpadno opremo za recilitarne, tahka dobite na obćim, v komunalnem podjetju oli trgonik, jeze ta delek kupil. gua

Svenska